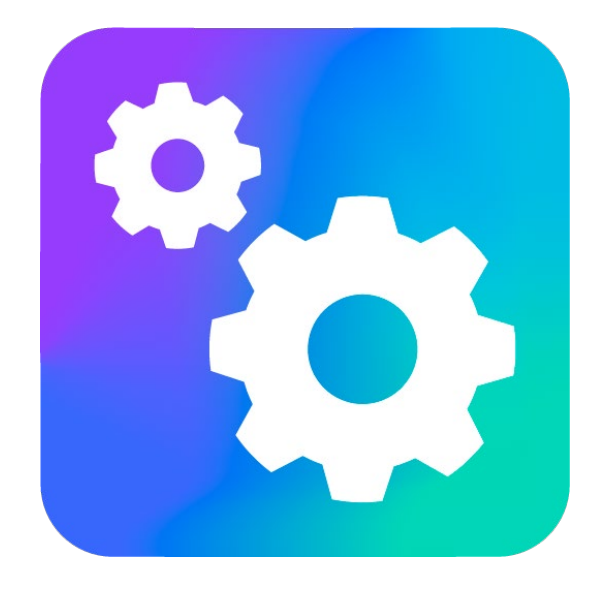

## VEGA MT CONFIGURATOR

Версия 1.27.64

## Руководство пользователя

www.vega-absolute.ru

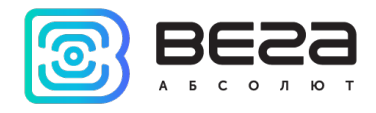

# Оглавление

| ВВЕДЕНИЕ                                  |   |
|-------------------------------------------|---|
| 1. БЫСТРЫЙ СТАРТ                          | 5 |
| 2. ВОЗМОЖНОСТИ ПРОГРАММЫ                  | 6 |
| 3. ИНТЕРФЕЙС ПРОГРАММЫ                    | 7 |
| 4. ПРОСМОТР СОСТОЯНИЯ И УПРАВЛЕНИЕ БЛОКОМ |   |
| Система                                   |   |
| Входы/выходы                              |   |
| Сеть                                      |   |
| Навигация                                 |   |
| BLE-датчики                               |   |
| Блок расширения                           |   |
| Беспроводные термодатчики                 |   |
| Тахограф                                  |   |
| 5. НАСТРОЙКИ                              |   |
| Соединение                                |   |
| Передача                                  |   |
| Трек                                      |   |
| Энергосбережение                          |   |
| Безопасность                              |   |
| Геозоны                                   |   |
| Входы/выходы                              |   |
| Сценарии                                  |   |
| iQFreeze                                  |   |
| Настройки BT/BLE                          |   |

#### Vega MT Configurator / Руководство пользователя

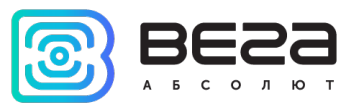

| Радиометки                          |    |
|-------------------------------------|----|
| Беспроводные термодатчики           |    |
| Настройки ДУТ                       | 40 |
| Тахограф                            |    |
| 6. ДИАГНОСТИКА                      | 42 |
| 7. ФАЙЛОВЫЙ СЕРВЕР                  | 43 |
| 8. ОБНОВЛЕНИЕ ПРОШИВКИ              | 47 |
| 9. РАБОТА С САN-ШИНОЙ               |    |
| САN-датчики                         |    |
| Потоковые датчики                   | 53 |
| Датчики с запросом                  |    |
| Примеры датчиков                    | 62 |
| САN-сканер                          | 72 |
| САN-скрипты                         | 80 |
| 10. ОШИБКИ И СООБЩЕНИЯ ОТ ПРОГРАММЫ |    |

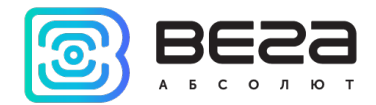

### Введение

Настоящее руководство распространяется на программное обеспечение (ПО) Vega MT Configurator, разработанное ООО «Вега-Абсолют» для работы с блоками мониторинга серии Вега MT производства ООО «Вега-Абсолют».

Руководство предназначено для пользователей данного ПО и оборудования.

ООО «Вега-Абсолют» сохраняет за собой право без предварительного уведомления вносить в настоящее руководство изменения, связанные с улучшением оборудования и программного обеспечения, а также для устранения опечаток и неточностей.

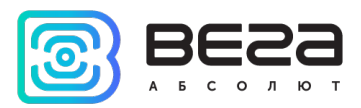

## 1. Быстрый старт

Первоначальное конфигурирование осуществляется через USB-порт с помощью программы «Конфигуратор». Для этого выполните следующие действия:

1. Подключите устройство к персональному компьютеру через USB-порт.

2. Запустите на компьютере программу «Конфигуратор», нажмите кнопку «Соединиться» и выберите способ соединения с устройством «Соединиться через USB».

3. Слева в меню выберите «Настройки».

В первую очередь необходимо выполнить настройки соединения, после чего настраивать и изменять остальные параметры можно будет в любое время дистанционно по мере необходимости. К настройкам соединения относятся:

- настройки серверов мониторинга (протокол, IP-адрес и порт);
- настройки сети (параметры точки доступа SIM-карты);
- настройки передачи показаний (информация, которая будет передаваться на сервер).

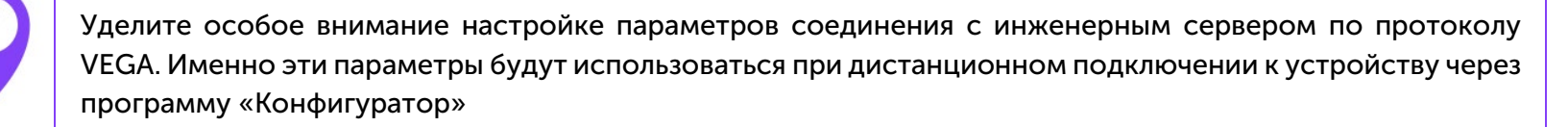

- 6. Установив настройки соединения, нажмите кнопку «Сохранить».
- 7. Отключите USB-кабель. Теперь устройство готово к установке на транспортное средство.

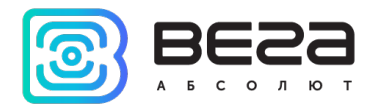

## 2. Возможности программы

Vega MT Configurator позволяет произвести тонкую настройку большого количества параметров. Настраивать блоки мониторинга можно как дистанционно по GPRS, так и непосредственно через USB соединение. Vega MT Configurator не требует установки и позволяет осуществлять:

- тонкую настройку блока мониторинга;
- диагностику с записью результатов в файл;
- обновление ПО блока;
- просмотр текущего состояния блока в реальном времени;
- доступ к актуальной информации на файловом сервере.

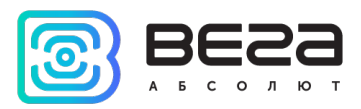

## 3. Интерфейс программы

При запуске программы «Конфигуратор» необходимо осуществить подключение к устройству, для этого нажмите кнопку «Соединиться» в нижнем левом углу окна. Далее в зависимости от способа подключения выберите «Соединиться через USB» или «Соединиться по TCP». Дистанционное соединение всегда осуществляется через инженерный сервер по протоколу VEGA. Укажите адрес и порт, которые были указаны при первоначальной конфигурации параметров соединения данного устройства с инженерным сервером.

Из предлагаемого списка выберите нужное устройство и нажмите «Ок». Перейдите в раздел «Настройки» в меню слева и нажмите кнопку «Загрузить» в нижнем левом углу окна, чтобы увидеть текущие параметры настройки устройства.

| 💿 Конфигуратор          |                                                                        |                                                                                |                             |                |              |            |             |             |                 |          | - 0        | ×    |
|-------------------------|------------------------------------------------------------------------|--------------------------------------------------------------------------------|-----------------------------|----------------|--------------|------------|-------------|-------------|-----------------|----------|------------|------|
| BESS                    | Система                                                                | Входы/выходы                                                                   | Сеть                        | Навигация      | CAN-датчики  | CAN-сканер | CAN-скрипты | BLE-датчики | Блок расширения | iQFreeze | Радиометки | 1 De |
| а 5 с о л ю т           | IMEI:                                                                  |                                                                                |                             |                |              |            |             |             |                 |          |            |      |
| Іп. Состояние           | Верси<br>Ревиз<br>Верси                                                | ия прошивки:<br>зия платы:<br>ия прошивки моде                                 | ма:                         |                |              |            |             |             |                 |          |            |      |
| \Xi Настройки           | Bepci<br>ICCID<br>ICCID                                                | ия прошивки GPS г<br>) SIM 1:<br>) SIM 2:                                      | приемник                    | a:             |              |            |             |             |                 |          |            |      |
| • Диагностика           | Текуш                                                                  | цее время:                                                                     |                             | 01.01.2        | 000 00:01:28 | UTC        |             |             |                 |          |            |      |
| Файловый сервер         | <ul> <li>Коли</li> <li>Коли</li> <li>Состо</li> <li>Управ</li> </ul>   | и с последней пер<br>чество записей в ч<br>ояние соединений:<br>вление блоком: | ерных яц                    | . ол<br>циках: |              | CEK.       |             |             |                 |          |            |      |
| 🕦 О программе           | <ul> <li>Загру</li> <li>Блоки</li> <li>и нас</li> <li>Управ</li> </ul> | /зка файла с FTP<br>ировка изменения<br>троек безопасност<br>вление фотокамер  | прошивк<br>и и серве<br>ой: | си<br>еров     |              |            |             |             |                 |          |            |      |
| 🛃 Обновление            |                                                                        |                                                                                |                             |                |              |            |             |             |                 |          |            |      |
| A Загрузить             |                                                                        |                                                                                |                             |                |              |            |             |             |                 |          |            |      |
| \star Сохранить         |                                                                        |                                                                                |                             |                |              |            |             |             |                 |          |            |      |
| 🖁 Отключиться           |                                                                        |                                                                                |                             |                |              |            |             |             |                 |          |            |      |
| VEGA MT X CAN Ext (C( 👻 |                                                                        |                                                                                |                             |                |              |            |             |             |                 |          |            |      |
| Устройство подключено   |                                                                        |                                                                                |                             |                |              |            |             |             |                 |          |            |      |

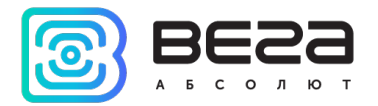

После изменения параметров нажмите кнопку «Сохранить», чтобы применить выбранные настройки.

Программа «Конфигуратор» имеет функции сохранения настроек в файл и загрузки настроек из файла с расширением \*.vsf. Соответствующие кнопки находятся в правом нижнем углу окна программы в разделе «Настройки». Эта функция может использоваться как для ускорения процесса настройки нескольких однотипных устройств, так и при обращении в техподдержку для большей информативности описания неполадок.

| 圆 Конфигуратор                     |                |               |          |                  |              |         |              |               |                | _                |                    |
|------------------------------------|----------------|---------------|----------|------------------|--------------|---------|--------------|---------------|----------------|------------------|--------------------|
| BESS                               | Соединение     | Передача      | Трек     | Энергосбережение | Безопасность | Геозоны | Входы/выходы | Сценарии      | iQFreeze       | Настройки BT/BLE | Радиометки         |
| а Б С О Л Ю Т                      | • Настрой      | ки серверов м | ионитори | инга             |              |         |              |               |                |                  |                    |
| III. Состояние                     | • Настрои      | ки сети       |          |                  |              |         |              |               |                |                  |                    |
| \Xi Настройки                      |                |               |          |                  |              |         |              |               |                |                  |                    |
| • Диагностика                      |                |               |          |                  |              |         |              |               |                |                  |                    |
| Файловый сервер                    |                |               |          |                  |              |         |              |               |                |                  |                    |
| О программе                        |                |               |          |                  |              |         |              |               |                |                  |                    |
|                                    |                |               |          |                  |              |         |              |               |                |                  |                    |
| 🛃 Обновление                       |                |               |          |                  |              |         |              |               |                |                  |                    |
| A Загрузить                        |                |               |          |                  |              |         |              |               |                |                  |                    |
| 🗸 Сохранить                        |                |               |          |                  |              |         |              |               |                |                  |                    |
| 进 Отключиться                      |                |               |          |                  |              |         |              |               |                |                  |                    |
| VEGA MT X CAN Ext (C( 🔻            | Hactor         |               |          |                  |              |         |              |               | oŭra MT ve ±   |                  | roojiku MT o dojin |
| Russian ▼<br>Устройство подключено | пастроики конф | ин уратора    |          |                  |              |         | 56           | прузить настр | ооики мтт из ф | сохранить нас    | гроики мп в фаил   |
|                                    |                |               |          |                  |              |         |              |               |                |                  |                    |

Настройки конфигуратора позволяют задать оптимальные условия для удаленного подключения к блокам мониторинга.

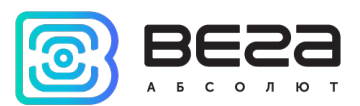

| Настройки конфигуратора                        | ×        |
|------------------------------------------------|----------|
| Кол-во одновр. параметров для загрузки 10      | <b>÷</b> |
| При соединении по ТСР                          |          |
| Кол-во одновр. фрагментов файла для загрузки 2 | <b>÷</b> |
| Кол-во одновр. фрагментов файла для отправки 1 | <b></b>  |
| П не использовать одновр. обработку фрагментов |          |
| Ок Отмена                                      |          |
|                                                |          |

Кол-во одновременных параметров для загрузки – этот параметр влияет на то, сколько датчиков будет запрашиваться у устройства параллельно. Например, при значении «10» после отправки 10 запросов программа ожидает пока придет ответ на каждый, после чего запрашивает следующие 10. Количество влияет на скорость обновления датчиков, чем больше - тем быстрее, однако требуется более скоростное соединение. Настройка актуальна при TCP соединении (если связь прерывается, можно уменьшить значение), но влияет и на соединение по USB.

Настройки количества фрагментов файлов при загрузке и отправке работают только при TCP соединении. Одновременная загрузка фрагментов может ускорить передачу файлов при хорошем соединении. Выбор параметра «не использовать» дезактивирует меню выбора количества фрагментов и заставляет приложение загружать и отправлять фрагменты файла один за другим.

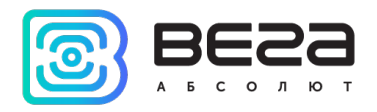

### 4. Просмотр состояния и управление блоком

#### СИСТЕМА

1. В первой вкладке «Система» находятся кнопки управления блоком, загрузкой файлов с FTP сервера, блокировкой изменения прошивки и фотокамерой.

| BESS                           | Система                                  | Входы/выходы                                    | Сеть                 | Навига   | ация            | CAN-датчики | CAN-сканер  |
|--------------------------------|------------------------------------------|-------------------------------------------------|----------------------|----------|-----------------|-------------|-------------|
| а в с о л ю т                  | IMEI:                                    |                                                 |                      |          |                 |             |             |
| <b>Ін.</b> Состояние           | Ревиз<br>Верси                           | ія прошивки:<br>ия платы:<br>ія прошивки моле   | Ma'                  |          |                 |             |             |
| Настройки                      | Bepcu<br>ICCID<br>ICCID                  | я прошивки моде<br>SIM 1:<br>SIM 2:             | приемник             | a:       |                 |             |             |
| • Диагностика                  | Текуц<br>Время                           | цее время:<br>а с последней пер                 | езагрузки            | 0<br>: 6 | )1.01.20<br>653 | 00 01:50:56 | UTC<br>сек. |
| Файловый сервер                | <ul> <li>Колич</li> <li>Состо</li> </ul> | нество записей в ч<br>ияние соединений:         | ерных яц             | циках:   |                 |             |             |
| 🚺 О программе                  | Управ                                    | ление олоком:<br>Рестарт б<br>Холодный старт GN | лока<br>INS приемн   | ика      |                 |             |             |
|                                |                                          | Очистка черно                                   | го ящика<br>настройк |          |                 |             |             |
|                                |                                          | Режим обновления                                | I GSM моде           | ма       |                 |             |             |
| _                              | <ul> <li>Sarpy:</li> <li>Co</li> </ul>   | зка файла с FTP<br>остояние:                    |                      |          | простан         | ивает       |             |
| 📥 Обновление                   | <u> </u>                                 | porpecc, %:                                     |                      |          | )               |             |             |
| 0                              |                                          | Скачать фай                                     | іл с FTP             |          |                 |             |             |
| С• Загрузить                   | - Блоки                                  | ровка изменения                                 | прошивк              | и        |                 |             |             |
| 🖌 Сохранить                    | Бл                                       | юкировка:                                       | писерье              | 000      | выкл.           |             |             |
| <ul> <li>Coxpanning</li> </ul> |                                          | Разблокиро                                      | вать                 |          |                 |             |             |
| 🛱 Отключиться                  |                                          | Заблокиро                                       | вать                 |          |                 |             |             |
| •                              | 🔻 Управ                                  | ление фотокамер                                 | ой:                  |          |                 |             |             |
| VEGA MT X CAN Ext (C( 🔻        |                                          | Сделать с                                       | фото                 |          |                 |             |             |

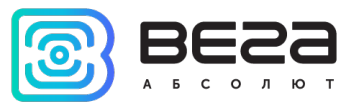

**Рестарт блока** – принудительная перезагрузка блока. При этом соединение с блоком будет потеряно и его нужно будет заново подключать к конфигуратору.

Холодный старт ГНСС приемника – запустить процедуру холодного старта.

Очистка черного ящика – удаляет все записи из всех черных ящиков.

Сброс к заводским настройкам – возвращает все параметры к заводским.

Режим обновления GSM модема – переключает блок в особый режим, позволяющий осуществить обновление GSM модема.

При нажатии любой из этих кнопок программа запросит подтверждение на отправку команды.

Скачать файл с FTP – самостоятельная загрузка блоком файла по указанной ссылке. При первом нажатии программа предупреждает, что во время загрузки файла блок будет недоступен для удаленного подключения. После появляется окно ввода ссылки на FTP файл с указанием формата ввода.

| 圆 Загрузить на блок файл с FTP                                          |      |  |  |  |  |  |  |
|-------------------------------------------------------------------------|------|--|--|--|--|--|--|
| Введите ftp адрес файла (формат: ftp://[user[:pass]@]server[:port]/path | ı/fi |  |  |  |  |  |  |
| OK Cancel                                                               |      |  |  |  |  |  |  |

Блокировка изменения прошивки и настроек безопасности и серверов – требуется ввод пароля для подтверждения команды.

Сделать фото – по нажатию на кнопку делает фото. Подтверждение на выполнение команды не запрашивается.

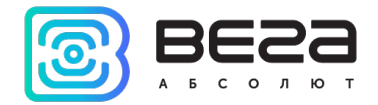

#### входы/выходы

Несколько кнопок настроек есть и во вкладке «Входы/выходы», где отображается состояние различных датчиков, входов и выходов устройства. Эти кнопки позволяют включить/выключить цифровые выходы и сбросить датчик моточасов.

| Сист | тема                                    | Входы/выходы                                                                                       | Сеть Н               | авигация               | CAN-датчик         | ки CAN-сканер | CAN-скрипты |  |
|------|-----------------------------------------|----------------------------------------------------------------------------------------------------|----------------------|------------------------|--------------------|---------------|-------------|--|
|      | Анало<br>Анало<br>Анало<br>Цифр<br>Цифр | оговый вход 1:<br>оговый вход 2:<br>оговый вход 3:<br>овой вход 1:<br>овой вход 2:<br>овой вход 3: |                      | 0<br>0<br>выкл<br>выкл | B<br>B<br>I.<br>I. |               |             |  |
|      | цифр                                    | овои выход 1:                                                                                      |                      | выкл                   | 1.                 | ВКЛ.          | выкл.       |  |
|      | Цифр                                    | овой выход 2:                                                                                      |                      | выкл                   | 1.                 | Вкл.          | Выкл.       |  |
|      | Цифр                                    | овой выход 3:                                                                                      |                      | выкл                   | ı.                 | Вкл.          | Выкл.       |  |
|      | Цифр                                    | овой выход 4:                                                                                      |                      | выкл                   | ı.                 | Вкл.          | Выкл.       |  |
|      | Импу                                    | льсный вход 1:                                                                                     |                      | 0                      | имп                |               |             |  |
|      | Импу                                    | льсный вход 2:                                                                                     |                      | 0                      | имп                |               |             |  |
|      | Импу                                    | льсный вход 3:                                                                                     |                      | 0                      | имп                |               |             |  |
|      | Часто                                   | тный вход 1:                                                                                       |                      | 0                      | Гц                 |               |             |  |
|      | Часто                                   | тный вход 2:                                                                                       |                      | 0                      | Гц                 |               |             |  |
|      | Часто                                   | тный вход 3:                                                                                       |                      | 0                      | Гц                 |               |             |  |
|      | Часто                                   | тный выход 1:                                                                                      |                      | 0                      | Гц                 |               |             |  |
|      | Датчи                                   | ки уровня топлива                                                                                  |                      |                        |                    |               |             |  |
|      | Датчи                                   | іки температуры 1-                                                                                 | Wire:                |                        |                    |               |             |  |
| •    | Датчи                                   | ки вскрытия корпу                                                                                  | /ca:                 |                        |                    |               |             |  |
|      | зажи                                    | гание:                                                                                             |                      | выкл                   | 1.                 |               |             |  |
|      | Текуц                                   | ции ключ 1-wire:                                                                                   | 146                  | 0                      |                    |               |             |  |
|      | Подн                                    | есен люоои ключ                                                                                    | -wire:               | HeT                    | 125 ~              |               |             |  |
|      | Осьа                                    | кселерометра Л:                                                                                    |                      | -0,05                  | 12.5 g             |               |             |  |
|      | Осьа                                    | кселерометра 1:                                                                                    |                      | 0,007                  | 012.5 g            |               |             |  |
|      | Латии                                   | кселерометра 2:<br>ик движения экселе                                                              | noverna:             | 0,990                  | 1094 g             |               |             |  |
|      | Латии                                   | ік движения акселе<br>ік температуры вну                                                           | рометра.<br>пренний: | 22                     | °C                 |               |             |  |
|      | Трево                                   | жная кнопка                                                                                        | ipennin.             | норы                   | 43                 |               |             |  |
|      | Напр                                    | жение бортовой с                                                                                   | ети:                 | 12 29                  | B                  |               |             |  |
|      | Напр                                    | жение встроенног                                                                                   | о аккумуля           | ropa: 0.52             | B                  |               |             |  |
|      | Датчи                                   | ік авторизации:                                                                                    |                      | не п                   | оойдена            |               |             |  |
|      | Текуц                                   | ций авторизованны                                                                                  | ій ключ:             | 0                      |                    |               |             |  |
|      | Мото                                    | часы:                                                                                              |                      | 40,23                  | 06 ч               | Сбро          | сить        |  |

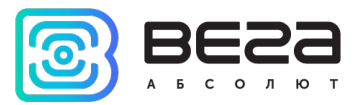

#### СЕТЬ

Во вкладке «Сеть» есть возможность принудительно сменить используемую SIM-карту. Обычно в устройстве есть собственный алгоритм смены SIM-карты с основной на резервную и обратно, но при необходимости можно сделать это вручную, нажав соответствующую кнопку.

| Система                       | Входы/выходы                             | Сеть                   | Навигац      | ия | CAN-датчики     |  |  |  |
|-------------------------------|------------------------------------------|------------------------|--------------|----|-----------------|--|--|--|
| MCC:<br>MNC:<br>LAC:<br>CELLI | D:                                       | 250<br>2<br>540<br>139 | 9<br>379206  |    |                 |  |  |  |
| Урове<br>Пода                 | ень сигнала:<br>вление сигнала GS        | 26<br>М:нет            |              |    |                 |  |  |  |
| Балан                         | ic SIM1:                                 | 0                      |              | 0  | бновить баланс  |  |  |  |
| Балан                         | ic SIM2:                                 | 0                      | 0            |    |                 |  |  |  |
| Испо                          | льзуемая SIM:                            | Рез                    | ервная (2)   | CM | енить SIM карту |  |  |  |
| 🕨 Траф                        | ик сервер 1:                             |                        |              |    |                 |  |  |  |
| ▼ Трафі<br>О<br>П             | ик сервер 2:<br>тправлено:<br>ринято:    | 0                      | 0 кБ<br>0 кБ |    |                 |  |  |  |
| ▶ Трафі<br>▶ Трафі            | Сбросить<br>ик сервер 3:<br>ик сервер 4: |                        |              |    |                 |  |  |  |
| Техно                         | ология доступа:                          | E-U                    | TRAN         |    |                 |  |  |  |

При нажатии кнопки «Обновить баланс», произойдет запрос баланса активной SIM-карты, согласно настройкам раздела «<u>Соединение</u>».

Сбросить статистику отправленных/принятых пакетов с каждого из серверов можно нажав кнопку «Сбросить» в раскрывающемся меню нужного сервера.

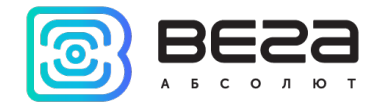

#### НАВИГАЦИЯ

Во вкладке «Навигация» есть две кнопки, которые позволяют сбросить показания GPS одометра и обнулить счетчик поездок.

| Система | Bx    | оды/выходы       | Сеть  | Ha       | авигация | CAN-датчики |  |  |
|---------|-------|------------------|-------|----------|----------|-------------|--|--|
| Основн  | ые    | Расширенные      |       |          |          |             |  |  |
| Шир     | ота:  |                  |       | 0        |          |             |  |  |
| Дол     | ота:  |                  |       | 0        |          |             |  |  |
| Ско     | ость  | :                |       | 0        |          |             |  |  |
| Курс    | :     |                  |       | 0        | ۰        |             |  |  |
| Выс     | ота:  |                  |       | 0        | м.       |             |  |  |
| HDC     | P:    |                  |       | 99,99    |          |             |  |  |
| PDO     | P:    |                  |       | 99,99    |          |             |  |  |
| VDO     | P:    |                  |       | 99,99    |          |             |  |  |
| Види    | мых   | спутников GPS:   |       | 0        | шт.      |             |  |  |
| Види    | мых   | спутников Glona  | ass:  | 0        | шт.      |             |  |  |
| Види    | мых   | спутников Galile | 20:   | 0        | шт.      |             |  |  |
| Види    | мых   | спутников BeiDo  | ou:   | 0        | шт.      |             |  |  |
| Исп     | ользу | емых спутников   | 3:    | 0        | шт.      |             |  |  |
| Одо     | иетр  | GPS:             |       | 432,03   | 32 км.   | Сбросить    |  |  |
| Датч    | ик де | ижения GPS:      |       | стоян    | ка       |             |  |  |
| Сче     | чикт  | тоездок:         |       | 70       | шт.      | Сбросить    |  |  |
| Feo3    | оны:  |                  |       |          |          |             |  |  |
| Датч    | ик гл | ушения GPS:      |       | норм     | а        |             |  |  |
| Датч    | ик по | одмены GPS сигн  | нала: | а: норма |          |             |  |  |
| При     | ёмни  | к активен:       |       | да       |          |             |  |  |

#### BLE-ДАТЧИКИ

Подключение BLE-датчика можно выполнить двумя способами.

Первый способ – запустить Bluetooth сканирование и создать датчик из обнаруженных в результате сканирования, вызвав контекстное меню или нажав кнопку «Создать BLE-датчик».

| тема Входы/выходы С               | еть Навигация (             | CAN-датчики | CAN-сканер       | CAN-скрипты                        | BLE-датчики                   | Блок расширения                      | iQFreeze             | Радиометки        | Беспроводные термодатчи | ки                                     |
|-----------------------------------|-----------------------------|-------------|------------------|------------------------------------|-------------------------------|--------------------------------------|----------------------|-------------------|-------------------------|----------------------------------------|
| атчики Сканер<br>())) Сканировать |                             |             |                  |                                    |                               |                                      |                      |                   | Co                      | Частройки BLE-датч<br>здать BLE датчик |
| Имя                               | м                           | AC          | RSSI             |                                    |                               | Дан                                  | ые                   |                   |                         |                                        |
| 1 N/A                             | DC:C4                       | 7F:A3:39    | -56 дБм 69       | E FF 06 00 01 0<br>9 E5            | 9 20 02 C3 F                  | 2 4A C3 26 1D 78                     | CA D6 F1             | F5 56 F0 C8       | 48 5C 8F 9A 60 AC D2    | і Подробнее                            |
| 2 N/A                             | 9D:C0                       | :76:24:01   | -79 дБм 11       | 3 FF 75 00 42 0                    | 4 01 80 60 D                  | 4 9D CO 76 24 01                     | D6 9D C0             | 76 24 00 01       | 38 00 00 00 00 00       | і Подробнее                            |
| 3 honor Band 3-f62                | 2E:02                       | 99:FF:62    | -72 дБм 72       | 3 19 00 00 02 0<br>2 20 42 61 6E 6 | 1 06 03 02 1:<br>4 20 33 2D 6 | 2 18 08 FF 7D 02<br>6 36 32          | 01 03 00             | FE 85 02 0A       | 04 11 09 68 6F 6E 6F    | і Подробнее                            |
| 4 N/A                             | A6:C4                       | AB:E0:59    | -88 дБм 02       | 2 01 1A 0A FF 4                    | C 00 10 05 1                  | 3 1C BC 9D 90                        |                      |                   |                         | і Подробнее                            |
| 5 TD_116702                       | CA: F4                      | 06:35:7F    | -69 дБм 32       | 2 01 06 0F FF 1<br>2 11 07 DE C7 C | 6 OF 01 01 0<br>1 DD EE FF A  | 0 23 14 78 B5 60<br>9 E0 93 F3 A3 B5 | 00 00 00<br>01 00 40 | 80 0A 09 54<br>6E | 44 5F 31 31 36 37 30    | і Подробнее                            |
| 6 MI_SCALE                        | Подробнее<br>Создать датчик | :7B:60      | -99 дБм 02<br>17 | 2 01 06 03 02 1<br>A 36 09 09 4D 4 | D 18 09 FF 5<br>9 5F 53 43 4  | 7 01 C8 0F 10 AF<br>1 4C 45          | 7B 60 0D             | 16 1D 18 A2       | A8 34 B2 08 01 02 01    | і Подробнее                            |
|                                   |                             |             |                  |                                    |                               |                                      |                      |                   |                         |                                        |
|                                   |                             |             |                  |                                    |                               |                                      |                      |                   |                         |                                        |
|                                   |                             |             |                  |                                    |                               |                                      |                      |                   |                         |                                        |
|                                   |                             |             |                  |                                    |                               |                                      |                      |                   |                         |                                        |

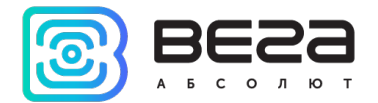

Второй способ – вручную указать МАС адреса подключаемых датчиков в настройках.

| Система | Входы/выходы  | Сеть | Навигация | CAN-датчи | ки CAN-сканер    | CAN-скрипты       | BLE-датч | ики Блок расшире                   | ния iQFreez | е Радиометки 🚺      |
|---------|---------------|------|-----------|-----------|------------------|-------------------|----------|------------------------------------|-------------|---------------------|
| Датчики | Сканер        |      |           |           |                  |                   |          |                                    | Had         | тройки BLE-датчиков |
| 8))     | ) Сканировать | ]    |           |           | 圆 Настройки BLE  | датчиков          |          | ×                                  | Co          | ть BLE датчик       |
|         | Имя           |      | M         | AC        | Датчик №1, МАС:  | 00:00:00:00:00:00 | тип:     | Выключен 🔻                         |             |                     |
|         |               |      |           |           | Датчик №2, МАС:  | 00:00:00:00:00:00 | тип:     | Выключен<br>ВLЕ метка              |             |                     |
|         |               |      |           |           | Датчик №3, МАС:  | 00:00:00:00:00:00 | тип:     | Неоматика ADM31<br>Неоматика ADM32 |             |                     |
|         |               |      |           |           | Датчик №4, МАС:  | 00:00:00:00:00:00 | тип:     | Эскорт TD-BLE<br>Эскорт TT-BLE     |             |                     |
|         |               |      |           |           | Датчик №5, МАС:  | 00:00:00:00:00:00 | тип:     | Эскорт TL-BLE<br>Эскорт DU-BLE     |             |                     |
|         |               |      |           |           | Датчик №6, МАС:  | 00:00:00:00:00:00 | тип:     | Эскорт IH-BLE<br>Выключен          |             |                     |
|         |               |      |           |           | Датчик №7, МАС:  | 00:00:00:00:00:00 | тип:     | Выключен 🔻                         |             |                     |
|         |               |      |           |           | Датчик №8, МАС:  | 00:00:00:00:00:00 | тип:     | Выключен 🔻                         |             |                     |
|         |               |      |           |           | Датчик №9, МАС:  | 00:00:00:00:00:00 | тип:     | Выключен 🔻                         |             |                     |
|         |               |      |           |           | Датчик №10, МАС: | 00:00:00:00:00:00 | тип:     | Выключен 🔻                         |             |                     |
|         |               |      |           |           |                  |                   | C        | K Cancel                           |             |                     |

Поддерживаемые типы BLE-датчиков перечислены в выпадающем списке.

После подключения датчиков можно перейти к настройкам передачи данных во вкладке «Передача», а также настроить Bluetooth во вкладке «BT/BLE».

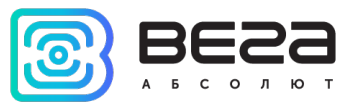

#### БЛОК РАСШИРЕНИЯ

Во вкладке «Блок расширения» расположены кнопки включения/выключения цифровых выходов блока расширения.

| Система                                            | Входы/выходы                                                                      | Сеть             | Навигация            | CAN-датчики | CAN-сканер | CAN-скрипты | BLE-датчики | Блок расширения |
|----------------------------------------------------|-----------------------------------------------------------------------------------|------------------|----------------------|-------------|------------|-------------|-------------|-----------------|
| Часто<br>Часто<br>Часто<br>Часто<br>Часто<br>Часто | тный вход 11:<br>тный вход 12:<br>тный вход 13:<br>тный вход 14:<br>тный вход 15: | 0<br>0<br>0<br>0 | Гц<br>Гц<br>Гц<br>Гц |             |            |             |             |                 |
| Цифр                                               | овой выход 1:                                                                     | выкл.            | Вкл.                 | Выкл.       |            |             |             |                 |
| Цифр                                               | овой выход 2:                                                                     | выкл.            | Вкл.                 | Выкл.       |            |             |             |                 |
| Цифр                                               | овой выход 3:                                                                     | выкл.            | Вкл.                 | Выкл.       |            |             |             |                 |
| Цифр                                               | овой выход 4:                                                                     | выкл.            | Вкл.                 | Выкл.       |            |             |             |                 |
| Цифр                                               | овой выход 5:                                                                     | выкл.            | Вкл.                 | Выкл.       |            |             |             |                 |
| Цифр                                               | овой выход б:                                                                     | выкл.            | Вкл.                 | Выкл.       |            |             |             |                 |
| Цифр                                               | овой выход 7:                                                                     | выкл.            | Вкл.                 | Выкл.       |            |             |             |                 |
| Цифр                                               | овой выход 8:                                                                     | выкл.            | Вкл.                 | Выкл.       |            |             |             |                 |
| Цифр                                               | овой выход 9:                                                                     | выкл.            | Вкл.                 | Выкл.       |            |             |             |                 |
| Цифр                                               | овой выход 10:                                                                    | выкл.            | Вкл.                 | Выкл.       |            |             |             |                 |
| Цифр                                               | овой выход 11:                                                                    | выкл.            | Вкл.                 | Выкл.       |            |             |             |                 |
| Цифр                                               | овой выход 12:                                                                    | выкл.            | Вкл.                 | Выкл.       |            |             |             |                 |
| Цифр                                               | овой выход 13:                                                                    | выкл.            | Вкл.                 | Выкл.       |            |             |             |                 |
| Цифр                                               | овой выход 14:                                                                    | выкл.            | Вкл.                 | Выкл.       |            |             |             |                 |
| Цифр                                               | овой выход 15:                                                                    | выкл.            | Вкл.                 | Выкл.       |            |             |             |                 |

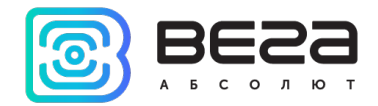

#### БЕСПРОВОДНЫЕ ТЕРМОДАТЧИКИ

Во вкладке «Беспроводные термодатчики» вы можете сбросить тревоги всех датчиков, нажав на соответствующую кнопку в самом низу вкладки.

| сеть  | Навигация                                                      | CAN-датчики       | CAN-сканер       | CAN-скрипты      | BLE-датчики       | Блок расширения | iQFreeze | Радиометки | Беспроводные термодатчики |
|-------|----------------------------------------------------------------|-------------------|------------------|------------------|-------------------|-----------------|----------|------------|---------------------------|
| Вско  | ытие корпуса: (                                                | D                 |                  | Внешний ге       | еркон: 0          |                 |          |            |                           |
| Латч  | ик отрыва: 0                                                   | -                 |                  | Версия дат       | чика: 0           |                 |          |            |                           |
| Илен  | Илентификатор рабочей оси акселерометра: Ось не определена (0) |                   |                  |                  |                   |                 |          |            |                           |
| Лат   | чик 7                                                          |                   |                  | ределена (с)     |                   |                 |          |            |                           |
| Темп  | epatypa: 0                                                     |                   |                  | Уровень си       | игнала, дБм: -139 |                 |          |            |                           |
| Посл  | едняя связь 0 м                                                | инут назад        |                  | Заряд бата       | ареи: 0%          |                 |          |            |                           |
| Датч  | ик Холла 1: 0                                                  |                   |                  | Датчик Хо        | лла 2: 0          |                 |          |            |                           |
| Вскр  | ытие корпуса: (                                                | D                 |                  | Внешний ге       | еркон: 0          |                 |          |            |                           |
| Датч  | ик отрыва: 0                                                   |                   |                  | Версия дат       | гчика: 0          |                 |          |            |                           |
| Иден  | тификатор раб                                                  | очей оси акселеро | ометра: Ось не о | пределена (0)    |                   |                 |          |            |                           |
| Дат   | чик 8                                                          |                   |                  |                  |                   |                 |          |            |                           |
| Темп  | ература: 0                                                     |                   |                  | Уровень си       | пгнала, дБм: -139 |                 |          |            |                           |
| Посл  | едняя связь 0 м                                                | инут назад        |                  | Заряд бата       | ареи: 0%          |                 |          |            |                           |
| Датч  | ик Холла 1: 0                                                  |                   |                  | Датчик Хо        | лла 2:0           |                 |          |            |                           |
| Вскра | ытие корпуса: (                                                | D                 |                  | Внешний ге       | еркон: 0          |                 |          |            |                           |
| Датч  | ик отрыва: 0                                                   |                   |                  | Версия дат       | гчика: О          |                 |          |            |                           |
| Иден  | тификатор раб                                                  | очей оси акселеро | ометра: Ось не о | пределена (0)    |                   |                 |          |            |                           |
| Дат   | чик 9                                                          |                   |                  |                  |                   |                 |          |            |                           |
| Темп  | ература: 0                                                     |                   |                  | Уровень си       | пгнала, дБм: -139 |                 |          |            |                           |
| Посл  | едняя связь 0 м                                                | инут назад        |                  | Заряд бата       | ареи: 0%          |                 |          |            |                           |
| Датч  | ик Холла 1: 0                                                  |                   |                  | Датчик Хо        | лла 2:0           |                 |          |            |                           |
| Вскра | ытие корпуса: (                                                | D                 |                  | Внешний ге       | еркон: 0          |                 |          |            |                           |
| Датч  | ик отрыва: 0                                                   |                   |                  | Версия дат       | гчика: 0          |                 |          |            |                           |
| Иден  | тификатор раб                                                  | очей оси акселеро | ометра: Ось не о | пределена (0)    |                   |                 |          |            |                           |
| Дат   | чик 10                                                         |                   |                  |                  |                   |                 |          |            |                           |
| Темп  | ература: 0                                                     |                   |                  | Уровень си       | пгнала, дБм: -139 |                 |          |            |                           |
| Посл  | едняя связь 0 м                                                | инут назад        |                  | Заряд бата       | ареи: 0%          |                 |          |            |                           |
| Датч  | ик Холла 1: 0                                                  |                   |                  | Датчик Хо        | лла 2:0           |                 |          |            |                           |
| Вскр  | ытие корпуса: (                                                | D                 |                  | Внешний ге       | еркон: 0          |                 |          |            |                           |
| Датч  | ик отрыва: 0                                                   |                   | _                | Версия дат       | гчика: О          |                 |          |            |                           |
| Иден  | тификатор раб                                                  | очей оси акселеро | ометра: Ось не о | ределена (0)     |                   |                 |          |            |                           |
|       |                                                                |                   | Сбросит          | ъ тревоги датчик | (0В               |                 |          |            |                           |

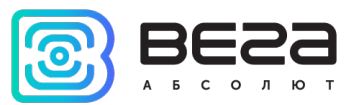

#### ΤΑΧΟΓΡΑΦ

Во вкладке «Тахограф» вы можете выгрузить данные с карты 1 или 2, нажав на соответствующую кнопку.

| Система                                                                                                    | Входы/выходы                      | Сеть      | Навигация  | CAN-датчики                                                          | CAN-сканер                     | CAN-скрипты | Блок расширения                        | iQFreeze   | Радиометки  | Беспроводные термодатчики         | Тахограф |  |
|----------------------------------------------------------------------------------------------------|-----------------------------------|-----------|------------|----------------------------------------------------------------------|--------------------------------|-------------|----------------------------------------|------------|-------------|-----------------------------------|----------|--|
| Taxorpad                                                                                                    | b                                 |           |            |                                                                      |                                |             | Команды                                |            |             |                                   |          |  |
| Тип:       ШТРИХ TaxoRUS         Состояние:       норма         Время тахографа:       06:42:41 14.09.2020         Регистрационный номер TC:       Е146ЕР70         VIN номер TC       У52G4X20005476185         Показания одометра, км:       473983         Флаги состояния:       473983 |                                   |           |            | Статус выгрузки файл<br>Выгрузить данные с к<br>Выгрузить данные с к | а на блок:<br>арты 1<br>арты 2 | БЫ          | грузка на блок завершена               |            |             |                                   |          |  |
| Флаги со                                                                                                    | стояния.                          |           |            |                                                                      |                                |             |                                        |            |             |                                   |          |  |
| Карта 1 -                                                                                                    |                                   |           |            |                                                                      |                                |             | Карта 2                                |            |             |                                   |          |  |
| Состояни                                                                                                    | ие карты:                         |           | Hei        | известно                                                             |                                |             | Состояние карты:                       |            | не          | известно                          |          |  |
| Тип карт                                                                                                    | ы:                                |           | В0,        | дитель                                                               |                                |             | Тип карты:                             |            | предприятие |                                   |          |  |
| Деятелы                                                                                                    | ность:                            |           | от.        | дых                                                                  |                                |             | Деятельность:                          |            | от,         | дых                               |          |  |
| Номер ка                                                                                                    | рты:                              |           | RU         | D0000177127300                                                       |                                |             | Номер карты:                           |            | RU          | P0000413740000                    |          |  |
| Строка и                                                                                                    | ідентификации 1:                  |           | Фр         | олов                                                                 |                                |             | Строка идентификаци                    | 41:        | 00          | О "Вега-Абсолют"                  |          |  |
| Строка и                                                                                                    | ідентификации 2:                  |           | End        | ор Александрович                                                     |                                |             | Строка идентификаци                    | 12:        | 63          | 0008, Новосибирская область, г. Н | I        |  |
| Время на                                                                                                    | хождения в текуще                 | м режиме, | , мин.: 41 | 60                                                                   |                                |             | Время нахождения в те                  | жущем режи | ме, мин.: 1 |                                   |          |  |
| Время уп                                                                                                    | ремя управления за сутки, мин.: 0 |           |            | Время управления за сутки, мин.: 0                                   |                                |             |                                        |            |             |                                   |          |  |
| Время не                                                                                                    | прерывного управле                | ения, мин | .: 0       |                                                                      |                                |             | Время непрерывного управления, мин.: 0 |            |             |                                   |          |  |

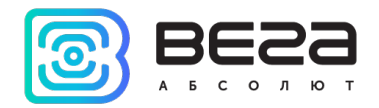

## 5. Настройки

#### СОЕДИНЕНИЕ

Вкладка «Соединение» имеет два вида настроек: настройки серверов и сети.

1. Настройки серверов мониторинга

Блок мониторинга может поддерживать несколько протоколов, обмениваясь данными с четырьмя серверами. В данном пункте настроек предлагается выбрать протокол обмена данными, либо отключить передачу данных. Далее следует указать адрес сервера в формате XXX.XXX.XXX.XXX.YYYYY, где XXX.XXX.XXX.XXX – IP-адрес сервера, а YYYYY – порт.

Вместо IP-адреса можно указать DNS имя сервера.

| Соединение                                         | Передача      | Трек       | Энергосбережение | Безопа | сность              | Геозоны   |  |  |  |
|----------------------------------------------------|---------------|------------|------------------|--------|---------------------|-----------|--|--|--|
| <ul> <li>Настройки серверов мониторинга</li> </ul> |               |            |                  |        |                     |           |  |  |  |
| Настройки сервера 1                                |               |            |                  |        |                     |           |  |  |  |
| Протокол обмена данными с сервером                 |               |            |                  |        | WIALON              | COMBINE 💌 |  |  |  |
| Адрес сервера:                                     |               |            |                  |        | nl.gpsgsm.org:21000 |           |  |  |  |
| <b>v</b>                                           | Выходить на   | связь с пе | риодом, мин.     |        | :                   | 10 🗘      |  |  |  |
| Ид                                                 | ентификатор т | герминала  | а на сервере     |        | 0                   | \$        |  |  |  |
| Использовать PIN для этого сервера:                |               |            |                  |        |                     |           |  |  |  |
| Запрет соединения в роуминге                       |               |            |                  |        |                     |           |  |  |  |

**Выходить на связь с периодом, мин** – если галочка снята, блок постоянно на связи с сервером, если галочка установлена – блок выходит на связь с сервером с указанным периодом.

Идентификатор терминала на сервере – не нужно вводить для протоколов WIALON и VEGA – они используют номер IMEI устройства в качестве идентификатора при подключении к серверу.

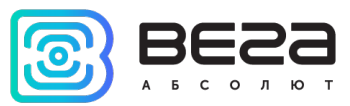

Использовать PIN для этого сервера – если галочка снята, связь с сервером осуществляется без использования PINкода, если галочка стоит и установлен PIN-код, он используется для протоколов VEGA, WIALON IPS и WIALON Combine.

Запрет соединения в роуминге – если галочка стоит, то при выезде устройства за пределы «домашней» сети, блок мониторинга не будет пытаться соединиться с данным сервером.

2. Настройки сети

Настройки сети представляют собой настройки точки доступа SIM-карты для выхода в сеть GSM. Большинство современных SIM-карт осуществляют эти настройки самостоятельно. Если этого не произошло, в данном пункте настроек можно сделать это вручную, указав APN точки доступа, имя пользователя и пароль.

| Соединение                                     | Передача                 | Трек      | Энергосбережени   | ие Безо | пасность | Геозонь | bl |
|------------------------------------------------|--------------------------|-----------|-------------------|---------|----------|---------|----|
| <ul> <li>Настройн</li> <li>Настройн</li> </ul> | ки серверов м<br>ки сети | онитори   | нга               |         |          |         |    |
| Hact                                           | гройки SIM-к             | арты 1    |                   |         |          |         |    |
| API                                            | N:                       |           | [                 |         |          |         |    |
| Им                                             | я пользователя           | <b>a:</b> |                   |         |          |         |    |
| Пар                                            | оль:                     | (         |                   |         |          |         |    |
| Ko,                                            | д запроса бала           |           |                   |         |          |         |    |
| Пер                                            | риод запроса б           | аланса SI | (М, часы:         |         | 0        |         | -  |
|                                                | азрешить синх            | ронизиро  | вать время по NTP |         |          |         |    |
| Ад                                             | рес NTP сервер           | a: 3.ru.p | oool.ntp.org      |         |          | : 123   |    |
| Прі                                            | иоритетная SIN           | 1:        |                   |         | SIM 1    | L       | •  |
| Пы                                             | таться вернут            | ься на пр | иоритетную SIM:   |         | через 3  | 0 минут | •  |

Код запроса баланса и Период запроса баланса – настройки для выполнения автоматического запроса баланса SIMкарты с определенным периодом или по нажатию на кнопку «Обновить баланс» (см. раздел «Состояние», вкладка «<u>Сеть</u>»).

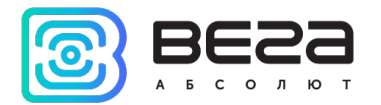

Для каждой SIM-карты настройки задаются отдельно, но запрос баланса происходит только для активной в данный момент SIM-карты.

**Разрешить синхронизировать время по NTP** – для включения синхронизации времени блока требуется указать адрес и порт NTP сервера.

Настройки приоритетной SIM-карты – при наличии двух SIM-карт в блоке уже зашита приоритетность, которую можно изменить с помощью данной настройки. Также можно задать время, через которое блок будет пытаться снова работать на приоритетной SIM после вынужденного перехода на резервную.

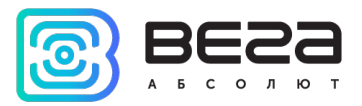

#### ПЕРЕДАЧА

В данной вкладке расположены Настройки черного ящика и Настройки передачи различных датчиков.

1. Настройки черного ящика

По умолчанию при передаче данных из черного ящика блока высший приоритет имеют новые записи. Благодаря этому, если устройство какое-то время не выходило на связь, а затем началась выгрузка данных, вы скорее получите актуальную информацию о текущем местоположении устройства. Если же необходимо осуществлять выгрузку строго по порядку от старых точек трека к новым, то следует поставить галочку напротив параметра: «Запрет приоритетной отправки новых сообщений перед сообщениями черного ящика». Таким образом, новые сообщения будут продолжать накапливаться в черном ящике тем временем, как старые сообщения будут выгружаться до тех пор, пока не дойдет очередь до новых сообщений.

| Соединение                                                                                                    | Передача       | Трек      | Энергосбережение       | Безопасность | Геозоны  |  |  |  |
|----------------------------------------------------------------------------------------------------|----------------|-----------|------------------------|--------------|----------|--|--|--|
| <ul> <li>Настройки черного ящика</li> </ul>                                                                         |                |           |                        |              |          |  |  |  |
| Запрет приоритетной отправки новых сообщений перед<br>сообщениями черного ящика (требуется перезагрузка устройства) |                |           |                        |              |          |  |  |  |
|                                                                                                    |                |           |                        |              | Сервер 1 |  |  |  |
| Сервер 2                                                                                                    |                |           |                        |              |          |  |  |  |
| газрец                                                                                                    | ить запись чер | оного ящі | ика для протокола veg  | A            | Сервер 3 |  |  |  |
|                                                                                                    |                |           |                        |              | Сервер 4 |  |  |  |
| Добав                                                                                                    | лять набор пар | аметров   | LBS в каждую запись Ч  | я 🗸          |          |  |  |  |
| Для W                                                                                                    | IPS использова | ть форма  | т имен pXXXX           | $\checkmark$ |          |  |  |  |
| Выгрух                                                                                                    | кать ЧЯ по одн | юй телем  | ематической записи в г | акете        |          |  |  |  |
| Передавать датчики с периодом только когда:                                                                         |                |           |                        |              |          |  |  |  |
| показа                                                                                                    | ния датчика с  | ID: 1     | ⇒ >= ▼ 0               | -            |          |  |  |  |

Разрешить запись черного ящика для протокола VEGA на отмеченные галочками сервера – здесь следует выбирать сервера, настроенные во вкладке «<u>Соединение</u>» на работу по протоколу VEGA. При этом следует помнить, что инженерный

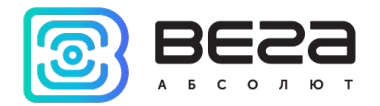

сервер VEGA не работает с телематическими данными и выбирать его для записи в черный ящик не имеет смысла, хотя это и не приведет ни к каким негативным последствиям.

Добавлять набор параметров LBS в каждую запись ЧЯ – по умолчанию параметры LBS не добавляются в каждую запись точки трека для экономии трафика.

Для WIPS использовать формат имен рХХХХ – приводит все датчики протокола WIPS к числовому формату в процессе передачи данных.

Выгружать ЧЯ по одной телематической записи в пакете – если галочка снята, то пакет вмещает столько записей, сколько в состоянии вместить буфер устройства в данный момент. Применение данной настройки может помочь, если, например, на стороне сервера возникают проблемы при обработке крупных пакетов.

Передавать датчики с периодом по условию – можно задать условие, при выполнении которого будут передаваться датчики, настроенные на передачу с заданным периодом. Например, при включенном зажигании или при движении.

2. Настройки передачи

В данном разделе предлагается настроить датчики, т. е. выбрать, какие именно данные блок будет передавать на сервер мониторинга, а также события, по которым будет формироваться информация по конкретному показателю.

По нажатию правой кнопки мыши в любом месте вкладки можно экспортировать список датчиков в файл \*.csv, который потом открывается в виде таблицы.

| Передавать датчи                         | ки с периодом только когда:         |                                       |
|------------------------------------------|-------------------------------------|---------------------------------------|
| показания датчика с II                   | 0: 1 ↔ >= ▼ 0 ↔                     |                                       |
| Настройки передачи:<br>Системные датчики |                                     |                                       |
| Наименование дат                         | ика                                 | Передача с треком Передача с периодом |
| Версия прошивки                          | Развернуть все                      |                                       |
| Версия прошивки GSM                      | Свернуть все                        |                                       |
| Версия прошивки GPS                      | Экспортировать весь список датчиков | в в файл                              |

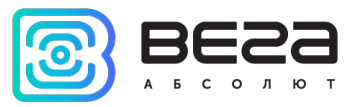

Передача с треком – датчик будет добавляться в каждую формируемую запись точки трека и передаваться вместе с ней.

Передача с периодом – датчик будет записываться и передаваться каждые N секунд (период указывается в секундах).

Передача при изменении – датчик будет записываться и передаваться при каждом его изменении на указанную в правом поле величину.

Пример настройки передачи показаний.

| Настройки передачи:<br>Системные датчики |              |                          |                     |                            |                  |              |                  |
|------------------------------------------|--------------|--------------------------|---------------------|----------------------------|------------------|--------------|------------------|
| Наименование датчика                     | Передача с т | греком Передача с период | ом Передача при изм | енении Номер<br>Вега/WCOME | Имя<br>SINE WIPS | Номе<br>ЕГТС | <sup>р</sup> Тип |
| Версия прошивки                          |              |                          | $\checkmark$        | 2                          | mcu_fw           |              | STRING           |
| Версия прошивки GSM                      |              |                          | $\checkmark$        | 3                          | gsm_fw           |              | STRING           |
| Версия прошивки GPS                      |              |                          | $\checkmark$        | 4                          | gps_fw           |              | STRING           |
| IMEI                                     |              |                          |                     | 5                          | imei             |              | STRING           |
| ICCID SIM-карты                          |              |                          |                     | 8                          | sim_iccid        |              | STRING           |
| Время работы устройства                  | $\checkmark$ |                          |                     | 9                          | uptime           | 3            | UINT32           |
| Текущее время                            |              | 65535 🌲                  |                     | 10                         | utc              | 4            | UINT32           |
| Режим работы                             | $\checkmark$ |                          | ✓ 1 🌲               | 11                         | oper_mode        | 5            | UINT8            |
| Сообщений в ЧЯ 1                         |              |                          |                     | 13                         | mess_count_      | 17           | UINT32           |
| Сообщений в ЧЯ 2                         |              |                          |                     | 14                         | mess_count_      | 28           | UINT32           |
| Сообщений в ЧЯ 3                         |              |                          |                     | 15                         | mess_count_      | 39           | UINT32           |
| Сообщений в ЧЯ 4                         |              |                          |                     | 16                         | mess_count_      | 4 10         | UINT32           |
| Соединение с сервером 1                  |              |                          |                     | 17                         | tcp_state1       | 135          | UINT8            |
| Соединение с сервером 2                  |              |                          |                     | 18                         | tcp_state2       | 136          | UINT8            |
| Соединение с сервером 3                  |              |                          |                     | 19                         | tcp_state3       | 137          | UINT8            |
| Соединение с сервером 4                  |              |                          |                     | 20                         | tcp_state4       | 138          | UINT8            |
| ICCID SIM-карты 2                        |              |                          |                     | 22                         | sim2_iccid       |              | STRING           |
| Ревизия платы                            |              |                          |                     | 24                         | hw_vers          |              | UINT8            |
| Источник формирования записи             | $\checkmark$ | $\checkmark$             | $\checkmark$        | 25                         | p25              |              | UINT8            |

В данном примере с каждой формируемой записью точки трека будут передаваться также следующие датчики:

• Время работы устройства

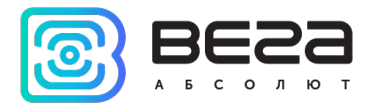

• Режим работы

Кроме того, каждые 65535 секунд будет формироваться запись с информацией о текущем времени.

А версии прошивок устройства и его модулей, а также режим работы будут передаваться при изменении, то есть в случае, если версия прошивки изменится – эта информация сразу поступит на сервер.

Напротив датчика «Режим работы» стоит галочка «Передавать при изменении» и указана величина «1». Поскольку режима работы у блока два – рабочий режим и спящий режим – параметр «Режим работы» — это логический параметр, который может иметь значение либо 0, либо 1. Поэтому в поле рядом с галочкой «Передача при изменении» стоит 1, что означает – при каждой смене режима блок будет формировать соответствующую запись и передавать её на сервер.

#### ТРЕК

Вкладка «Трек» имеет настройки записи, фильтрации трека, записи трека в роуминге, настройки навигационных систем.

| Соединение Передача Трек                     | Энергосбережение      | Безопасность       | Геозоны | Входы/выходы | Сценарии | iQFreeze |
|----------------------------------------------|-----------------------|--------------------|---------|--------------|----------|----------|
|                                              |                       |                    |         |              |          |          |
| Записывать трек по време                     | 60                    | \$                 |         |              |          |          |
| <ul> <li>Записывать трек по време</li> </ul> | 60                    | -                  |         |              |          |          |
| Записывать трек по рассто                    | оянию, м:             |                    |         |              | 300      | -        |
| Записывать трек по курсу                     | 6                     | -                  |         |              |          |          |
| Записывать трек по измен                     | ению выбранного датчи | ика на вкладке пер | редача  |              |          |          |
| <ul> <li>Фильтровать трек при ост</li> </ul> | ановках               |                    |         |              |          |          |
| Фильтровать трек по HDO                      | P:                    |                    |         |              |          | -        |
| Сбрасывать одометр на ст                     |                       |                    |         |              |          |          |
| Считать пробег только пр                     |                       |                    |         |              |          |          |
| Запоминать последние коо                     | рдинаты               |                    |         |              |          |          |

1. Настройки записи и фильтрации трека

Записывать трек по времени – точка трека будет формироваться каждые N секунд.

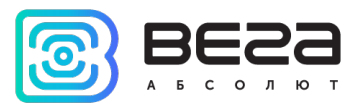

Записывать трек по расстоянию – точка трека будет формироваться каждые N метров.

Записывать трек по курсу – точка трека будет формироваться при каждом отклонении направления движения транспортного средства от прямолинейного на N градусов.

Записывать трек по изменению выбранного датчика – точка трека будет формироваться в момент изменения любого из выбранных датчиков во вкладке «<u>Передача</u>».

Фильтровать трек при остановках – при прекращении движения блок перестает переопределять координаты своего местоположения, во избежание «звездчатых» треков из-за погрешности определения координат. Вместо этого он отправляет с треком те координаты, которые определил один раз после остановки.

Фильтровать трек по HDOP – точки трека, определенные при HDOP больше заданного значения, не будут считаться достоверными и записываться в черный ящик.

Сбрасывать одометр на стоянках – обнуление одометра GPS после каждой фиксации стоянки.

Считать пробег только при включенном зажигании – пробег не будет учитываться при выключенном зажигании, даже если автомобиль движется.

Запоминать последние координаты – в случае потери сигналов ГНСС, блок запомнит последние определенные координаты и будет использовать их для формирования точек трека, пока связь со спутниками не восстановится.

2. Альтернативные настройки трека при работе в роуминге

При выходе устройства за пределы домашней сети в целях экономии трафика можно установить альтернативные настройки записи трека для роуминга.

| • | Альтернативные настройки трека при работе в роуминге<br><b>V</b> Использовать альтернативные настройки трека в роуминге |      |    |
|---|----------------------------------------------------------------------------------------------------|------|----|
|   | ✓ Записывать трек по времени при включенном зажигании, сек:                                                             | 3600 | -  |
|   | ✓ Записывать трек по времени при выключенном зажигании, сек:                                                            | 3600 | -  |
|   | ✓ Записывать трек по расстоянию, м:                                                                                     | 3000 | -  |
|   | ✓ Записывать трек по курсу, °:                                                                                          | 15   | \$ |

3. Используемые навигационные системы

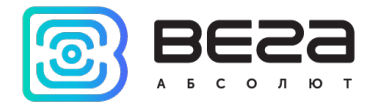

Также на вкладке «Трек» есть настройки используемых систем навигации. Возможные комбинации показаны в таблице ниже. Дополнения QQZS и SBASS можно включить только одновременно с GPS.

| - | Исполь       | зуемые навигационные системы |
|---|--------------|------------------------------|
|   | $\checkmark$ | GPS                          |
|   | $\checkmark$ | Glonass                      |
|   |              | Galileo                      |
|   |              | BeiDou                       |
|   | $\checkmark$ | QQZS                         |
|   | ✓            | SBASS                        |

| GPS | Glonass | Galileo | Beidou | Примечание        |
|-----|---------|---------|--------|-------------------|
| 1   | 0       | 0       | 0      |                   |
| 0   | 0       | 1       | 0      | Только для тестов |
| 0   | 1       | 0       | 0      | Только для тестов |
| 0   | 0       | 0       | 1      | Только для тестов |
| 1   | 0       | 1       | 0      |                   |
| 1   | 1       | 1       | 0      |                   |
| 1   | 1       | 0       | 0      | По умолчанию      |
| 1   | 0       | 0       | 1      |                   |

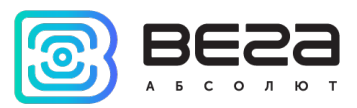

#### ЭНЕРГОСБЕРЕЖЕНИЕ

В режиме сна блок отключает модем и основное питание навигационного модуля, остается только его подпитка для горячего старта. Потребление около 2 мА. Индикатор питания вспыхивает коротко раз в 3-4 секунды.

Вкладка «Энергосбережение» содержит настройки перехода устройства в спящий режим и выхода из него.

1. Общие настройки энергосбережения

| Соединение                                      | Передача                                                                                            | Трек                                                                               | Энергосбережение                                                                                                    | Безопасность  | Геозоны | Входы/выходы | Сценарии                                     | iQFreeze              |
|-------------------------------------------------|----------------------------------------------------------------------------------------------------|------------------------------------------------------------------------------------|----------------------------------------------------------------------------------------------------|---------------|---------|--------------|----------------------------------------------|-----------------------|
| Общи<br>✓ Зас<br>✓ Зас<br>✓ Зас<br>✓ Пр<br>✓ Пр | е:<br>сыпать после<br>сыпать после<br>сыпать при вы<br>осыпаться по<br>осыпаться по<br>осыпаться по | выключ<br>останов<br>пробужи<br>полнени<br>включе<br>движени<br>времени<br>активно | ения зажигания через,<br>ки через, мин:<br>цения через, мин:<br>ии всех выбранных усл<br>нию зажигания<br>ию<br>1, мин:<br>сти на САN-шине | мин:<br>ловий |         |              |                                              |                       |
| Прось                                           | паться при а                                                                                        | ктивном                                                                            | уровне на цифровом в                                                                                                    | входе:        |         | ц;<br>ц      | ифровой вход<br>ифровой вход<br>ифровой вход | 1<br>2 <b>V</b><br>13 |

Засыпать после выключения зажигания через N минут – устройство перейдет в спящий режим после выключения зажигания через указанное количество минут.

Засыпать после остановки через N минут – устройство перейдет в спящий режим после прекращения движения через указанное количество минут.

Засыпать после пробуждения через N минут – устройство перейдет в спящий режим через указанное количество минут после пробуждения.

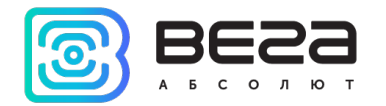

Засыпать при выполнении всех выбранных условий – устройство перейдет в спящий режим только тогда, когда произойдут все выбранные события.

Просыпаться по включению зажигания – устройство будет просыпаться сразу после включения зажигания.

**Просыпаться по движению** – устройство будет просыпаться сразу после начала движения, зафиксированного встроенным акселерометром.

Просыпаться по времени – устройство будет просыпать через N минут после засыпания независимо от внешних событий (зажигание, начало движения и т. д.).

**Просыпаться по активности на CAN-шине** – устройство будет просыпаться при обнаружении активности на CANшине.

**Просыпаться при активном уровне на цифровом входе** – устройство будет просыпаться при обнаружении активности на выбранных цифровых входах.

2. Периодический режим работы ГНСС приемника

| 2 |
|---|
| 1 |
| 1 |
| 1 |
|   |

Если выбрана одна из галок «Использовать ...», то периодический режим включен.

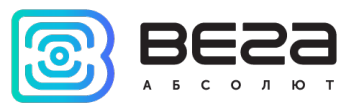

Периодический режим работы ГНСС приемника — это энергосберегающий режим, при котором ГНСС приемник отключается, когда в нем нет необходимости и включается при наступлении одного или нескольких из трех событий на выбор:

- Включение зажигания
- Срабатывание акселерометра
- Активность на САМ-шине

При первом включении приёмника (холодный старт), после подачи питания на блок, таймер на ожидание захвата позиции устанавливается на не менее чем 10 минут, время активности приемника на не менее чем 8 минут. Это сделано для того, чтобы при последующих циклах включения быстрее происходил горячий старт.

Так же есть таймеры фиксации выключения зажигания (10 секунд) и активности САN (30 секунд). Это сделано для того, чтобы, например, кратковременное отключение зажигания не приводило к отключению приемника.

#### БЕЗОПАСНОСТЬ

Вкладка «Безопасность» содержит настройки доступа к устройству по PIN-коду и список авторизованных ключей.

PIN-код, указанный в поле справа, будет использоваться для подключения к устройству через программу «Конфигуратор», а также при соединении с любым сервером по протоколу WIALON. Обязательно убедитесь, что в настройках сервера WIALON в пункте «Пароль для доступа к объекту» указан тот же пароль. По умолчанию, доступ по PIN-коду включен и пароль «1234».

| Соединение                                     | Передача                      | Трек       | Энергосбережение       | Безопасность | Геозоны | Входы/выходы | Сценарии | iQFreeze | Настройки BT |
|------------------------------------------------|-------------------------------|------------|------------------------|--------------|---------|--------------|----------|----------|--------------|
| ✓ 3au                                          | цитить устрой                 | ство пин-  | кодом при использовани | ии USB       |         |              |          |          |              |
| Пин-ко                                         | од доступа к ус               | тройству   | :                      |              |         | 1234         |          |          |              |
| <ul> <li>Авторизо</li> <li>Авторизо</li> </ul> | ованные телеф<br>ованные ключ | фоны<br>IV |                        |              |         |              |          |          |              |

В разделе «Авторизованные телефоны» можно указать до 10 номеров телефонов для использования в «<u>Сценариях</u>».

В разделе «Авторизованные ключи» можно добавить до десяти номеров ключей авторизации типа I-Button. Чтобы использовать сервис авторизации необходимо включить датчик авторизации (см. раздел «Входы/выходы»).

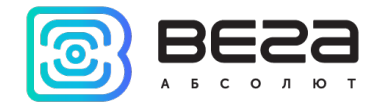

#### геозоны

Вкладка «Геозоны» позволяет настроить размеры и положение геозон, если предполагается их использование. Необходимо задать широту и долготу центра геозоны в градусах, а также ее радиус в метрах. После задания нужного количества геозон, появится возможность контролировать нахождение объекта внутри или снаружи геозон, а также программировать поведение блока при входе или выходе из геозон (см. раздел «<u>Сценарии</u>»). Одновременно возможно задать до 50 геозон.

| Соединение         | Передача           | Трек | Энергосбережение | Безопасность | Геозоны     | Входы/выходы | Сценарии  | Ради   |
|--------------------|--------------------|------|------------------|--------------|-------------|--------------|-----------|--------|
| Наимено<br>Геозона | вание геозон<br>1: | ы    |                  |              | Широта<br>0 | Долгота<br>0 | Ради<br>0 | ус, м. |
| Геозона            | 2:                 |      |                  |              | 0           | 0            | 0         |        |
| Геозона            | 3:                 |      |                  |              | 0           | 0            | 0         | -      |
| Геозона            | 4:                 |      |                  |              | 0           | 0            | 0         | -      |
| Геозона            | 5:                 |      |                  |              | 0           | 0            | 0         |        |
| Геозона            | 6:                 |      |                  |              | 0           | 0            | 0         | -      |

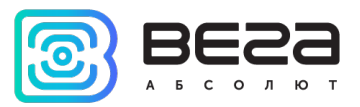

#### входы/выходы

Вкладка «Входы/выходы» позволяет настроить входы и датчики определенным образом.

**Мультифункциональный вход** – имеет настройки «Тип входа»: Цифровой, Частотный, Импульсный, Аналоговый, - и «Активный уровень»: Низкий/Высокий.

Частотный выход 1 – может использовать первый цифровой выход.

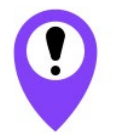

Чтобы включить цифровой выход, необходимо зайти в раздел «Состояние» во вкладку «<u>Входы/выходы</u>» и нажать кнопку «Вкл.» напротив надписи «Цифровой выход 1».

| Соединение                                                       | Передача                                     | Трек                       | Энергосбережение           | Безопасность | Геозоны | Входы/выходы | Сценарии | iQFreeze | Настро   | ойки BT/BLE |
|------------------------------------------------------------------|----------------------------------------------|----------------------------|----------------------------|--------------|---------|--------------|----------|----------|----------|-------------|
| ▶ Мультиф<br>▼ Мультиф                                           | ункциональн<br>ункциональн                   | ый вход і<br>ый вход 2     | 1<br>2                     |              |         |              |          |          |          |             |
| Тип                                                              | входа:                                       |                            |                            |              |         |              |          | 1/Im     | пульсный | -           |
| Акти                                                             | ивный уровень                                | :                          |                            |              |         |              |          | Вь       | сокий    | -           |
| <ul> <li>Мультиф</li> <li>Частотны</li> <li>И</li> </ul>         | ункциональн<br>ый выход 1<br>1спользовать д  | ный вход 3<br>1,ля этого , | 3<br>датчика цифровой выхо | од №:        |         |              |          |          | 1        | •           |
| <ul> <li>Датчик у</li> <li>Датчик у</li> <li>Датчик у</li> </ul> | ровня топлив<br>ровня топлив<br>ровня топлив | a 1<br>a 2<br>a 3          |                            |              |         |              |          | _        |          |             |
| Тип,                                                             | датчика:                                     |                            |                            |              |         |              |          | RS       | -485     | -           |
| Адр                                                              | ес на шине:                                  |                            |                            |              |         |              |          |          | 0        | -           |
| Датчик у                                                         | ровня топлив                                 | a 4                        |                            |              |         |              |          |          |          |             |

**Датчик уровня топлива** – возможность подключить до 4-х датчиков уровня топлива по интерфейсу RS-232, RS-485 или UART, указав адрес на шине и выбрав соответствующий «Тип датчика».

Внешние датчики температуры – возможность добавить до 10 датчиков температуры, указав их номера на шине 1-Wire.

Датчик зажигания – возможность использовать показания пользовательского CAN-датчика в качестве индикатора зажигания.

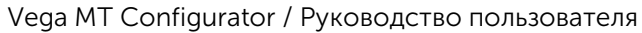

| А Б С О Л Ю Т                                           |      |   |
|---------------------------------------------------------|------|---|
| Датчик уровня топлива 4                                 |      |   |
| Внешние датчики температуры                             |      |   |
| 💌 Датчик зажигания                                      |      |   |
| ✓ Использовать показания пользовательского CAN-датчика: | 2800 |   |
| 🔻 Датчик движения акселерометра                         |      |   |
| Время, через которое фиксируется остановка, с:          | 300  | 4 |
| Чувствительность:                                       | 14   | - |
| умножать показания на 10                                |      |   |
| <ul> <li>Датчик движения GPS</li> </ul>                 |      |   |
| Время, через которое фиксируется остановка, с:          | 60   | - |
| <ul> <li>Тревожная кнопка</li> </ul>                    |      |   |
| Использовать для этого датчика цифровой вход №:         |      | 1 |
|                                                         |      |   |

Датчик движения акселерометра и Датчик движения GPS – позволяют настроить время, через которое фиксируется стоянка транспортного средства (в секундах).

**Тревожная кнопка** – позволяет подключить тревожную кнопку к одному из мультифункциональных входов (МВ), для этого необходимо настроить соответствующий МВ таким образом, чтобы «Тип входа» был Цифровой.

Датчик авторизации – используется при работе с авторизованными ключами I-Button (см. раздел «Безопасность»).

| 🔻 Датчик авторизации                                                               |     |              |      |
|------------------------------------------------------------------------------------|-----|--------------|------|
| ✓ Сбрасывать авторизацию после остановки через, мин.:                              |     | 1            | •    |
| ✓ Сбрасывать авторизацию при выключении зажигания                                  |     |              |      |
| Сбрасывать авторизацию при активном цифровом входе:                                | 1 🌲 | Инвертироват | ть 🗸 |
| Сбрасывать авторизацию при активном цифровом выходе:                               | 0   | Инвертироват | ть   |
| Сбрасывать авторизацию при активном цифровом входе БР:                             | 0   | Инвертироват | ть   |
| Сбрасывать авторизацию при активном цифровом выходе БР:                            | 0 🗘 | Инвертироват | ть   |
| <ul> <li>Датчик моточасов</li> <li>Работать по напряжению бортовой сети</li> </ul> |     |              |      |
| Фотокамера                                                                         | ſ   |              |      |
| Интерфейс подключения                                                              | ļ   | UART         | -    |
| Тип камеры                                                                         |     | VC0706       | -    |
| ✓ Делать снимки через промежуток времени, мин:                                     |     | 255          | -    |
| Разрешение камеры                                                                  |     | 320x240      | -    |

**BES**3

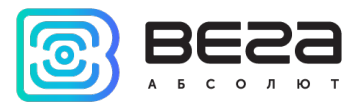

Датчик моточасов – позволяет настроить работу по напряжению бортовой сети.

Фотокамера – настройки подключения и работы фотокамеры.

Внешняя плата расширения – используется при подключении платы расширения Вега БР-1. При подключении внешней платы появляется возможность настроить до 15 дополнительных мультифункциональных входов.

| <ul> <li>Внешняя плата расширения</li> </ul>            |            |
|---------------------------------------------------------|------------|
| Интерфейс подключения                                   | RS-232 💌   |
| Внешний мультифункциональный вход 1                     |            |
| <ul> <li>Внешний мультифункциональный вход 2</li> </ul> |            |
| Тип входа:                                              | Цифровой 💌 |
| Активный уровень:                                       | Низкий 💌   |
| Внешний мультифункциональный вход 3                     |            |
| Внешний мультифункциональный вход 4                     |            |

#### СЦЕНАРИИ

Вкладка «Сценарии» позволяет создать до 25 различных сценариев работы устройства при выполнении определенных событий. Чтобы создать сценарий нужно выбрать датчик из выпадающего списка «Датчик 1». Затем выбрать, что должно случиться с его показаниями для запуска сценария. Если необходимо изменение параметров двух датчиков, то поставьте галочку напротив «И» и выберите второй датчик из списка «Датчик 2». Также выберите, как должны измениться его показания. Условия сценария на этом определены. Теперь надо определить поведение блока при наступлении заданных условий. Справа от настраиваемого сценария есть кнопка «Действие», где можно выбрать одно или несколько действий устройства. После настройки этих параметров сценарий готов.

При настройке «Действия» можно использовать заготовленные САN-скрипты (см. раздел «<u>CAN-скрипты</u>»).

Пример создания сценария «отправить SMS при превышении скорости более 120 км/ч»

Для настройки такого сценария необходимо выбрать скорость в списке «Датчик 1», выбрать «Показания: Стали больше» и указать величину 120 в поле справа. Нажать кнопку «Действие» и в появившемся окне настроить параметры отправки SMS-сообщения. Таким образом, каждый раз, когда скорость TC станет больше 120 км/ч, устройство будет отправлять SMS на указанный номер. «Датчик 2» в этом случае настраивать не нужно.

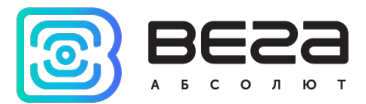

| Соединен | ие Переда | ача  | Трек | Энергосбережение | Безопасность | Геозоны | Входы/вых | коды Си   | ценарии | iQFreeze | Настр  | ойки BT/BLE | Pa |
|----------|-----------|------|------|------------------|--------------|---------|-----------|-----------|---------|----------|--------|-------------|----|
| 1        | Датчик 1: | Скор | ость |                  |              |         | •         | Показания | Стали б | больше 💌 | 120,0  | Действи     | e  |
|          | Датчик 2: |      |      |                  |              |         | Ψ         | Показания |         | •        | 0,00 🜲 |             |    |

| Включить цифровой выход:       ↓       На время, с:       ↓         Выключить цифровой выход:       ↓       На время, с:       ↓         Включить внешний цифровой выход:       ↓       На время, с:       ↓         Выключить внешний цифровой выход:       ↓       На время, с:       ↓         Отправить СМС на номер       1       ▼       Текст СМС:       превышение         Запустить САN-скрипт:       ↓       ↓       ↓       ↓ | 3 Настройки сценария 1                |              | ? ×        |
|----------------------------------------------------------------------------------------------------|---------------------------------------|--------------|------------|
| Выключить цифровой выход:                                                                                                    | 🗌 Включить цифровой выход:            | На время, с: | •          |
| Включить внешний цифровой выход:                                                                                                    | 🗌 Выключить цифровой выход:           | На время, с: | ×          |
| <ul> <li>Выключить внешний цифровой выход:</li> <li></li></ul>                                                                                                    | 🗌 Включить внешний цифровой выход: 🗦  | На время, с: | ×          |
| Отправить СМС на номер 1 текст СМС: превышение Сделать фото Запустить САN-скрипт:                                                                                                    | 🗌 Выключить внешний цифровой выход: 🗦 | На время, с: | ▲<br>▼     |
| □ Сделать фото<br>□ Запустить САN-скрипт: ‡                                                                                                    | Отправить СМС на номер 1              | Текст СМС:   | превышение |
| □ Запустить САN-скрипт:                                                                                                    | 🗌 Сделать фото                        |              |            |
| Отмена                                                                                                    | 🗌 Запустить САN-скрипт:               |              |            |
| Offena OK                                                                                                    |                                       |              | Отмена Ok  |

#### IQFREEZE

Во вкладке «iQFreeze» следует выбрать интерфейс, используемый для подключения терморегистратора RS-232 или RS-485. Либо выбрать «Выключен», если интерфейс не используется.

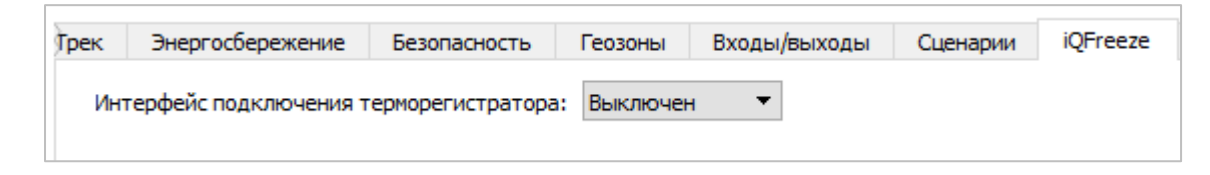
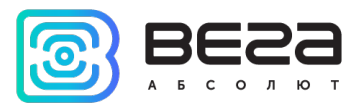

### НАСТРОЙКИ BT/BLE

Во вкладке «Настройки BT/BLE» можно выполнить настройки Bluetooth. Минимально для работы BLE датчиков необходимо разрешить работу BT модуля, а также выбрать параметр «Сканировать BLE устройства» и задать время сканирования, оптимально 20-30 секунд. Остальные настройки использовать по ситуации. Например, если выбрать «Видимость BT», то другие устройства при сканировании будут видеть блок мониторинга.

| Соединение                                                                    | Передача                         | Трек | Энергосбережение | Безопасность | Геозоны | Входы/выходы |  |  |
|-------------------------------------------------------------------------------|----------------------------------|------|------------------|--------------|---------|--------------|--|--|
| ✓ Разрешить работу Bluetooth модуля Разрешить подключение по BT Classic (SPP) |                                  |      |                  |              |         |              |  |  |
| Видимост                                                                      | ъBT                              |      |                  |              |         |              |  |  |
| 🗹 Сканировать BLE устройства                                                  |                                  |      |                  |              |         |              |  |  |
| Период скан                                                                   | Период сканирования BLE, с: 20 🖨 |      |                  |              |         |              |  |  |

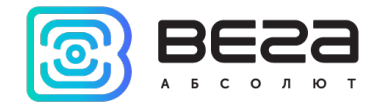

#### РАДИОМЕТКИ

Во вкладке «Радиометки» следует выбрать интерфейс, используемый для подключения считывателя радиометок RS-232 или RS-485. Либо выбрать «Выключен», если интерфейс не используется. Также здесь нужно ввести индивидуальные номера радиометок, всего можно задать до 160 номеров.

| нение | Передача       | Трек      | Энергосбережение    | Безопасность | Геозоны | Входы/выходы      | Сценарии | Радиометки |
|-------|----------------|-----------|---------------------|--------------|---------|-------------------|----------|------------|
| Ин    | терфейс подклю | чения счи | тывателя радиометок |              |         | RS-2              | 32 🔹     |            |
| Pa    | диометка 1     |           |                     | 000          | 00000   |                   |          |            |
| Pa    | диометка 2     |           |                     | 000          | 00000   |                   |          |            |
| Pa    | диометка 3     |           |                     | 000          | 00000   |                   |          |            |
| Pa    | диометка 4     |           |                     | 000          | 00000   |                   |          |            |
| Pa    | диометка 5     |           |                     | 000          | 00000   |                   |          |            |
|       |                |           |                     |              |         |                   |          |            |
|       |                |           |                     |              |         |                   |          |            |
| Pa    | диометка 158   |           |                     | 00           | 000000  |                   |          |            |
| Pa    | диометка 159   |           |                     | 00           | 000000  |                   |          |            |
| Pa    | диометка 160   |           |                     | 00           | 000000  |                   |          |            |
|       | Co             | хранить в | з CSV файл          |              | Загруз  | зить из CSV файла |          |            |

В нижней части вкладки расположены кнопки для автоматического заполнения номеров радиометок из \*.csv файла или сохранения существующего списка в \*csv файл для последующего использования.

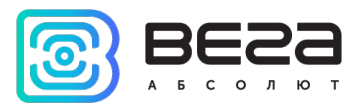

#### БЕСПРОВОДНЫЕ ТЕРМОДАТЧИКИ

Вкладка «Беспроводные термодатчики» предназначена для настройки термодатчиков со встроенным радиомодулем LoRa.

Здесь следует выбрать интерфейс, используемый для подключения считывателя датчиков температуры RS-232 или RS-485. Либо выбрать «Выключен», если интерфейс не используется. Также здесь нужно ввести индивидуальные адреса датчиков температуры, всего можно задать 10 адресов.

Период выхода на связь – задается в минутах для каждого датчика индивидуально. Это период, с которым термодатчик будет передавать накопленные показания температуры в сеть LoRaWAN.

**Мощность передатчика** – изменяется от 2 до 20 единиц, чем больше значение, тем дальше будет «слышно» датчик, но тем быстрее разрядится батарея.

**Чувствительность датчика отрыва** – изменяется от 1 до 5. При срабатывании встроенного датчика отрыва термодатчик инициирует внеочередной сеанс связи для передачи сигнала тревоги.

| Трек | Энергосберех        | кение    | Безоп   | асность | Гео     | зоны   | Входы/выходы     | Сценарии  | iQFreeze | Настройки BT/BLE     | Радиометки | Беспроводные термодатчики  | Настройки | дут |
|------|---------------------|----------|---------|---------|---------|--------|------------------|-----------|----------|----------------------|------------|----------------------------|-----------|-----|
| Инт  | герфейс подклю      | очения с | читыват | еля дат | чиков т | емпера | туры             |           |          |                      |            | B                          | ыключен   | •   |
| Дат  | чик 1: Адрес        | 00       | 00      | 00      | 00      | 00     | Период выхода на | связь 1   | -        | Мощность передатчика | 2          | 😫 Чувствит. датчика отрыва | a 1       | -   |
| Дат  | чик 2: Адрес        | 00       | 00      | 00      | 00      | 00     | Период выхода на | связь 1   | <b></b>  | Мощность передатчика | 2          | 😫 Чувствит. датчика отрыва | a 1       | -   |
| Дат  | чик 3: Адрес        | 00       | 00      | 00      | 00      | 00     | Период выхода на | связь 1   | <b></b>  | Мощность передатчика | 2          | 😫 Чувствит. датчика отрыва | a 1       | -   |
| Дат  | <b>чик 4:</b> Адрес | 00       | 00      | 00      | 00      | 00     | Период выхода на | связь 1   | <b>•</b> | Мощность передатчика | 2          | 😫 Чувствит. датчика отрыва | a 1       | -   |
| Дат  | <b>чик 5:</b> Адрес | 00       | 00      | 00      | 00      | 00     | Период выхода на | связь 1   | <b>*</b> | Мощность передатчика | 2          | 😫 Чувствит. датчика отрыва | a 1       | -   |
| Дат  | <b>чик 6:</b> Адрес | 00       | 00      | 00      | 00      | 00     | Период выхода на | связь 1   | <b></b>  | Мощность передатчика | 2          | 😫 Чувствит. датчика отрыва | a 1       | -   |
| Дат  | чик <b>7:</b> Адрес | 00       | 00      | 00      | 00      | 00     | Период выхода на | связь 1   | <b></b>  | Мощность передатчика | 2          | 😫 Чувствит. датчика отрыва | a 1       | -   |
| Дат  | чик 8: Адрес        | 00       | 00      | 00      | 00      | 00     | Период выхода на | связь 1   | <b>•</b> | Мощность передатчика | 2          | 😫 Чувствит. датчика отрыва | a 1       | -   |
| Дат  | <b>чик 9:</b> Адрес | 00       | 00      | 00      | 00      | 00     | Период выхода на | связь 1   | <b>•</b> | Мощность передатчика | 2          | 🗧 Чувствит. датчика отрыва | a 1       | -   |
| Дат  | чик 10: Адрес       | 00       | 00      | 00      | 00      | 00     | Период выхода н  | а связь 1 | -        | Мощность передатчию  | a 2        | 🗧 Чувствит. датчика отрыва | a 1       | -   |

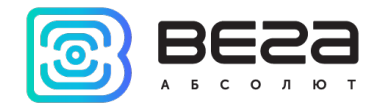

### НАСТРОЙКИ ДУТ

Вкладка «Настройки ДУТ» предназначена для настройки поддерживаемых датчиков уровня топлива. Данные настройки на блоке не хранятся, в процессе настройки блок выступает лишь в роли посредника. Для корректной настройки вашего датчика используйте руководство на соответствующую модель ДУТ.

| Tpe | с Энергосбережение                                                   | Безопасность   | Геозоны                | Входы/выходы | Сценарии | iQFreeze | Настройки BT/BLE                                                             | Радиометки             | Беспроводные термодатчики                | Настройки ДУТ | Тахограф |
|-----|----------------------------------------------------------------------|----------------|------------------------|--------------|----------|----------|------------------------------------------------------------------------------|------------------------|------------------------------------------|---------------|----------|
|     | Omnicomm TMK 3c                                                      | KOPT ETS C     | Отправка дан           | ных          |          |          |                                                                              |                        |                                          |               |          |
|     | Произвольные данные –<br>Интерфейс: RS232 ▼<br>Введите данные (HEX): | Скорость: 1920 | ) <b>т</b> править дан | ные          |          |          | Протокол LLS<br>Интерфейс: RS232<br>Код операции (НЕХ)<br>Введите данные (НЕ | Скорость:<br>:<br>EX): | 19200  Сетевой адрес: 0 Отправить данные |               |          |
|     |                                                                      |                | Очистить ло            | DF           |          |          |                                                                              |                        |                                          |               |          |
|     |                                                                      |                |                        |              |          |          |                                                                              |                        | Очистить лог                             |               |          |

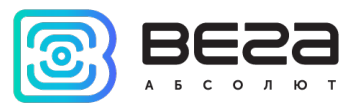

### ΤΑΧΟΓΡΑΦ

Вкладка «Тахограф» предназначена для настройки интерфейсов блока для работы с поддерживаемыми моделями тахографов.

| сность | Геозоны       | Входы/выходы       | Сценарии | iQFreeze      | Настройки BT/BLE | Радиометки | Беспроводные термодатчики | Настройки ДУТ | Тахограф |
|--------|---------------|--------------------|----------|---------------|------------------|------------|---------------------------|---------------|----------|
|        |               |                    |          |               |                  |            |                           |               |          |
| Тип    | гахографа:    |                    | VDC      | ) Continental | •                |            |                           |               |          |
| Инте   | ерфейс подклю | чения:             | Вык      | л. 🔻          |                  |            |                           |               |          |
|        | ормировать D  | DD файл с периодом | (часы):  | *             |                  |            |                           |               |          |
|        |               |                    |          |               |                  |            |                           |               |          |

Здесь нужно указать модель тахографа, выбрать интерфейс, через который он подключен и задать период формирования ddd-файла.

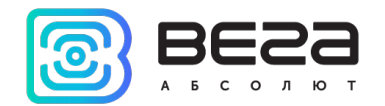

# 6. Диагностика

Программа «Конфигуратор» позволяет произвести дистанционную диагностику блока и сохранить результаты диагностики в файл для дальнейшей отправки в техническую поддержку.

Для этого нужно зайти в раздел «Диагностика» и нажать «Считать LOG». Диагностику можно также производить, подключившись к устройству непосредственно через USB-порт, в таком случае LOG-файл будет считываться значительно быстрее. После завершения загрузки LOG-файла, его можно сохранить, нажав на кнопку «Сохранить в файл».

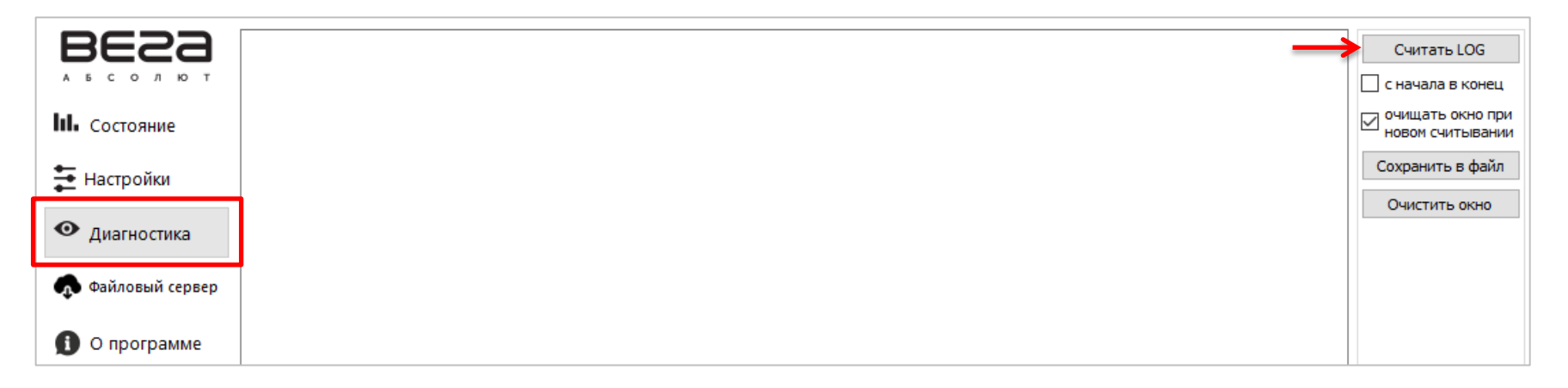

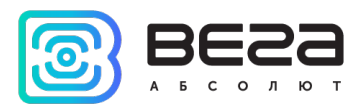

# 7. Файловый сервер

В программе «Конфигуратор» есть возможность скачивать разные файлы с сервера VEGA как на компьютер, так и сразу на подключенное устройство. Чтобы начать просматривать хранилище, нужно авторизоваться на сервере. Для этого нужно нажать кнопку «Файловый сервер».

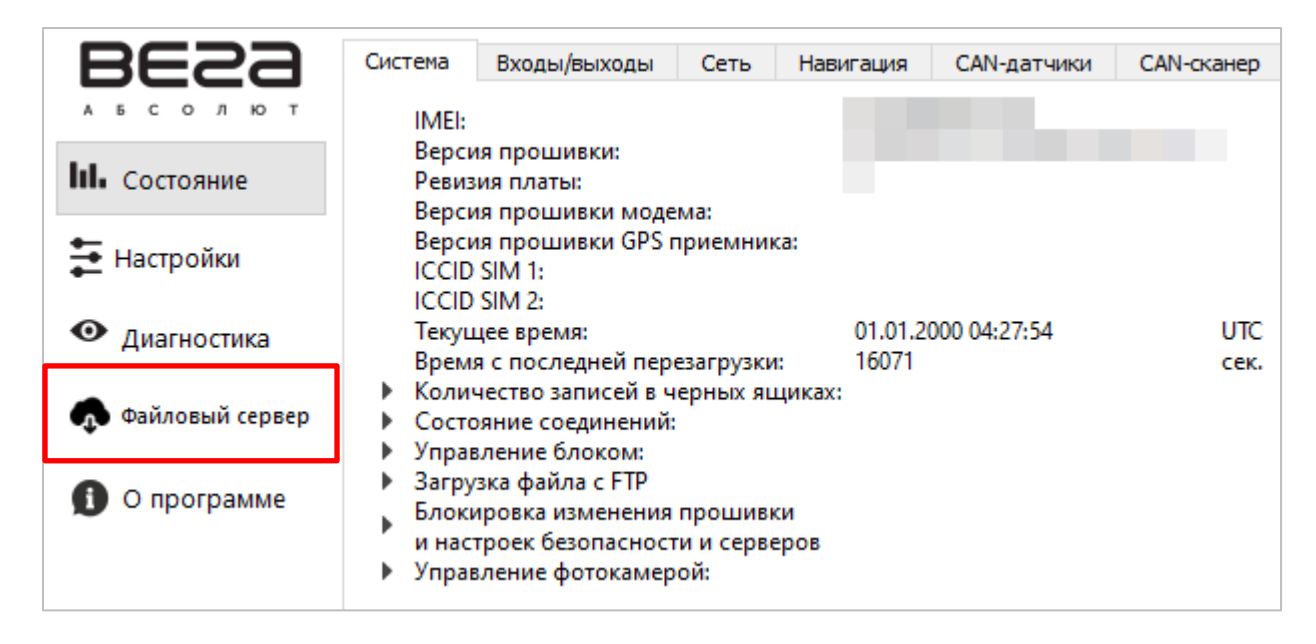

Появится окно авторизации, в котором автоматически выбран доступ к серверу Вега. Для доступа к другому серверу нужно снять эту галочку и в появившихся полях указать параметры доступа к нужному серверу.

| 🕃 Авторизация 🛛 🗙                  |  |  |  |  |  |
|------------------------------------|--|--|--|--|--|
| 🗹 Подключиться к SFTP серверу Вега |  |  |  |  |  |
| Войти Отмена                       |  |  |  |  |  |

После авторизации появится окно с хранилищем.

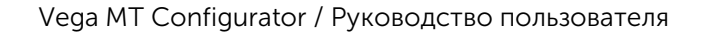

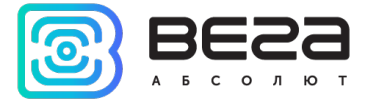

| 🗟 Доступные файлы — 🗆 🗙                                                                                                    |              |                                                        |  |  |  |  |  |
|----------------------------------------------------------------------------------------------------|--------------|--------------------------------------------------------|--|--|--|--|--|
| И́мя<br><br>upload                                                                                                    | Размер       | Изменено<br>10.02.2020 15:55:29<br>10.02.2020 18:58:10 |  |  |  |  |  |
| Image: CanDatabase         Image: CanDatabase         Image: Docs         Image: Firmware         Image: Software         Image: WialonTemplates |              |                                                        |  |  |  |  |  |
| Получить файл                                                                                                    | Загрузить на | устройство                                             |  |  |  |  |  |

В папке upload находятся пять основных папок со следующими типами файлов:

### CanDatabase

- Готовые конфигурации CAN-датчиков («закрытые») файлы с пометкой *sensors* можно загрузить на устройство
- Готовые конфигурации CAN-скриптов файлы с пометкой scripts можно загрузить на устройство
- Описание для каждой конфигурации (описание CAN-датчиков, описание CAN-скриптов, точки подключения CAN) файлы с пометкой *manual*

#### Docs

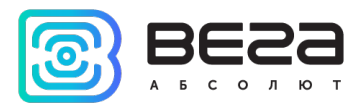

- Руководство пользователя
- Описание протоколов обмена

#### Firmware

- Актуальные прошивки лежит в корне папки можно загрузить на устройство
- Старые версии прошивок в папке Old можно загрузить на устройство
- Тестовые версии прошивок в папке *Testing* можно загрузить на устройство

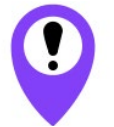

Тестовая прошивка успешно прошла тестирование в кабинетных условиях, но не была опробована в полевых. Просьба сообщать обо всех замеченных проблемах с прошивками для их дальнейшего улучшения и перевыпуска

### Software

- Необходимые драйверы и библиотеки
- Установочные файлы для Инженерного сервера
- Конфигуратор (актуальная, прошлые и тестовые версии)
- Утилита для одновременной загрузки одной конфигурации на множество блоков

### Wialon Templates

• Шаблоны Wialon

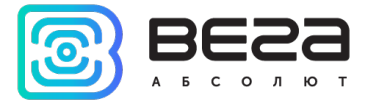

| 圆 До | ступные файлы                            |                | - 🗆 X               |
|------|------------------------------------------|----------------|---------------------|
|      | Имя                                      | Размер         | Изменено            |
| *    |                                          |                | 10.02.2020 19:27:33 |
|      | Old                                      |                | 15.03.2020 14:27:19 |
|      | Testing                                  |                | 26.03.2020 13:44:18 |
|      | Вега Конфигуратор 1.27.8(28.02.2020).zip | 16.61 MB       | 28.02.2020 19:03:10 |
|      |                                          |                |                     |
|      | Получить файл                            | Загрузить на у | устройство          |
|      |                                          |                | .:                  |

«Получить файл» – сохранить файл на компьютере.

«Загрузить на устройство» – загрузить на подключенное устройство (прошивки и настройки).

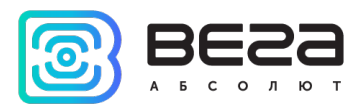

# 8. Обновление прошивки

Через программу «Конфигуратор» можно обновить прошивку устройства (дистанционно или по USB), используя соответствующий файл. Для этого нажмите кнопку «Обновление» в левом нижнем углу окна – появится диалоговое окно с предложением выбрать файл с новой версией прошивки. Выберите файл и нажмите «Ок» - выполнится обновление прошивки устройства.

| 圆 Конфигуратор                                    |                                                                      |                                                                               |                             |                  |              |             |             |             |                 |          | - 🗆        | × |
|---------------------------------------------------|----------------------------------------------------------------------|-------------------------------------------------------------------------------|-----------------------------|------------------|--------------|-------------|-------------|-------------|-----------------|----------|------------|---|
| BESS                                              | Система                                                              | Входы/выходы                                                                  | Сеть                        | Навигация        | CAN-датчики  | CAN-сканер  | CAN-скрипты | BLE-датчики | Блок расширения | iQFreeze | Радиометки |   |
| а в с о л ю т                                     | IMEI:                                                                |                                                                               |                             |                  |              |             |             |             |                 |          |            |   |
| <b>ІІІ.</b> Состояние                             | Реви:                                                                | ия прошивки:<br>зия платы:                                                    |                             |                  |              |             |             |             |                 |          |            |   |
| 🛨 Настройки                                       | Bepci<br>Bepci<br>ICCID<br>ICCID                                     | ия прошивки моде<br>ия прошивки GPS п<br>) SIM 1:<br>) SIM 2:                 | ма:<br>іриемний             | ca:              |              |             |             |             |                 |          |            |   |
| • Диагностика                                     | Текуь<br>Врем                                                        | цее время:<br>в с последней пере                                              | вагрузки                    | 01.01.2<br>17834 | 000 04:57:17 | UTC<br>CEK. |             |             |                 |          |            |   |
| 🐢 Файловый сервер                                 | <ul> <li>Коли</li> <li>Коли</li> <li>Состо</li> <li>Упра</li> </ul>  | чество записей в ч<br>ояние соединений:<br>вление блоком:                     | ерных яц                    | циках:           |              | 22.0        |             |             |                 |          |            |   |
| О программе                                       | <ul> <li>Загру</li> <li>Блок</li> <li>и нас</li> <li>Упра</li> </ul> | узка файла с FTP<br>ировка изменения<br>троек безопасност<br>вление фотокамер | прошиви<br>и и серве<br>ой: | ки<br>еров       |              |             |             |             |                 |          |            |   |
| <ul> <li>Обновление</li> <li>Загрузить</li> </ul> |                                                                      |                                                                               |                             |                  |              |             |             |             |                 |          |            |   |
| 🗸 Сохранить                                       |                                                                      |                                                                               |                             |                  |              |             |             |             |                 |          |            |   |
| 🛱 Отключиться                                     |                                                                      |                                                                               |                             |                  |              |             |             |             |                 |          |            |   |
| VEGA MT X CAN Ext (C( 👻                           |                                                                      |                                                                               |                             |                  |              |             |             |             |                 |          |            |   |
| Устройство подключено                             |                                                                      |                                                                               |                             |                  |              |             |             |             |                 |          |            |   |

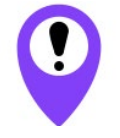

Не выключайте устройство во время обновления ПО

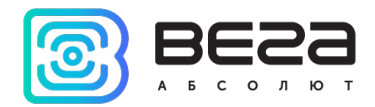

# 9. Работа с САМ-шиной

Для работы с CAN-шиной в программе есть три вкладки в разделе «Состояние»: CAN-датчики, CAN-сканер и CANскрипты. Ниже каждая из них рассмотрена подробно.

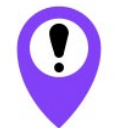

При отправке команд на CAN-шину автомобиля результат может оказаться непредсказуем. Компания Вега-Абсолют не несёт ответственности за последствия экспериментов с CAN-шиной.

## CAN-ДАТЧИКИ

Во вкладке «CAN-датчики» происходит настройка датчиков CAN-шины.

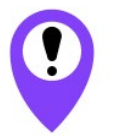

CAN-датчики передаются на сервер только если используется протокол VEGA, Wialon IPS или Wialon Combine

Если не загрузить настройки с блока и попытаться изменить настройки CAN, то появится предупреждение:

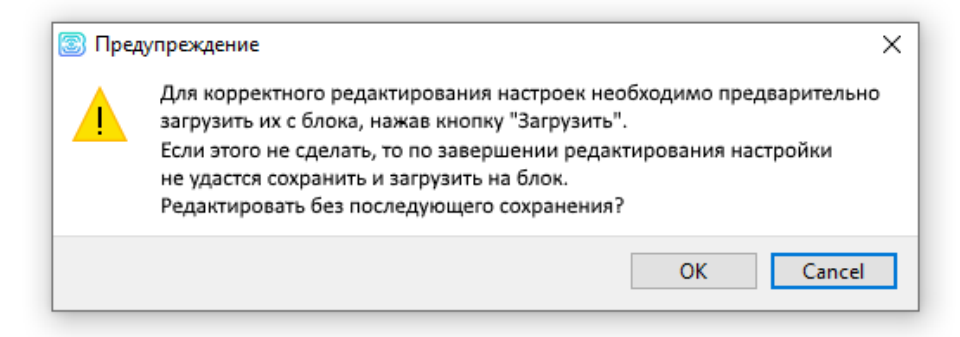

Оно появляется также в случае, если блок не был подключен вовсе. Поэтому, перед тем как настраивать CAN-датчики, нужно загрузить настройки с блока, нажав кнопку «Загрузить» в левой части окна.

#### Vega MT Configurator / Руководство пользователя

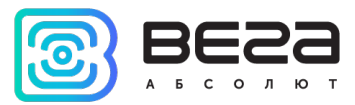

| Система   | Входы/выходы          | Сеть     | Навигация     | CAN-датчики    | CAN-сканер     | CAN-скрипты       | BLE-датчики  | Блок расширения     | iQFreeze | Радиометки 🖣 I     |
|-----------|-----------------------|----------|---------------|----------------|----------------|-------------------|--------------|---------------------|----------|--------------------|
| Наименова | ние группы датчико    | в: os_V3 | _2011-2013_CA | N-sensors_v1.0 | 📔 Сохранить да | атчики на устройс | тво 🚻 Аппара | атные настройки CAN | (🖉) Наст | ройки CAN-датчиков |
| Одоме     | тр <mark>(</mark> км) |          | D 0           |                |                |                   |              | Þ                   | é 🕺      | X                  |
| Скорос    | ть (км/ч)             |          | D 0           |                |                |                   |              |                     | é 🕺      | X                  |
| Тахоме    | етр (об/мин)          |          | DO            | 1              |                |                   |              |                     | é 🕺      | X                  |
| Топлие    | 30 (%)                |          | DO            |                |                |                   |              |                     | é 🕺      | X                  |
| Газ (%    | )                     |          | DO            |                |                |                   |              |                     | é 🕺      | X                  |
| Тормоз    | (вкл/выкл)            |          | DO            |                |                |                   |              |                     | é 🕺      | X                  |
| тож д     | BC (°C)               |          | DO            |                |                |                   |              |                     | é 🕺      | X                  |
| Моточ     | асы (мин)             |          | DO            |                |                |                   |              |                     | é 🕺      | X                  |
| Наруж     | ная температура (°С   | )        | DO            | 1              |                |                   |              |                     | é 🕺      | X                  |
| Общая     | нагрузка ось 2        |          | DO            |                |                |                   |              |                     | é 🕺      | X                  |
| Общая     | нагрузка ось 3        |          | DO            |                |                |                   |              |                     | é 🕺      | X                  |
| Общая     | нагрузка ось 4        |          | D 0           | 1              |                |                   |              |                     | é 🕺      | X                  |
| Общая     | нагрузка ось 5        |          | DO            | 1              |                |                   |              |                     | é 🕺      | X                  |

После этого в таблице появится список уже подключенных датчиков, их текущих значений и настроек передачи.

- передача с треком;

**О 5** с - передача с периодом (в данном случае 5 секунд);

△ <sup>3</sup> - передача по изменению (в данном случае, когда будет равно 3);

🚿 - кнопка вызова окна с настройками передачи для этого датчика;

E - кнопка вызова индивидуального окна с настройками этого датчика (аналогично кнопке «Настройки CANдатчиков», только при нажатии на неё будут перечислены все датчики).

В поле «Наименование группы датчиков» можно ввести любой комментарий, который впоследствии поможет определить принадлежность датчиков и их настроек конкретной модели транспортного средства.

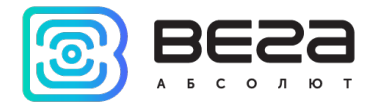

Кнопка «Сохранить датчики на устройство» - все добавленные датчики сохраняются в памяти устройства.

Кнопка «Аппаратные настройки CAN» - при нажатии появляется окно, в котором можно настроить фильтры для конкретных CAN-датчиков или их диапазона для каждой из трех CAN-шин.

| 🐷 Аппаратные настройки CAN                                |           |          |                                | - C         | ı × |
|-----------------------------------------------------------|-----------|----------|--------------------------------|-------------|-----|
| CAN1 CAN2 CAN3                                            |           |          |                                |             |     |
| Скорость передачи: 500 кбит/с<br>Режим работы: Нормальный | •         |          |                                |             |     |
| Аппаратные CAN-фильтры                                    |           |          |                                |             | ^   |
| Тип CAN фрейма Standard ▼<br>№ 1                          | ID 1: 280 | ID3: 448 | Формат отображения 16-ричный 🔻 | 🖌 🗹 Включен |     |
| Тип САХ фильтра По списку 🔻                               | ID2: 48A  | ID4: 520 |                                |             |     |
| Тип CAN фрейма Standard ▼<br>№ 2                          | ID 1: 5A0 | ID3: 5A0 | Формат отображения 16-ричный 🔻 | 🗹 Включен   |     |
| Тип САN фильтра По списку 🔻                               | ID2: 5A0  | ID4: 5A0 |                                |             |     |
| Тип CAN фрейма Standard ▼<br>№ 3                          | ID 1: 000 | ID3: 000 | Формат отображения 16-ричный 🔻 | Включен     |     |
| Тип САN фильтра По списку 🔻                               | ID2: 000  | ID4: 000 |                                |             |     |
| Тип CAN фрейма Standard ▼<br>№ 4                          | ID 1: 000 | ID3: 000 | Формат отображения 16-ричный 🔻 | Включен     |     |
| Тип САN фильтра По списку 🔻                               | ID2: 000  | ID4: 000 |                                |             | ~   |
|                                                           |           |          |                                | Отмена      | OK  |

Скорость передачи – важно указать правильную скорость конкретной САN-шины.

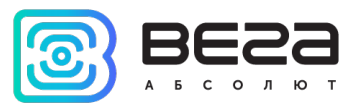

Режим работы – позволяет выбрать режим работы с САМ-шиной:

| Режим                      | Визуализация | Пояснения                                                                                                    |
|----------------------------|--------------|----------------------------------------------------------------------------------------------------|
| выключен                   | -            | Обмен с CAN-шиной не ведется ни в каком виде. CAN-шина отключена.                                                                                                    |
| режим прослушивания        |              | В CAN-шину автомобиля пакеты из устройства попадать не будут, с<br>точки зрения CAN-шины она не подключена. Данный режим<br>рекомендован в случаях, когда необходимо только получать параметры<br>с CAN-шины, а управление не требуется.          |
| нормальный                 |              | Данные передаются и считываются с CAN-шины в нормальном режиме<br>в обе стороны.                                                                                                    |
| нормальный, петля          |              | Устройство будет передавать данные в САN-шину и слушать себя же<br>одновременно.<br>Пакеты из СAN-шины доходить до устройства не будут. Пакеты от<br>устройства попадают в CAN-шину.                                                              |
| режим прослушивания, петля |              | В данном режиме все пакеты будут возвращаться в устройство без<br>выхода в CAN-шину.<br>Из CAN-шины соответственно ни один пакет данных не дойдет до<br>устройства.<br>Подходит для отладки устройства без физического подключения к<br>CAN-шине. |

Теперь перейдем к настройкам **CAN-фильтров**. Фильтры нужны, чтобы из огромного потока информации, поступающей с CAN-шины автомобиля отсеять ненужное, тем самым снизив нагрузку на процессор.

Если ни один фильтр не будет включен, то это равносильно тому, что данная САN-шина выключена.

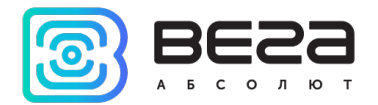

**Тип CAN фрейма** – стандартный 11 бит (*Standard*) или расширенный 29 бит (*Extended*). В стандартном режиме можно задать до четырех ID в одном фильтре, а в расширенном – не более двух.

| № 1<br>Тип САХ фрейма Стандартный ▼<br>Тип САХ фильтра По списку ▼ | ID 1: 0280 ID3: 0448<br>ID2: 048a ID4: 0520 |
|--------------------------------------------------------------------|---------------------------------------------|
| Тип CAN фрейма Расширенный ▼<br>№ 1<br>Тип CAN фильтра По списку ▼ | ID 1: 00000034<br>ID2: 00000056             |

Тип CAN фильтра – «по списку» или «по маске». «По списку» означает, что в полях ID1 и т.д. будут просто указаны конкретные ID фреймов. Если выбрать тип «по маске», то нижние поля ID превратятся в поля «маска», где можно будет задать маску для целой группы фреймов. При выбранном типе CAN-фильтра «расширенный», маска будет только одна.

| NO 2  | Тип CAN фрейма  | Стандартный 🔻 | ID1:    | 0575     | ID2:   | 0575 |
|-------|-----------------|---------------|---------|----------|--------|------|
| 14= 2 | Тип CAN фильтра | По маске 🔻    | Mask1:  | 0575     | Mask2: | 0575 |
|       |                 |               |         |          |        |      |
| NO 1  | Тип CAN фрейма  | Расширенный 🔻 | ID:     | 00000034 |        |      |
| N= 1  | Тип CAN фильтра | По маске 🔻    | Mask: [ | 0000056  |        |      |

Когда все параметры настроены нужно убедиться, что стоит галочка «Включен», после чего обязательно нажать кнопки «ОК» в окне настроек и «Сохранить» в общем окне – иначе настройки не сохранятся на устройстве.

После этого можно переходить к настройкам конкретных CAN-датчиков.

Кнопка «Настройки CAN-датчиков» - при нажатии появляется окно редактирования самих датчиков.

Датчики могут быть двух типов: «Потоковые датчики» и «Датчики с запросами» - они настраиваются в отдельных вкладках.

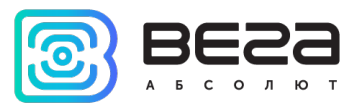

## ПОТОКОВЫЕ ДАТЧИКИ

Потоковые датчики — это те параметры, значения которых поступают в САN-шину автомобиля непрерывно, т. е. *потоком* и постоянно изменяются. Их можно увидеть при сканировании СAN-шины.

| 3                                                                                                    | Частройки CAN-датчи | іков          |             |        |                |               |               |          |                    |                        |                        |           |       | _            |                 | ×    |
|----------------------------------------------------------------------------------------------------|---------------------|---------------|-------------|--------|----------------|---------------|---------------|----------|--------------------|------------------------|------------------------|-----------|-------|--------------|-----------------|------|
| П                                                                                                    | токовые датчики     | Датчики с зап | росами      |        |                |               |               |          |                    |                        |                        |           |       |              |                 |      |
|                                                                                                    | Имя датчика         | CAN           | # Формат ID | ID/PGN | Первый<br>байт | Первый<br>бит | Длина,<br>бит | Знаковое | Минимум<br>(Маска) | Максимум<br>(Значение) | Фильтрация<br>по маске | Множитель | Сдвиг | Порядок байт | Инвертир<br>boo | pc ^ |
| 1                                                                                                    | Одометр (км)        | 1             | J1939 PGN   |        |                |               |               |          |                    |                        |                        |           |       |              |                 |      |
| 2                                                                                                    | Скорость (км/ч)     | 1             | J1939 PGN   |        |                |               |               |          |                    |                        |                        |           |       |              |                 |      |
| 3                                                                                                    | Тахометр (об/мин)   | 1             | J1939 PGN   |        |                |               |               |          |                    |                        |                        |           |       |              |                 |      |
| 4                                                                                                    | Топливо (%)         | 1             | J1939 PGN   |        |                |               |               |          |                    |                        |                        |           |       |              |                 |      |
| 5                                                                                                    | Газ (%)             | 1             | J1939 PGN   |        |                |               |               |          |                    |                        |                        |           |       |              |                 |      |
| 6                                                                                                    | Тормоз (вкл/выкл)   | 1             | J1939 PGN   |        |                |               |               |          |                    |                        |                        |           |       |              |                 |      |
| 7                                                                                                    | ТОЖ ДВС (°С)        | 1             | J1939 PGN   |        |                |               |               |          |                    |                        |                        |           |       |              |                 |      |
| 8                                                                                                    | Моточасы (мин)      | 1             | Extended    |        |                |               |               |          |                    |                        |                        |           |       |              |                 |      |
| 9                                                                                                    | Наружная температу  | /pa (°C) 1    | J1939 PGN   |        |                |               |               |          |                    |                        |                        |           |       |              |                 | ~    |
| 9       Наружная температура (*C) Т       Л 1939 РОМ          Иня датчика:       САN#: 1 © Формат ID: Standard • ID: H 5D7         Первый БАЙТ: 5 ©       Минимум: H 0       Порвый БИТ: 4 ©         Первый БИТ: 4 ©       Максимум: H FFFFFFF       О.01         Длина, бит: 32 ©       Минимум: H FFFFFFF         Энаковое значение на входе [?]       Множитель: 0.01         Гил датчика:       ШINT32 • ID датчика: 2800 ©       Быстроменяющийся датчик [?]         Ситовый датчик       Позиция бита: 32 ©       Пораций быстроменяющийся датчик [?] |                     |               |             |        |                |               |               |          | •<br>•             |                        |                        |           |       |              |                 |      |
|                                                                                                    | OK Cancel           |               |             |        |                |               |               |          |                    |                        |                        |           |       |              |                 |      |

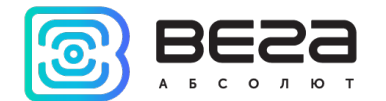

Потоковые датчики могут быть как с открытыми параметрами, так и со скрытыми (т. е. иметь зашифрованные параметры конфигурации, таковы все датчики, полученные из файлового хранилища – см. <u>раздел 11</u>). Скрытые датчики закрашены серым цветом.

В правой части окна расположены кнопки управления.

+

- добавить датчик – строка появится ниже выбранной строки.

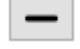

- удалить датчик – удалится выбранная строка.

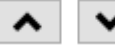

- кнопки перемещения вверх/вниз – выбранная строка переместится относительно остальных.

формате \*.vsf.

🛓 - загрузить из файла - при нажатии программа предложит выбрать файл настроек в формате \*.vsf.

Рассмотрим настраиваемые параметры по порядку.

Имя датчика – имя CAN-датчика, задается произвольно.

CAN# – номер CAN-шины, с которой будет получена информация об этом датчике.

Формат ID – тип фрейма, стандартный 11 бит, расширенный 29 бит, или PGN (номер группы параметров стандарта J1939).

ID/ PGN – ID фрейма, если выбран тип стандартный/расширенный, либо PGN фрейма, если выбран тип PGN.

| Имя датчика: | CAN#: 1 🛨 Формат ID: Standard 🔻 ID: Η 5D7 |
|--------------|-------------------------------------------|
|              |                                           |

Первый байт – порядковый номер байта во фрейме, с которого начинается значение датчика.

Первый бит – порядковый номер бита в байте, с которого начинается значение датчика.

Vega MT Configurator / Руководство пользователя

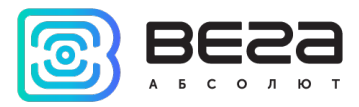

Длина, бит – длина датчика в битах.

| Первый БАЙТ: | 4 🖨  |
|--------------|------|
| Первый БИТ:  | 0    |
| Длина, бит:  | 12 ≑ |

Знаковое – если стоит галочка, данные с CAN-шины обрабатываются как знаковые (в дополнительном коде).

Минимум (Маска) – минимальное значение датчика, которое будет обрабатываться или маска.

**Максимум (Значение)** – максимальное значение датчика, которое будет обрабатываться или значения, которые маска должна пропустить.

Значения датчика, которые не будут входить в эти пределы, будут проигнорированы. Ограничения относятся к значениям, полученным с CAN-шины, без обработки величинами Множитель, Сдвиг и пр.

Использовать фильтрацию по маске – если галочка стоит, то в поле «Маска» можно ввести маску, а в поле «Значение» - значение датчика, которое фильтр должен пропустить.

Маска накладывается побитно (00 – ничего не фильтрует, FF – фильтрует), поэтому если нужно отсекать побайтно, то в нужном байте ставим маску FF, а в поле «Значение» вводим число, которое нужно пропустить (см. <u>пример использования</u>).

| Минимум:    | <b>H</b> 0             | Маска:                             | H 000000000000000000000000000000000000 |  |  |  |
|-------------|------------------------|------------------------------------|----------------------------------------|--|--|--|
| Максимум:   | H FFF                  | Значение:                          | H FFFFFFFFFFFFF                        |  |  |  |
| использова  | ть фильтрацию по маске | 🗹 использовать фильтрацию по маске |                                        |  |  |  |
| Знаковое зн | начение на входе [?]   | знаковое значение на входе [?]     |                                        |  |  |  |

Множитель – множитель для датчика.

Сдвиг – смещение для датчика.

Итоговое значение, которое будет записано в датчик = значение, полученное с CAN-шины × Mul + Offset

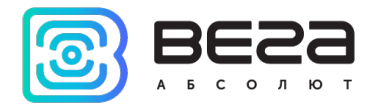

Порядок байт – порядок следования байт во фрейме. Может быть little endian (от младшего к старшему) и big endian (от старшего к младшему).

Инвертировать bool – инвертирует значение типа BOOL.

| Множитель:    | 1               |
|---------------|-----------------|
| Сдвиг:        | 0               |
| Порадок байт: | Little Factions |
| порядок оаит. | Litte Englan 🔹  |

Тип сенсора – тип значения датчика, целый, с плавающей точкой, и т.д.

ID сенсора – ID датчика, может принимать значения от 2800 до 2927, всего 128 датчиков может быть добавлено. При передаче по протоколу Wialon IPS формат датчика будет рҮҮҮҮ, где ҮҮҮҮ – ID датчика, заданный в этом поле. При передаче по протоколу Wialon Combine будет отображаться просто ID датчика, заданный в этом поле.

Быстроменяющийся датчик – если значение на входе изменилось на короткое время в большую сторону, то это значение будет зафиксировано на 1,5 с – применимо только к датчикам типов UINT и BOOL.

Битовый датчик – если стоит галочка, то данный датчик является битовым, и он занимает не более одного бита. Из таких битовых датчиков можно составить один обычный. Чтобы это сделать нужно создать несколько битовых датчиков и присвоить им одинаковый ID, а в поле «Позиция бита» указать, где какой датчик будет записан. При этом обязательно для всех битовых датчиков указать одинаковый «Тип сенсора».

Позиция бита – поле активно только при галочке возле параметра «битовый датчик». В таком случае здесь отображается бит датчика, куда будет записано данное значение.

| Тип сенсора:     | UINT64 🔹      | ID сенсора: | 2800 😫 🗌 быстроменяющийся датчик [?] |
|------------------|---------------|-------------|--------------------------------------|
| 🗌 битовый датчик | Позиция бита: | 12 🔹        |                                      |

Таймер сброса значения, с – если в течение указанного периода времени данный Frame ID на CAN-шине будет отсутствовать, то записать в датчик *значение по умолчанию*. Может принимать значения от 0 до 15 секунд. При 0 функция не работает.

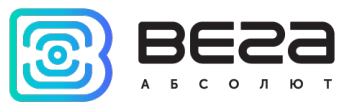

Зизиение латиика

Сбрасывать при выкл. зажигания – если стоит галочка, то при выключении зажигания в датчик будет записано «Значение по умолчанию».

| Таймер сброса значения, с: | 0                      | <b>•</b> |
|----------------------------|------------------------|----------|
| 🗌 сбрасывать значение пр   | и выключении зажигания |          |
| Значение по умолчанию:     | <b>D</b> 0             |          |

**Текущее значение** - отображается текущее значение датчика, рассчитанное на основании полученного с САN-шины значения с учетом всех выставленных параметров.

Ниже реализована визуализация настроенных параметров в реальном времени. На схеме можно увидеть и проверить, точно ли заданы все настройки обработки данных с CAN-шины. Параметры датчика можно изменять и в процессе видеть, как влияют те или иные изменения параметра на датчик.

|                                            |     | ¢*   | <u>م</u> | BF   | Монитор   | ▼ HE   | x 🔻   | (7) <b>11</b> | Тл П   | ſ  | Всё в ТХ    | пол<br>пом<br>Поиск | ученн<br>ющью | ое с САN-ши<br>САN-сканер |
|--------------------------------------------|-----|------|----------|------|-----------|--------|-------|---------------|--------|----|-------------|---------------------|---------------|---------------------------|
|                                            | Re  | CAN# | Тип      | Fram | e ID/ PGN | DLC    |       | Данны         | e      |    | Период (мс) | Количе              | ство          |                           |
|                                            | 1   | 1    | std      | 555  |           | 8      | 00 00 | 00 00 00      | 00 85  | 00 | 9           | 7750                |               |                           |
| HEX                                        | ▼ ( | 1    | 2        | 3    | 4 5       | →<br>6 | 7     |               |        |    |             |                     |               |                           |
| Значение датчика с учето<br>всех введенных | М   |      |          |      |           |        |       | Визуалі       | изация |    |             |                     |               |                           |

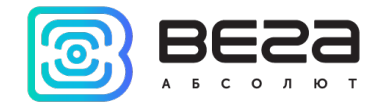

## ДАТЧИКИ С ЗАПРОСОМ

Датчики с запросом – это такие параметры автомобиля, значения которых не поступают в CAN-шину непрерывно. Их можно получить, отправив в CAN-шину определенный запрос.

| lастройки CAN-датчиков                                                                                           | Список созданных                                 |                                                                                                    |                        | _                                           |                    |
|----------------------------------------------------------------------------------------------------|--------------------------------------------------|----------------------------------------------------------------------------------------------------|------------------------|---------------------------------------------|--------------------|
| гоковые датчики Сапросами                                                                                        | настроек                                         |                                                                                                    |                        |                                             |                    |
| САХ#         Формат ID         Тип настройки         Датчиков н           1         Standard         1         1 | астроено +                                       | Выбрать<br><i>настрой</i>                                                                                              | тип<br><i>йки</i>      |                                             |                    |
| CAN#: 1 🗭 Формат ID: Standard 🔻 Тип настройки: Тип 1: од                                                         | ин запрос - один датчик 🔹                        | Датчики                                                                                                    |                        |                                             |                    |
| ID запроса ID ответа Данные                                                                                      | Условие отправки Таймаут,                        | мс І Имя датчика                                                                                                    | Тип датчика            | ID датчика                                  | +                  |
| ID запроса: <b>H</b> 7E0 ID ответа: <b>H</b> 7E8<br>Длина: 2 🗘 Данные: 01 05<br>Настройки отправки запроса       | Первый БАЙТ: 2<br>Первый БИТ: 0<br>Длина, бит: 8 | №         Минимум:         Н         0           ♥         Максимум:         Н         FF           ♥         знаковое | Имя:<br>Тип д<br>ID да | Температу;<br>атчика: UINT16<br>тчика: 2812 | ра ОЖ<br>▼         |
| Показания датчика с ID: 1241 → >= ▼ 1<br>Период отправки, с: 60 →<br>Отправить однократно при выполнении условия | Множитель: <u>1</u><br>Сдвиг: -40                | Настройки сброса                                                                                                    | eResponse"             | аскодировать как ОВ                         | DII DTC            |
| Таймаут ожидания ответа, мс: 500 主                                                                               | Порядок байт: Little Endian                      | v ool                                                                                                    |                        |                                             |                    |
|                                                                                                    | OK Cance                                         |                                                                                                    |                        |                                             |                    |
| Настройки<br>запросов                                                                                            |                                                  | Настройки<br>сигнала,<br>преобразование                                                                                |                        | F                                           | lастрой<br>датчико |

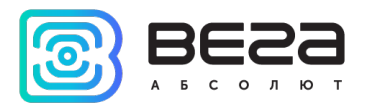

«Конфигуратор» позволяет создать два типа настройки.

0 – один запрос – несколько датчиков,

1 – один запрос – один датчик.

При выборе Тип 0, настраивается и отправляется один запрос сразу по нескольким датчикам (можно добавить от 1 до 4 датчиков к одному запросу).

При выборе Тип 1, запросы настраиваются и отправляются по каждому датчику отдельно, образуя пару «запросдатчик» (можно создать до трех пар «запрос-датчик» в одной *настройке*).

Для работы с датчиками с запросом CAN-шину следует настроить в режим «Нормальный». Некоторые настройки в этой вкладке похожи на аналогичные во вкладке «Потоковые датчики», но есть и существенные отличия. Настройки датчиков и сигнала осуществляются так же.

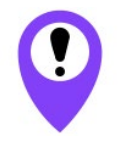

Работа с датчиками с запросом требует определенных знаний и навыков. Компания Вега-Абсолют не несёт ответственности за любые последствия, которые могут возникнуть при отправке данных в CANшину автомобиля

Чтобы получить правильный ответ, нужно знать, где находится искомое значение параметра и как сформулировать запрос. Для этого следует воспользоваться либо стандартным протоколом<sup>1</sup>, либо протоколом от производителя автомобиля, если он у вас есть.

Из протокола следует взять следующие настройки: ID запроса и ответа, Длина, Данные, а настройки отправки выполнить самостоятельно.

|               | Запрос            |                           |
|---------------|-------------------|---------------------------|
|               | ID sanpoca: H 7E0 | ID ответа: <b>Н</b> 7Е8   |
|               | Длина: 2 🗘 Данные | 01 05                     |
| Длина запроса |                   |                           |
|               |                   | Тело запроса: первое поле |

<sup>1</sup> ISO 15765-4 (стандартные ID запросов и ответов OBD-2) ISO 15765-2 (формат сообщений обмена по OBD-2) SAE J1979 (доступные режимы и параметры OBD-2)

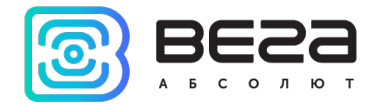

| Настройки отправки запроса | 1           |             |     |   |
|----------------------------|-------------|-------------|-----|---|
| Показания датчика с ID:    | 1241        | <u>▲</u> >= | ▼ 1 | * |
| Период отправки, с:        | 60          |             |     |   |
| Отправить однократно п     | ри выполнен | ии условия  |     |   |
| Таймаут ожидания ответа, м | 1c: 500     | -           |     |   |

Отправлять запрос можно с заданным периодом, либо разово при выполнении условия. Условие отправки задается в первой строке: показания некоторого датчика с указанным **ID** принимает некоторое значение – запрос отправляется. Это рекомендуемый способ отправки запросов. Номер датчика **ID** берется либо из пользовательских CAN-датчиков (Vega sensor ID) либо из протокола Wialon Combine (см. документ «Описание ПОД Wialon EGTS» на сайте <u>www.fmsvega.ru</u>).

| Первый БАЙТ:         | 2              | Минимум: Н 0     | Имя:         | Температура ОЖ |
|----------------------|----------------|------------------|--------------|----------------|
| Первый БИТ:          |                | Marganese III rr | Тип сенсора: | INT 16         |
| Длина, бит:          | 8              | Максимум: Н ГГ   | ID сенсора:  | 2812           |
| Множитель:<br>Сдвиг: | 1<br>-40       | Настройки сброса |              |                |
| Порядок байт:        | Litle Endian 👻 |                  |              |                |

Настройки сигнала аналогичны таким же у «Потоковых датчиков», где приведено их подробное описание.

Остановимся подробнее на настройках сброса.

| Настройки сброса                |
|---------------------------------|
| eсли получен "negativeResponse" |
| 🗌 если таймаут                  |
|                                 |

Значение датчика сбрасывается на ноль при выполнении условий и если проставить соответствующие галочки: если получен «negativeResponse» - т. е. пришел ответ с ошибкой, или если истек таймаут ожидания ответа – время ожидания задается в настройках отправки запроса.

После отправки запроса во вкладке CAN-сканер можно будет найти ответ с ID ответа.

| R | CAN# | Тип | Frame ID/ PGN | DIC |    |    |    | Лан | ны |    |    |    | Период (мс) | Количество |   |
|---|------|-----|---------------|-----|----|----|----|-----|----|----|----|----|-------------|------------|---|
| 1 | 1    | std | 201           | 8   | CO | F9 | C5 | OD  | 73 | 8E | 00 | 57 | 32          | 1931       |   |
| 4 | 1    | std | 2C4           | 8   | 00 | 00 | 00 | 18  | 44 | 80 | 10 | BA | 24          | 2602       |   |
| 5 | 1    | std | 4C1           | 8   | 01 | 00 | 09 | 03  | 00 | 00 | 00 | 00 | 910         | 68         |   |
| 5 | 1    | std | 4C1           | 8   | 01 | 00 | 09 | 03  | 00 | 00 | 00 | 00 | 910         | 68         | - |
| 9 | 1    | std | 7E8           | 8   | 03 | 41 | 05 | 3F  | 00 | 00 | 00 | 00 | 2040        | 28         |   |
|   |      |     |               |     |    |    |    |     |    |    |    |    |             |            |   |

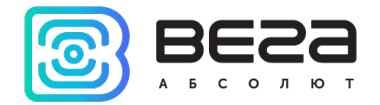

## ПРИМЕРЫ ДАТЧИКОВ<sup>2</sup>

1) Пример датчика с запросом Тип 0 (один запрос – несколько датчиков).

В данном примере мы формируем запрос с ID=75В, настраиваем его, и добавляем к нему два датчика: Топливо (Fuel, l) и Наружная температура (Out temp).

| Такивана датчика Датчика запросани<br>СА№ Формат ID Тип настройки Датчиков настроено<br>1 Standard 0 2<br>СА№ 1 Standard 0 2<br>СА№ 1 © оринат ID: Standard T Iuп настройки: Тип 0: один запрос - неохолько датчиков САЛЧИКА<br>ТОПЛИВО<br>СА№ 1 © оринат ID: Standard T Iuп настройки: Тип 0: один запрос - неохолько датчиков С<br>Запроса<br>1 © оринат ID: Standard T Iuп настройки: Тип 0: один запрос - неохолько датчиков С<br>Запроса<br>1 Биец, 1 UINT8 2003<br>2 Out temp INT8 2816<br>СИГНАЛ<br>Запроса:    758 _ ID ответа:    778 _ 21 01 _ Датчик ID: 1241 >= 1 54<br>Алина: 2 @ Данеме: 21 01 _ Потета:    778 _ Первый БАЙТ: 14 @ Минанун:    0 _ Минанун:    0 _ Микантель:    0 @ Данеме: 2 _ 0 _ 0 _ 0 _ 0 _ 0 _ 0 _ 0 _ 0 _ 0 _                                                                                                    | Настройки CAN-датчиков                                                                                                    |                                                                                                    |                                                  |                                    | _                                                                   |          |
|----------------------------------------------------------------------------------------------------|----------------------------------------------------------------------------------------------------|----------------------------------------------------------------------------------------------------|--------------------------------------------------|------------------------------------|---------------------------------------------------------------------|----------|
| САЙ#       Формат ID       Тип настройки       Датчиков настроено       Imactpo/Ku         1       Standard       0       2       Imactpo/Ku       Датчика         1       Standard       0       2       Imactpo/Ku       Датчика         CAN#       1       0       2       Imactpo/Ku       Датчика       Ton Janua         CAN#       1       0       2       Imactpo/Ku       Датчика       Ton Janua       Ton Janua         CAN#       1       0       2       Imactpo/Ku       Датчика       Ton Janua       Ton Janua       To                                                                                                    | отоковые датчики Датчики с запросами                                                                                                    |                                                                                                    |                                                  |                                    |                                                                     |          |
| Запросы<br>10 запроса 10 ответа Данные Условие отправки Т<br>1 758 778 2101 Датчик ID: 1241 >= 1 56<br>3апрос<br>Запрос<br>Запроса: Н 758 D ответа: Н 778<br>Датчик ID: 1241 >= 1 56<br>Сигнал<br>Первый БАЙТ: 14<br>Первый БАЙТ: 14<br>Первый БАЙТ: 14<br>Первый БАЙТ: 14<br>Первый БАЙТ: 14<br>Первый БАЙТ: 14<br>Первый БАЙТ: 8<br>Первый БАЙТ: 8<br>Первый БИТ: 0<br>Знаковое Показания датчика с ID: 1241<br>Энаковое Показания датчика с ID: 1241<br>Первый БИТ: 0<br>Настройки отправки запроса Показания датчика с ID: 1241<br>Первый БАЙТ: 14<br>Первый БИТ: 0<br>Первый БИТ: 0<br>Первый АЙТ: 14<br>Первый БИТ: 0<br>Первый БИТ: 0<br>Первый БИТ: 0<br>Первый Сброса<br>Первий Сброса<br>Первий Сброса | СА́N#     Формат ID     Тип настройки     Датчиков настроени       1     Standard     1     2       1     Standard     0     2                                                                                                    | • +                                                                                                    | Настройки<br>датчика<br>Топливо                  |                                    |                                                                     |          |
| 2       735       778       2101       Датчик 10:1241 >= 1       50       2       Out temp       INTB       2816         Запрос       ID запроса:       H       758       ID ответа:       H       778       Датчик       Иня:       Fuel, I       In repesivi БАЙТ:       14       Ф       Минимум:       H       0       Патчик       Имя:       Fuel, I       In repesivi БАЙТ:       I       Ф       Минимум:       H       F       In repesivi БАЙТ:       I       Ф       Минимум:       H       F       In repesivi БАЙТ:       I       In repesivi БАЙТ:       I       In repesivi БАЙТ:       I       In repesivi БАЙТ:       I       In repesivi БАЙТ:       In repesivi БАЙТ:       In repes                                                                                                    | Запросы<br>ID запроса ID ответа Данные                                                                                                    | Датч<br>Условие отправки Т.<br>1 Гис                                                                                                    | ики<br>Имя датчика<br>el, I                      | Тип датчика<br>UINT8               | ID датчика<br>2803                                                  | +        |
| Сагнал       Запрос     Вапроса:     Н     758     ID ответа:     Н     778       Длина:     2     Данные:     21     01       Настройки отправки запроса     Первый БАЙТ:     14     Минииум:     Н     0       Показания датчика с ID:     1241     >=     1     1       Период отправки, с:     1     1     1     Множитель:     0.8       Сдвиг:     0     1     1     1     1       Порядок байт:     Шte Endiar     1     1     1                                                                                                    | 2 755 778 2101                                                                                                    | Датчиктр: 1241 >= 1 <sup>рц</sup> 2 Оч                                                                                                    | t temp                                           | INT8                               | 2816                                                                |          |
|                                                                                                    | Запрос<br>ID запроса: Н 758 ID ответа: Н 778<br>Длина: 2 ♀ Данные: 21 01<br>Настройки отправки запроса<br>Показания датчика с ID: 1241 ♀ >= ▼ 1 ♀<br>Период отправки, с: 1 ♀<br>✓ Отправить однократно при выполнении условия<br>Таймаут ожидания ответа, мс 500 ♀ | Сигнал Первый БАЙТ: 14 Первый БИТ: 0 Длина, бит: 8 Длина, бит: 8 Множитель: 0.8 Сдвиг: 0 Порядок байт: Litte Endiar  инвертировать значение b | Минимум: <b>H</b> 0<br>Максимум: <b>H</b> FF<br> | Датч<br>Имя:<br>ID се<br>gativeRes | ик<br>Fuel, I<br>енсора: UINT8<br>нсора: 2803<br>аскодировать как О | JDII DTC |

### Vega MT Configurator / Руководство пользователя

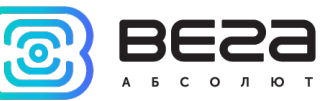

|                                           | Сигнал                                                                                                    | Датчик                                                                                                    |
|-------------------------------------------|----------------------------------------------------------------------------------------------------|----------------------------------------------------------------------------------------------------|
| Настройки датчика<br>Наружная температура | Первый БАЙТ: 12                                                                                                    | Имя:         Out temp           Тип сенсора:         INT8           ID сенсора:         2816           раскодировать как OBDII DTC |
|                                           | Множитель:       1         Сдвиг:       -40         Порядок байт:       Litle Endiar ▼         инвертировать значение b | S                                                                                                    |

В результате выполнения данного запроса мы получим в сканере данные следующего вида:

|      |               |      | Длі    | ина          | Да⊦<br>зап  | ные<br>роса |       |         | Данн<br>согла | ые о<br>сно | твета (мульт<br>ISO 15765-2 | ифрейм<br>) |       |          |           |        |
|------|---------------|------|--------|--------------|-------------|-------------|-------|---------|---------------|-------------|-----------------------------|-------------|-------|----------|-----------|--------|
| Сист | ема Навигация | Bxo  | ды/вых | оды Сеть     | Навигац     | ия 2        | CAN-д | датчики | CAN-ck        | анер        | CAN-скрипты                 | Блок расши  | рения | iQFreeze | Радиометн | ки 🖣 🔥 |
|      | 🍄 🔍 BF        | Пото | ок 🔻   | HEX 🔻 🖓      | 5 <b>YI</b> | Г тх        |       |         |               |             |                             |             |       | 0        | <u>ا</u>  | ᅶ      |
| ке   | Время         | CAN# | Тип    | Frame ID/ PG |             | L           | Д     | Цанные  |               |             |                             | Коммен      | тарий |          |           | ^      |
| 14   | 00:06:45:908  | 2    | std    | 75B          | 8           | 02 21       | 01 (  | 00 00 0 | 0 00 00       |             |                             |             |       |          |           |        |
| 15   | 00:06:45:908  | 1    | std    | 77B          | 8           | 10 31       | 61 (  | 01 00 0 | 0 00 00       |             |                             |             |       |          |           |        |
| 16   | 00:06:45:909  | 2    | std    | 75B          | 8           | 30 08       | 00 (  | 00 00 0 | 0 00 00       |             | 12                          | -й байт -   |       |          |           |        |
| 17   | 00:06:45:909  | 1    | std    | 77B          | 8           | 21 00       | 00 (  | 00 02 E | 5 52 14       |             | Te                          | мпература   |       |          |           |        |
| 18   | 00:06:45:910  | 1    | std    | 77B          | 8           | 22 FF       | 49    | 7E 00 0 | 0 00 00       |             |                             |             |       |          |           |        |
| 19   | 00:06:45:910  | 1    | std    | 77B          | 8           | 23 00       | 00 (  | 00 00 0 | 0 00 00       |             |                             |             |       |          |           |        |
| 20   | 00:06:45:910  | 1    | std    | 77B          | 8           | 24 00       | 04 (  | 00 00 0 | 0 01 00       |             | 1/1-0                       | байт -      |       |          |           |        |
| 21   | 00:06:45:910  | 1    | std    | 77B          | 8           | 25 88       | 00 (  | 00 08 5 | 2 3B 00       |             | Топ                         |             |       |          |           |        |
| 22   | 00:06:45:911  | 1    | std    | 77B          | 8           | 26 00       | 00 (  | 00 00 0 | 0 00 00       |             | TON                         |             |       |          |           |        |
| 23   | 00:06:45:911  | 1    | std    | 77B          | 8           | 27 00       | FF I  | FF FF F | F FF FF       |             |                             |             |       |          |           | ~      |

А во вкладке CAN-датчики будут отображаться пересчитанные (согласно настройкам сигнала) значения датчиков:

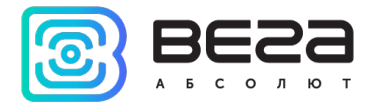

| ( | Система Навигация Входы/выходы Сет | гь Навигация 2 САN-датчики         | CAN-сканер CAN-скрипты             | Блок расширения     | iQFreeze Радиоме                     | тки 🖣 🖻 |
|---|------------------------------------|------------------------------------|------------------------------------|---------------------|--------------------------------------|---------|
| H | Наименование группы датчиков:      | 📔 Сохранить дат                    | тчики на устройство 🍴 Аппар        | атные настройки CAN | <ul> <li>Настройки САN-да</li> </ul> | тчиков  |
|   | OBDII ECM DTC                      | P0010 P0102 P0113 P0118 P0121 P012 | 23 P0560 P0748 P0778 P0983 P098    | 6 P213!             |                                      |         |
|   | VIN                                | 3FADP4FJ2BM113913                  |                                    | <u>}</u>            |                                      | ζ       |
|   | Fuel, I                            | 58                                 |                                    | Þ                   | (x) 🗴 🔾                              | ζ       |
|   | Out temp                           | -10                                |                                    | Þ                   | ( 🗴 🔾                                | $\leq$  |
|   |                                    |                                    |                                    |                     |                                      |         |
|   |                                    |                                    | Пересчитанные<br>значения датчиков |                     |                                      |         |

Vega MT Configurator / Руководство пользователя

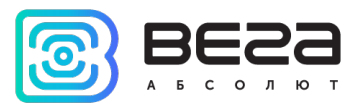

2) Пример датчика с запросом Тип 1 (один запрос – один датчик).

В данном примере мы формируем запрос с ID=7E0, настраиваем его, и добавляем к нему один датчик – Температура охлаждающей жидкости (Coolant temp). При желании можно создать ещё один запрос и к нему создать ещё один датчик, в этом особенность запросов Тип 1 – запросы и датчики образуют пару. Всего можно создать до трех таких пар.

| CĂN# Форма<br>1 Standard                                                                  | т ID Тип настро<br>1                                       | йки Датчиков настр<br>1                   | роено +                                                                                                 |                   | Настройки да<br>Температура                                               | атчика<br>1 охл. жидк.                                 |                                                                                    |   |
|-------------------------------------------------------------------------------------------|------------------------------------------------------------|-------------------------------------------|----------------------------------------------------------------------------------------------------|-------------------|---------------------------------------------------------------------------|--------------------------------------------------------|------------------------------------------------------------------------------------|---|
| САN#: 1 🖨 Фор<br>Запросы                                                                  | мат ID: Standard 🔻                                         | <ul> <li>Тип настройки: Тип 1:</li> </ul> | : один запрос - один датчик                                                                             | -                 | тчики                                                                     |                                                        |                                                                                    |   |
| ID запроса<br>1 7F0                                                                       | ID ответа<br>758                                           | <b>Данные</b><br>01.05                    | Условие отправки<br>Латчик ID: 1241 > - 1                                                               | T.<br>5( 1 (      | Имя датчика                                                               | Тип датчика                                            | ID датчика<br>2812                                                                 | + |
| ID sanpoca<br>1 7E0                                                                       | <b>ID ответа</b><br>7E8                                    | <b>Данные</b><br>01 05                    | Условие отправки<br>Датчик ID: 1241 >= 1<br>Сигнал                                                      | T.<br>50 1 0      | Имя датчика<br>Coolant temp                                               | Тип датчика<br>INT16                                   | <b>ID датчика</b><br>2812<br>иик                                                   | - |
| ID запроса<br>1 7E0<br><Запрос<br>ID запроса: <b>Н</b> 7<br>Длина: 2<br>Настройки отправи | ID ответа<br>7E8<br>7E0 ID о<br>€ Данные: 01<br>54 запроса | Данные<br>01 05<br>твета: Н 7Е8<br>05     | Условие отправки<br>Датчик ID: 1241 > = 1<br>Сигнал<br>Первый БАЙТ: 2<br>Первый БИТ: 0<br>Длина, бит: 8 | T.<br>5C 1 (<br>> | Имя датчика<br>Coolant temp<br>Минимум: H 0<br>Максимум: H FF<br>знаковое | Тип датчика<br>INT16<br>Датч<br>Имя:<br>Тип и<br>ID се | ID датчика<br>2812<br>чик<br>сенсора: INT16<br>енсора: 2812<br>аскодировать как Об |   |

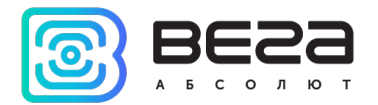

В результате выполнения данного запроса мы получим в сканере данные следующего вида:

|     |                 |      |        | Длина         |             | Данн<br>запр | ные<br>оса |         | Дан<br>сог | нные ответа (му<br>гласно ISO 1576 | ультифрейм<br>55-2) |          |                |
|-----|-----------------|------|--------|---------------|-------------|--------------|------------|---------|------------|------------------------------------|---------------------|----------|----------------|
| Сис | тема Навигаци   | я Вх | оды/вы | ходы Сеть     | Навигаци    | ıя 2 С       | AN-датчики | CAN-ска | нер        | CAN-скрипты                        | Блок расширения     | iQFreeze | Радиометки 🖣 🏚 |
|     | <b>*</b> Q      | BF   | гок    | • HEX • (2)   | ) <b>11</b> | Г тх         |            |         |            |                                    |                     | 0        | ŵ 🔒 🕹          |
| R   | есеіve<br>Время | CAN# | Тип    | Frame ID/ PGN | DLC         |              | Данные     |         |            |                                    | Комментарий         |          |                |
| 1   | 00:26:28:151    | 2    | std    | 7E0           | 8           | 02 01 0      | 5 00 00 00 | 00 00   |            |                                    |                     |          |                |
| 2   | 00:26:28:155    | 1    | std    | 7E8           | 8           | 03 41 0      | 5 3F 00 00 | 00 00   |            |                                    |                     |          |                |
|     |                 |      |        |               |             |              |            |         |            | 3-й байт -<br>Температур           | ра                  |          |                |

А во вкладке CAN-датчики будут отображаться пересчитанные (согласно настройкам сигнала) значения датчиков:

| Си | стема   | Навигация      | Входы/выходы | Сеть | Навигация 2 | CAN-датчики               | CAN-сканер       | CAN-скрипты  | Блок расширения     | iQFreeze   | Радиометки 🖣 В   |
|----|---------|----------------|--------------|------|-------------|---------------------------|------------------|--------------|---------------------|------------|------------------|
| Ha | именова | ние группы дат | тчиков:      |      |             | Сохранить да              | тчики на устройс | тво 🎁 Аппара | атные настройки CAN | () Настро  | йки CAN-датчиков |
| ſ  | Coolant | temp           |              | D 2  | 13          |                           |                  |              |                     | <b>é X</b> | X                |
|    |         |                |              |      |             | Пересчитан<br>значения да | нные<br>атчиков  |              |                     |            |                  |

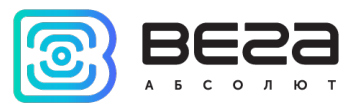

3) Пример считывания VIN-номера.

Для строковых датчиков есть тип **STRING**, чтобы можно было выводить значение на сервер в виде строки. Самым частым случаем необходимости вывода строковых данных на сервер является запрос VIN номера (и DTC – пример 4).

Для этого создаем запрос с датчиком и задаем ему тип STRING.

| САN# Форма    | т ID Тип настр   | ойки Датчиков наст    | гроенс  | • +                   |    |      |              |        |       |            |   |
|---------------|------------------|-----------------------|---------|-----------------------|----|------|--------------|--------|-------|------------|---|
| 1 Standard    | 1                | 2                     |         | -                     |    |      |              |        |       |            |   |
| 1 Standard    | 0                | 1                     |         | 0                     |    |      |              |        |       |            |   |
|               |                  |                       |         |                       |    |      |              |        |       |            |   |
|               |                  |                       |         |                       |    |      |              |        |       |            |   |
| САN#: 1 🖨 Фор | мат ID: Standard | Тип настройки: Тип 1: | 1: один | запрос - один датчик  |    | •    |              |        |       |            |   |
| Запросы       |                  |                       |         |                       |    | Дат  | чики         |        |       |            |   |
| ID запроса    | ID ответа        | Данные                |         | Условие отправки      | Т  |      | Имя датчика  | Тип да | тчика | ID датчика | + |
| 1 7E0         | 7E8              | 03                    | 4       | Датчик ID: 1241 > = 1 | 50 | 1 0  | BDII ECM DTC | STRING |       | 2975       | - |
| 2 7DF         | 7E8              | 09 02                 | 4       | Датчик ID: 1241 >= 1  | 50 | 2 VI | N            | STRING |       | 2977       |   |
| <             |                  |                       |         |                       | >  | 2    |              |        |       |            |   |

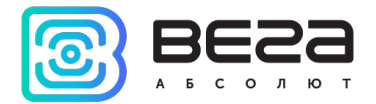

На сканере увидим следующие данные:

| Сист    | ема Навигация | Bxo, | ды/вых | оды Сеть Н    | авигаци | ия 2 CAN-датчики | CAN-сканер | CAN-скрипты | Блок расширения | iQFreeze | Радиометки |
|---------|---------------|------|--------|---------------|---------|------------------|------------|-------------|-----------------|----------|------------|
| ►<br>Re | eive          | Пото | ж 🔻    | HEX 🔻 (Ø)     | Ti      | П ТХ Поиск       |            |             |                 | 0        | 1 <b>1</b> |
|         | Время         | CAN# | Тип    | Frame ID/ PGN | DLC     | Данные           |            |             | Комментарий     |          | ^          |
| 8       | 00:20:39:742  | 2    | std    | 7DF           | 8       | 02 09 02 00 00 0 | 0 00 00    |             |                 |          |            |
| 9       | 00:20:39:743  | 1    | std    | 7E9           | 4       | 03 7F 09 11      |            |             |                 |          |            |
| 10      | 00:20:39:743  | 1    | std    | 7E8           | 8       | 10 14 49 02 01 3 | 3 46 41    |             |                 |          |            |
| 11      | 00:20:39:744  | 2    | std    | 7E0           | 8       | 30 08 00 00 00 0 | 0 00 00    |             |                 |          |            |
| 12      | 00:20:39:744  | 1    | std    | 7E8           | 8       | 21 44 50 34 46 4 | A 32 42    |             |                 |          |            |
| 13      | 00:20:39:744  | 1    | std    | 7E8           | 8       | 22 4D 31 31 33 3 | 9 31 33    |             |                 |          |            |
| 14      | 00:20:39:747  | 2    | std    | 75B           | 8       | 02 21 01 00 00 0 | 0 00 00    |             |                 |          |            |
| 15      | 00:20:39:747  | 1    | std    | 77B           | 8       | 10 31 61 01 00 0 | 0 00 00    |             |                 |          |            |
| 16      | 00:20:39:748  | 2    | std    | 75B           | 8       | 30 08 00 00 00 0 | 0 00 00    |             |                 |          |            |
| 17      | 00:20:39:748  | 1    | std    | 77B           | 8       | 21 00 00 00 02 D | 5 52 14    |             |                 |          | ~          |

А после преобразования они будут отображаться как строка – номер VIN.

| Система   | Навигация      | Входы/выходы | Сеть | Навигация 2      | CAN-датчики  |
|-----------|----------------|--------------|------|------------------|--------------|
| Наименова | ние группы дат | чиков:       |      |                  | Сохранить да |
| OBDII     | ECM DTC        |              | S    | P0010 P0102 P011 | 3 P0118 P012 |
| VIN       |                |              | S    | 3FADP4FJ2BM1139  | 913          |
| Fuel, I   |                |              | D    | 58               |              |
| Out ter   | mp             |              | D    | -10              |              |

Vega MT Configurator / Руководство пользователя

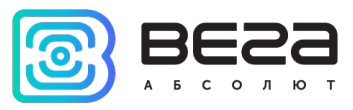

4) Пример считывания DTC (диагностических кодов неисправностей) по протоколу OBD-2.

В настройках датчика выбираем тип **STRING** и ставим галочку «**Раскодировать как OBDII DTC**» - блок сам преобразует полученные с CAN-шины данные в коды DTC, разделенные пробелами.

| CAŇ# Φon                                                                                                    | мат ID Тип насто                                                                                                    | ройки Латчиков наст                      | троено    | +                                                                                                    |               |           |                                                                                             |            |                                                                                 |                     |
|----------------------------------------------------------------------------------------------------|----------------------------------------------------------------------------------------------------|------------------------------------------|-----------|----------------------------------------------------------------------------------------------------|---------------|-----------|---------------------------------------------------------------------------------------------|------------|---------------------------------------------------------------------------------|---------------------|
| 1 Standar                                                                                                    | d 1                                                                                                    | 2                                        |           |                                                                                                    |               |           |                                                                                             |            |                                                                                 |                     |
| 1 Standar                                                                                                    | d O                                                                                                    | 1                                        |           | —                                                                                                    |               |           |                                                                                             |            |                                                                                 |                     |
|                                                                                                    |                                                                                                    |                                          |           |                                                                                                    |               |           |                                                                                             |            |                                                                                 |                     |
|                                                                                                    |                                                                                                    |                                          |           |                                                                                                    |               |           |                                                                                             |            |                                                                                 |                     |
| CAN#: 1 🖶 0                                                                                                    | ормат ID: Standard                                                                                                    | <ul> <li>Тип настройки: Тип 1</li> </ul> | 1: один з | апрос - один датчик                                                                                    |               | •         |                                                                                             |            |                                                                                 |                     |
| Запросы<br>ID запрос                                                                                            | а ID ответа                                                                                                    | Данные                                   |           | Условие отправки                                                                                       | Т             | [         | Датчики<br>Имя датчика                                                                      | Тип датчик | а ID датчика                                                                    | +                   |
| 1 7E0                                                                                                    | 7E8                                                                                                    | 03                                       | Дa        | тчик ID: 1241 > = 1                                                                                    | 50            | 1         | OBDII ECM DTC                                                                               | STRING     | 2975                                                                            | _                   |
| 2 7DF                                                                                                    | 7E8                                                                                                    | 09 02                                    | Дa        | атчик ID: 1241 >= 1                                                                                    | 50            | 2         | VIN                                                                                         | STRING     | 2977                                                                            |                     |
| ID запроса:<br>Длина: 1<br>Настройки отпр<br>Показания датч<br>Период отправи<br>✓ Отправить о<br>Таймаут ожида | 7Е0         ID           Данные:         0:           авки запроса         0:           ика с ID:         1241           ки, с:         1           однократно при выполния ответа, мс         500 | ответа: <b>Н</b> 7Е8<br>3                | •         | Первый БАЙТ: 0<br>Первый БИТ: 0<br>Длина, бит: 64<br>Множитель: 1<br>Сдвиг: 0<br>Порядок байт: Litle E | Endia         |           | Минимум: Н 0<br>Максимум: Н FFFFFF<br>знаковое<br>Настройки сброса<br>С если получен "negat |            | ия: OBDII ECM<br>ип сенсора: STRING<br>о сенсора: 2975<br>ораскодировать как OE | DTC<br>T<br>DTD DTC |
| Таймаут ожида                                                                                                   | ния ответа, мс 500                                                                                                    | <b>.</b>                                 |           | Порядок байт: Litle E                                                                                  | Endia<br>ачен | r т<br>ие | b                                                                                           |            |                                                                                 |                     |

Способ кодировки сообщений с DTC описан в документах, регламентирующих протокол OBD-2.

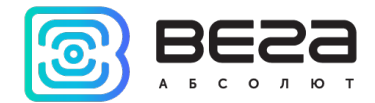

Vega MT Configurator / Руководство пользователя

| Сист | ема Навигация | Bxo  | ды/вых | оды Сеть Н    | авигаци | ия 2 CAN-датчики  | CAN-сканер | CAN-скрипты | Блок расширения | iQFreeze | Радиометки | 1        |
|------|---------------|------|--------|---------------|---------|-------------------|------------|-------------|-----------------|----------|------------|----------|
|      | 🍄 🔍 B         | Пото | ок 🔻   | HEX 🔻 🕅       | ¥.      | П ТХ Поиск        |            |             |                 | 0        |            | Ł        |
| Re   | ceive         |      |        |               |         |                   |            |             |                 |          |            |          |
|      | Время         | CAN# | Тип    | Frame ID/ PGN | DLC     | Данные            |            |             | Комментарий     |          |            | ^        |
| 1    | 00:20:39:582  | 2    | std    | 7E0           | 8       | 01 03 00 00 00 00 | 00 00      |             |                 |          |            |          |
| 2    | 00:20:39:736  | 1    | std    | 7E8           | 8       | 10 1E 43 0E 00 10 | 01 02      |             |                 |          |            |          |
| 3    | 00:20:39:736  | 2    | std    | 7E0           | 8       | 30 08 00 00 00 00 | 00 00      |             |                 |          |            |          |
| 4    | 00:20:39:737  | 1    | std    | 7E8           | 8       | 21 01 13 01 18 01 | 21 01      |             |                 |          |            |          |
| 5    | 00:20:39:737  | 1    | std    | 7E8           | 8       | 22 23 05 60 07 48 | 3 07 78    |             |                 |          |            |          |
| 6    | 00:20:39:737  | 1    | std    | 7E8           | 8       | 23 09 83 09 86 21 | 35 21      |             |                 |          |            |          |
| 7    | 00:20:39:738  | 1    | std    | 7E8           | 8       | 24 38 27 16 00 00 | 00 00      |             |                 |          |            |          |
| 8    | 00:20:39:742  | 2    | std    | 7DF           | 8       | 02 09 02 00 00 00 | 00 00      |             |                 |          |            |          |
| 9    | 00:20:39:743  | 1    | std    | 7E9           | 4       | 03 7F 09 11       |            |             |                 |          |            |          |
| 10   | 00:20:39:743  | 1    | std    | 7E8           | 8       | 10 14 49 02 01 33 | 8 46 41    |             |                 |          |            |          |
|      |               |      |        |               |         |                   |            |             |                 |          |            | <b>T</b> |

| стема               | Навигация      | Входы/выходы | Сеть                | Навигация 2     | CAN-датчики        | CAN-оканер       | CAN-ox   | фипты    | Блок расц  |  |
|---------------------|----------------|--------------|---------------------|-----------------|--------------------|------------------|----------|----------|------------|--|
| менова              | ние группы дат | гчиков:      |                     |                 | Сохранить да       | тчики на устройс | тво      | Аппара   | тные настр |  |
| OBDII B             | ECM DTC        |              | S                   | P0010 P0102 P01 | 13 P0118 P0121 P01 | 23 P0560 P0748 P | 0778 P09 | 83 P0986 | P213!      |  |
| VIN                 |                |              | S 3FADP4FJ2BM113913 |                 |                    |                  |          |          |            |  |
| Fuel, l<br>Out temp |                |              | D 58<br>D -10       |                 |                    |                  |          |          |            |  |

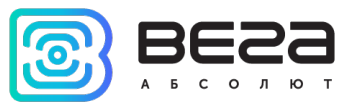

5) Пример использования маски для параметра «Нагрузка на оси» в соответствии со стандартом J1939.

В данном примере мы хотим отфильтровать данные с САN-шины таким образом, чтобы получить значение нагрузки на ось 2. Согласно стандарту J1939 ось 2 определяется значением 1 старшего разряда нулевого байта.

Заходим в Потоковые датчики и настраиваем маску следующим образом:

| Пя                                 | іть параме                                                                                                    | 1 POD IN                                                                                                  | средак                                                                                                    | лслі                                                                                 | Чд                                                                    |                                            |                                                        |                                                           |                    | 00000.0                                                                                                    | сделлет                                                                                                    | CH LIO 3F                     | ачен        |                                                                                                    |  |
|------------------------------------|----------------------------------------------------------------------------------------------------|----------------------------------------------------------------------------------------------------|----------------------------------------------------------------------------------------------------|--------------------------------------------------------------------------------------|-----------------------------------------------------------------------|--------------------------------------------|--------------------------------------------------------|-----------------------------------------------------------|--------------------|----------------------------------------------------------------------------------------------------|----------------------------------------------------------------------------------------------------|-------------------------------|-------------|----------------------------------------------------------------------------------------------------|--|
| одним ID, при этом величина        |                                                                                                    |                                                                                                    |                                                                                                    |                                                                                      |                                                                       |                                            |                                                        |                                                           |                    | старше                                                                                                    | го разря,                                                                                                    | да нулеі                      | зого        | байта,                                                                                                    |  |
| нагрузки передается в одном и том  |                                                                                                    |                                                                                                    |                                                                                                    |                                                                                      |                                                                       |                                            |                                                        |                                                           |                    | а велич                                                                                                    | а величина нагрузки передается в                                                                                            |                               |             |                                                                                                    |  |
| же байте (стандарт J1939)          |                                                                                                    |                                                                                                    |                                                                                                    |                                                                                      |                                                                       |                                            |                                                        |                                                           |                    |                                                                                                    |                                                                                                    |                               |             |                                                                                                    |  |
| же                                 | e oante (Ch                                                                                                    | андарт                                                                                                    | 11929                                                                                                    | )                                                                                    |                                                                       | _                                          |                                                        |                                                           |                    | ТМИZМ                                                                                                    | Odulax (                                                                                                    | стандар                       | JI JIS      |                                                                                                    |  |
| 3 Ha                               | астройки CAN-датч                                                                                                    | иков                                                                                                    |                                                                                                    |                                                                                      |                                                                       |                                            |                                                        |                                                           |                    |                                                                                                    |                                                                                                    |                               |             | ····×                                                                                                    |  |
| Пото                               | оковые датчики                                                                                                    | Датчики с за                                                                                              | просами                                                                                                    |                                                                                      |                                                                       |                                            |                                                        |                                                           |                    |                                                                                                    |                                                                                                    |                               |             |                                                                                                    |  |
|                                    | ∨<br>Имя датчика                                                                                                    | CAN#                                                                                                    | Формат II                                                                                                    | ID/PGN                                                                               | Первый<br>байт                                                        | Первый<br>бит                              | Длина,<br>бит                                          | Знаковое                                                  | Минимум<br>(Маска) | Максимум<br>(Значение)                                                                                                    | Фильтрация по маске                                                                                                    | Множитель                     | Сдвиг       | Порядок байт <sup> </sup>                                                                                                    |  |
| 1 Ax                               | xle_weight_1                                                                                                    | 1                                                                                                    | J1939 PGN                                                                                                    | FEEA                                                                                 | 1                                                                     | 0                                          | 16                                                     |                                                           | F0000000000000000  | 000000000000000000000000000000000000000                                                                                            | $\checkmark$                                                                                                    | 0.5                           | 0           | Litle Endian                                                                                                    |  |
| <b>2</b> Ax                        | xle_weight_2                                                                                                    | 1                                                                                                    | J1939 PGN                                                                                                    | FEEA                                                                                 | 1                                                                     | 0                                          | 16                                                     |                                                           | F0000000000000000  | 100000000000000000000000000000000000000                                                                                            | $\sim$                                                                                                    | 0.5                           | 0           | Litle Endian                                                                                                    |  |
| 3 Ax                               | xle_weight_3                                                                                                    | 1                                                                                                    | J1939 PGN                                                                                                    | FEEA                                                                                 | 1                                                                     | 0                                          | 16                                                     |                                                           | F000000000000000   | 200000000000000000000000000000000000000                                                                                            | $\checkmark$                                                                                                    | 0.5                           | 0           | Litle Endian                                                                                                    |  |
| 4 Ax                               | xle_weight_4                                                                                                    | 1                                                                                                    | J1939 PGN                                                                                                    | FEEA                                                                                 | 1                                                                     | 0                                          | 16                                                     |                                                           | F0000000000000000  | 3000000000000000                                                                                                    | $\checkmark$                                                                                                    | 0.5                           | 0           | Litle Endian                                                                                                    |  |
| 5 Ax                               | xle_weight_5                                                                                                    | 1                                                                                                    | J1939 PGN                                                                                                    | FEEA                                                                                 | 1                                                                     | 0                                          | 16                                                     |                                                           | F0000000000000000  | 400000000000000000000000000000000000000                                                                                            | $\checkmark$                                                                                                    | 0.5                           | 0           | Litle Endian                                                                                                    |  |
| <                                  |                                                                                                    |                                                                                                    |                                                                                                    |                                                                                      |                                                                       |                                            |                                                        | _                                                         |                    |                                                                                                    |                                                                                                    |                               |             | >                                                                                                    |  |
| <<br>Имя                           | датчика: Axle_weig                                                                                                    | jht_2                                                                                                    |                                                                                                    |                                                                                      |                                                                       |                                            |                                                        | _                                                         | CAN#: 1 🗘 Φορ      | Mat ID: J1939 PGN                                                                                                    | <b>T</b> ID: <b>H</b> FEE                                                                                                   | Ą                             |             | ,<br>,<br>,                                                                                                    |  |
| <<br>Имя<br>Пе                     | датчика: Ахіе_weig                                                                                                    | pht_2<br>Macka:                                                                                           | H                                                                                                    | 000000000                                                                            | 000000                                                                | Мн                                         | южитель:                                               | 0.5                                                       | CAN#: 1 🗘 Φορ      | мат ID: ]] J1939 PGN                                                                                                    | <ul> <li>ID: Н FEE</li> <li>ния, с: 5</li> </ul>                                                                            | Ą                             | •           | ,<br>,<br>,<br>,<br>,<br>,                                                                                                    |  |
| <<br>Имя<br>Пе<br>Пе               | датчика: Ахіе_weig<br>ервый БАЙТ: 1 😒                                                                                                    | pht_2<br>Macka:                                                                                           | H F                                                                                                    | 000000000                                                                            | 000000                                                                | Мн                                         | ожитель:<br>виг:                                       | 0.5                                                       | CAN#: 1 🗘 Φορ      | жат ID: ]]1939 PGN<br>Таймер сброса значе<br>Сбрасывать значе                                                                      | <ul> <li>ID: Н FEE</li> <li>ния, с: 5</li> <li>ение при выключ</li> </ul>                                                   | А                             | т.<br>я     | ,                                                                                                    |  |
| <<br>Имя<br>Пе<br>Дл               | датчика: Ахе_weig<br>ервый БАЙТ: 1 €<br>ервый БИТ: 0 €<br>лина, бит: 16 €                                                                             | pht_2<br>Маска:<br>Значени<br>✓ испол                                                                     | Н F<br>e: Н 1<br>льзовать фИл                                                                                | 000000000                                                                            | 000000<br>000000<br>10 Macke                                          | Мн<br>Сд<br>По                             | южитель:<br>виг:<br>рядок бай                          | 0.5<br>0<br>it: Litle Endia                               | CAN#: 1 🗭 Фор      | мат ID: J1939 PGN<br>Таймер сброса значен<br>Сбрасывать значи<br>Значение по умолчан                                               | <ul> <li>ID: Н FEE</li> <li>ния, с: 5</li> <li>ение при выключию: D 0</li> </ul>                                            | А<br>нении зажигани           | ф.          |                                                                                                    |  |
| <<br>Имя<br>Пе<br>Дл               | датчика: Ахе_weig<br>ервый БАЙТ: 1 €<br>ервый БИТ: 0 €<br>лина, бит: 16 €                                                                             | aht_2<br>Маска:<br>Значени<br>У испо.<br>Эзнаки                                                           | Н F<br>e: Н 1<br>льзовать фил<br>овое значени                                                                | 000000000<br>000000000<br>ытрацию п<br>е на входе                                    | 000000<br>000000<br>10 Macke<br>: [7]                                 | Мн<br>Сд<br>По                             | южитель:<br>виг:<br>рядок бай<br>инвертир              | 0.5<br>0<br>it: Litle Endia                               | CAN#: 1 👽 Φορ      | омат ID: J1939 PGN<br>Таймер сброса значен<br>Сбрасывать значе<br>Значение по умолчан<br>Текущее значение                          | <ul> <li>ID: Н FEE</li> <li>ния, с: 5</li> <li>ение при выключию:</li> <li>D</li> </ul>                                     | А<br>иении зажигани           | тарана<br>Я | ><br>+<br>-<br>-<br>-<br>-<br>-<br>-<br>-<br>-<br>-<br>-<br>-<br>-<br>-                                                                                                    |  |
| <<br>Имя<br>Пе<br>Дл               | датчика: Ахе_weig<br>ервый БАЙТ: 1 👽<br>ервый БИТ: 0 👽<br>лина, бит: 16 👽<br>ип сенсора:                                                              | aht_2<br>Маска:<br>Значени<br>У испо.<br>Энаки                                                            | Н F<br>e: Н 1<br>льзовать фил<br>овое значени<br>ID сенсора:                                                 | 000000000<br>000000000<br>њтрацию п<br>е на входе<br>2883 Ф                          | 000000<br>000000<br>ю маске<br>: [?]<br>— быстр                       | Мн<br>Сд<br>По                             | южитель:<br>виг:<br>инвертир<br>йся датчи              | 0.5<br>0<br>іт: Litle Endi<br>ювать значе                 | CAN#: 1 🗭 Φορ      | мат ID: J1939 PGN<br>Таймер сброса значен<br>сбрасывать значе<br>Значение по умолчан<br>Текущее значение<br>НЕХ САN-окане          | <ul> <li>ID: Н FEE</li> <li>ния, с: 5</li> <li>ение при выключен</li> <li>о выключен</li> </ul>                             | А<br>кении зажигани           | я           | > ↓ ↓ ↓ ↓ CAN occarep                                                                                                    |  |
| <<br>Имя<br>Пе<br>Дг               | датчика: Ахіе_weig<br>ервый БАЙТ: 1 €<br>ервый БИТ: 0 €<br>лина, бит: 16 €<br>яп сенсора:<br>] битовый датчик                                         | ght_2<br>Маска:<br>Значени<br>У испо.<br>Эзнаки<br>UINT32 ▼                                               | Н F<br>e: H 1<br>льзовать фил<br>овое значени<br>ID сенсора:<br>16 ♀                                         | 000000000<br>000000000<br>пьтрацию п<br>е на входе<br>2883 \$                        | 000000<br>000000<br>ю Маске<br>: [7]<br>С быстр                       | Мн<br>Сд<br>По                             | южитель:<br>виг:<br>рядок бай<br>инвертир<br>йся датчи | 0.5<br>0<br>іт: Litle Endi<br>оовать значе<br>к [?]       | CAN#: 1 🗘 Φορ      | жат ID: ]]1939 PGN<br>Таймер сброса значе<br>сбрасывать значе<br>Значение по умолчан<br>Текущее значение<br>НЕХ САN-окане          | <ul> <li>ID: Н FEE</li> <li>ния, с: 5</li> <li>ение при выключен</li> </ul>                                                 | А<br>нении зажигани:          | я<br>П      | ><br>+<br>-<br>-<br>-<br>-<br>-<br>-<br>-<br>-<br>-<br>-<br>-<br>-<br>-                                                                                                    |  |
| <<br>Имя<br>Пе<br>Дл               | датчика: Ахіе_weig<br>ервый БАЙТ: 1 €<br>ервый БИТ: 0 €<br>лина, бит: 16 €<br>ип сенсора:<br>] битовый датчик                                         | рht_2<br>Маска:<br>Значени<br>У испо.<br>Эзнаки<br>UINT32 ▼<br>Позиция бита                               | Н F<br>e: Н 1<br>льзовать фил<br>овое значени<br>ID сенсора:<br>: 16 \$                                      | 000000000<br>000000000<br>ътрацию п<br>е на бходе<br>2883 Ф                          | 000000<br>000000<br>ю маске<br>: [7]<br>] — быстр                     | Мн Сд По                                   | южитель:<br>виг:<br>рядок бай<br>инвертир<br>йся датчи | 0.5<br>0<br>т: Litle Endi<br>оовать значе<br>к [?]        | CAN#: 1 🗭 Φορ      | мат ID: J1939 PGN<br>Таймер сброса значен<br>сбрасывать значе<br>Значение по умолчан<br>Текущее значение<br>НЕХ САN-скане<br>7 6   | <ul> <li>ID: Н FEE</li> <li>ния, с: 5</li> <li>ение при выключен</li> <li>D 0</li> <li>о выключен</li> <li>5 4 3</li> </ul> | А<br>нении зажигани<br>2 1 (  | я<br>я      | ><br>+<br>-<br>CAN<br>ccarrep                                                                                                    |  |
| <<br>Имя<br>Пе<br>Дт<br>Ти         | датчика: Ахе_weig<br>ервый БАЙТ: 1 €<br>ервый БИТ: 0 €<br>лина, бит: 16 €<br>ип сенсора:<br>] битовый датчик<br>ПОСКОЛІ                               | aht_2<br>Маска:<br>Значени<br>У испо.<br>Эзнаки<br>ИINT32 ▼<br>Позиция бита<br>БКУ НАМ                    | Н F<br>e: H 1<br>льзовать фил<br>овое значени<br>1D сенсора:<br>1 15 Ф                                       | 000000000<br>000000000<br>ътрацию п<br>е на входе<br>2883 Ф<br>200СЬ                 | 000000<br>000000<br>ю маске<br>: [7]<br>] — быстр<br>2, то 1          | Мн Сд<br>По                                | южитель:<br>виг:<br>рядок бай<br>инвертир<br>йся датчи | 0.5<br>0<br>іт: Litle Endi<br>юовать значе                | CAN#: 1 + Oop      | мат ID: J1939 PGN<br>Таймер сброса значен<br>сбрасывать значе<br>Значение по умолчан<br>Текущее значение<br>НЕХ САN-окане<br>7 6   | <ul> <li>ID: Н FEE</li> <li>ния, с: 5</li> <li>ение при выключен</li> <li>D 0</li> <li>о выключен</li> <li>5 4 3</li> </ul> | А<br>нении зажигани<br>2 1 (  |             | ><br>+<br>-<br>CAN<br>occarep                                                                                                    |  |
| <<br>Имя<br>Пе<br>Д <i>г</i><br>Ти | датчика: Ахе_weig<br>ервый БАЙТ: 1 Ф<br>ервый БИТ: 0 Ф<br>лина, бит: 16 Ф<br>п сенсора:<br>] битовый датчик<br>ПОСКОЛЕ<br>Настран                     | aht_2<br>Маска:<br>Значени<br>У испо.<br>Эзнаки<br>ИПЛТ32 ▼<br>Позиция бита<br>БКУ НАМ                    | Н F<br>e: H 1<br>льзовать фил<br>овое значени<br>1D сенсора:<br>1 15 Ф<br>1 НУЖНА                            | 000000000<br>000000000<br>ътрацию п<br>е на входе<br>2883 Ф<br>200СЬ                 | 000000<br>000000<br>ю маске<br>: [7]<br>С быстр<br>2, то 1            | Мн Сд<br>По                                | южитель:<br>виг:<br>рядок бай<br>инвертир<br>йся датчи | 0.5<br>0<br>іт: Litle Endi<br>оовать значе<br>к [?]<br>ОК | CAN#: 1 + Oop      | мат ID: J1939 PGN<br>Таймер сброса значен<br>сбрасывать значе<br>Значение по умолчан<br>Текущее значение<br>НЕХ САN-окане<br>7 6   | ID:     H     FEE       ния, с:     5       ение при выключен       D     0       о выключен       5     4                  | А<br>нении зажигани<br>2 1 (  |             | ><br>+<br>-<br>-<br>-<br>-<br>-<br>-<br>-<br>-<br>-<br>-<br>-<br>-<br>-                                                                                                    |  |
| <<br>Имя<br>Пе<br>Дг<br>Ти         | датчика: Ахе_weig<br>ервый БАЙТ: 1<br>ервый БИТ: 0<br>лина, бит: 16<br>п сенсора:<br>битовый датчик 1<br>ПОСКОЛЕ<br>НАСТРАИ                           | aht_2<br>Маска:<br>Значени<br>У испо.<br>Эзнаки<br>ИІЛТЗ2 ▼<br>Позиция бита<br>БКУ НАМ<br>ВАЕМ М          | Н F<br>e: H 1<br>льзовать фил<br>овое значени<br>1 D сенсора:<br>1 15 Ф<br>1 НУЖНа<br>аСКУ П                 | 000000000<br>000000000<br>њтрацию г<br>е на входе<br>2883 Ф<br>а ОСЬ<br>О СТА        | 000000<br>000000<br>10 Маске<br>: [7]<br>] — быстр<br>2, то и<br>ршем | Мн<br>сд<br>по<br>оменяющи<br>МЫ<br>У      | южитель:<br>виг:<br>инвертир<br>йся датчи              | 0.5<br>0<br>іт: Litle Endi<br>оовать значе<br>к [?]<br>ОК | CAN#: 1 🗭 Φορ      | мат ID: J1939 PGN<br>Таймер сброса значен<br>сбрасывать значе<br>Значение по умолчан<br>Текущее значение<br>НЕХ САN-окане<br>7 6   | <ul> <li>ID: Н FEE</li> <li>ния, с: 5</li> <li>ение при выключен</li> <li>D выключен</li> <li>5 4 3</li> </ul>              | А<br>нении зажигания<br>2 1 ( |             | ► ►<br>► ■<br>► CAN<br>CCAN<br>CCAN<br>CCAN                                                                                                    |  |
| <<br>Имя<br>Пе<br>Дл               | датчика: Ахе_weig<br>ервый БАЙТ: 1<br>ервый БИТ: 0<br>пина, бит: 15<br>пина, бит: 15<br>посенсора:<br>битовый датчик<br>Посколн<br>настраи<br>разряду | aht_2<br>Маска:<br>Значени<br>У испо.<br>Эзнаки<br>илтз2 •<br>Позиция бита<br>БКУ НАМ<br>Ваем м<br>Нулево | н F<br>e: H I<br>льзовать фил<br>вое значени<br>D сенсора:<br>1 D сенсора:<br>1 НУЖНА<br>васку П<br>D со бай | 000000000<br>000000000<br>њтрацию г<br>2883 Ф<br>2883 Ф<br>а ОСЬ<br>о ста<br>1та и о | 000000<br>000000<br>ю маске<br>[?]<br>Стави                           | Мн<br>Сд<br>По<br>Оменяющи<br>МЫ<br>У<br>М | южитель:<br>виг:<br>инвертир<br>йся датчи              | 0.5<br>0<br>іт: Litle Endi<br>юовать значе<br>к [?]<br>ОК | CAN#: 1 🗭 Φορ      | мат ID: J1939 PGN 1<br>Таймер сброса значен<br>сбрасывать значе<br>Значение по умолчан<br>Текущее значение<br>НЕХ САN-окане<br>7 6 | ID:     H     FEE       ния, с:     5       ение при выключен       D     0       о выключен                                | А<br>іении зажигани<br>2 1 (  |             | <ul> <li>&gt;</li> <li>↓</li> <li>↓</li> <li>↓</li> <li>CAN</li> <li>CAN</li></ul> |  |

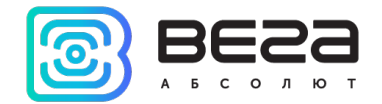

### CAN-CKAHEP

Во вкладке «CAN-сканер» отображается информация, поступающая с физически подключенного к CAN-шине сканера данных. Он нужен, чтобы определить всю ту информацию, которая необходима для внесения датчиков во вкладке «CAN-датчики».

| Система Входы/выхо | ды Сеть Навигаци     | я CAN-датчики | CAN-сканер  | САN-скрипты В  | LE-датчики Блок расширения | iQFreeze Радиометки 🕯 🌬 |
|--------------------|----------------------|---------------|-------------|----------------|----------------------------|-------------------------|
|                    | Монитор 🔻 НЕХ 💌      | 🕫 👖 П тх      | Всё в ТХ    | Поиск          |                            |                         |
| CAN# Тип Frame     | ID/ PGN DLC          | Данные        | Период (мс) | Количество     | Комментар                  | лий                     |
|                    |                      |               |             |                |                            |                         |
|                    |                      |               |             |                |                            |                         |
|                    |                      |               |             |                |                            |                         |
| Transmit [Список]  |                      |               |             |                |                            |                         |
| CAN# Тип Frame     | ID/ PGN DLC          | Данные        | Период (мс) | Количество     | Комментарий                | Сценарий                |
|                    |                      |               |             |                |                            |                         |
|                    |                      |               |             |                |                            |                         |
|                    |                      |               |             |                |                            |                         |
|                    |                      |               |             |                |                            | + -                     |
|                    |                      |               |             |                |                            |                         |
|                    |                      |               |             |                |                            |                         |
|                    |                      |               |             |                |                            |                         |
| CAN 1              |                      | CAN 2         |             |                | CAN 3                      |                         |
| Sleep R.err        | ors: 0 Rx drops: 0   | Sleep         | R.errors: 0 | Rx drops: 0    | Off R.errors               | : 0 Rx drops: 0         |
| T.erro             | ors: 0 Last error: n | o error       | T.errors: 0 | Last error: no | o error T.errors           | 0 Last error: no error  |

Если сканер подключен, то можно нажать кнопку запуска « ▶ » и тогда вся информация с CAN-шины будет

отображаться в поле «Receive», а вместо кнопки запуска появится кнопка остановки « 🥮 ». Рассмотрим верхнюю часть окна, где находятся настройки отображения информации с CAN-шины и выводится сама информация.
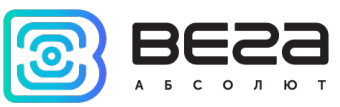

| C | истема  | Входы                                           | /выходы Сеть  | Нави | гация CAN-датчики CAN-  | сканер CAN  | -скрипты В | LE-датчики | Блок расширения | iQFreeze | Радиометки 🕴 |
|---|---------|-------------------------------------------------|---------------|------|-------------------------|-------------|------------|------------|-----------------|----------|--------------|
|   | ¢       | 🗳 🔍 📴 Монитор 🔻 НЕХ 🔻 🕢 🎇 🗖 ТХ 🗍 Всё в ТХ Поиск |               |      |                         |             |            |            |                 |          |              |
|   | Receive |                                                 |               |      |                         |             |            |            |                 |          |              |
|   | CĂŇ     | # Тип                                           | Frame ID/ PGN | DLC  | Данные                  | Период (мс) | Количество |            | Коммента        | рий      | ^            |
|   | 1 1     | std                                             | 728           | 7    | 04 03 01 E4 00 00 00    | 345         | 56         |            |                 |          |              |
|   | 2 1     | std                                             | 727           | 7    | 04 03 01 00 00 00 00    | 245         | 79         |            |                 |          |              |
|   | 3 1     | std                                             | 62E           | 7    | 35 9A 31 74 1A 61 10    | 93          | 188        |            |                 |          |              |
|   | 4 1     | std                                             | 62D           | 8    | 00 00 00 00 00 00 00 00 | 440         | 43         |            |                 |          |              |
|   | 5 1     | std                                             | 62B           | 8    | 00 00 00 00 00 00 00 00 | 353         | 54         |            |                 |          |              |
|   | 6 1     | std                                             | 629           | 8    | 00 00 00 00 00 00 00 00 | 360         | 54         |            |                 |          |              |
|   | 7 1     | std                                             | 621           | 8    | 00 9A 5A 15 92 32 00 00 | 884         | 22         |            |                 |          |              |

Чтобы сократить количество поступающей информации можно настроить фильтры, нажав кнопку настроек « У рядом с кнопкой запуска.

| CAN 1                    | CAN 2                    | CAN 3                    |  |
|--------------------------|--------------------------|--------------------------|--|
| 🗹 Использовать интерфейс | 🗹 Использовать интерфейс | 🗹 Использовать интерфейс |  |
| Тип CAN фрейма:          | Тип CAN фрейма:          | Тип CAN фрейма:          |  |
| Standard 🔻               | Standard 🔻               | Standard                 |  |
| Маска:                   | Маска:                   | Маска:                   |  |
| 000                      | 000                      | 000                      |  |
| Значение:                | Значение:                | Значение:                |  |
| 000                      | 000                      | 000                      |  |

Здесь можно задать по одной маске для каждой из трех CAN-шин. Если маски не заданы, то отображаться будут все данные со всех шин, независимо от фильтров, настроенных ранее в «Аппаратных настройках» вкладки «CAN-датчики».

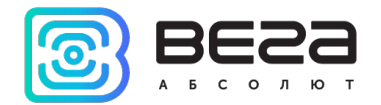

Далее расположено выпадающее меню настройки режима считывания шины. Если выбран режим «Монитор», то информация будет отображаться в виде постоянных, но изменяющих свои значения фреймов. Если выбран режим «Поток», то информация будет представлена в виде непрерывного лога из значений, новая строка появляется, как только значение фрейма изменилось.

Если найден нужный датчик, то нажав кнопку создания САN-датчика « 🐼 » можно заполнить часть информации автоматически: ID фрейма, номер CAN-шины, тип данных. А затем заполнить остальное и сразу сохранить этот датчик в устройстве.

Значок лупы « 🔍 » вызывает окно записи кадров с САN-шины. Эта функция называется CAN-tracer.

| CAN tracer     |          |       |                |       |     |               |     |          |          |           |                           |       |                 | — C    | ×      |
|----------------|----------|-------|----------------|-------|-----|---------------|-----|----------|----------|-----------|---------------------------|-------|-----------------|--------|--------|
| 🔴 Нача         | ать з    | запис | ь Имя за       | писи: |     |               |     |          |          | 🛣 Ст. 🔻   | • Воспроизвести в CAN     | Ģ     | 🖉 Переименовать | ᆒ Уда  | алить  |
| 0              | ^        |       | Время          | CAN#  | Тип | Frame ID/ PGN | DLC |          | Данные   |           | Комментарий               | ^     | Новая запись    |        |        |
| 10             |          | 1     | 05:52:04:825   | 1     | std | 580           | 8   | 95 13 00 | 7F 00 02 | A0 28     |                           |       | Новая запись 1  |        |        |
|                |          | 2     | 05:52:04:873   | 1     | std | 727           | 7   | 04 03 01 | 00 00 00 | 00        |                           |       | Без имени       |        |        |
| ☑ 1A0          |          | 3     | 05:52:04:873   | 1     | std | 62E           | 7   | 35 9A 31 | 74 1A 61 | 10        |                           |       |                 |        |        |
| 280            |          | 4     | 05:52:04:873   | 1     | std | 60E           | 2   | 08 00    |          |           |                           |       |                 |        |        |
| 288            |          | 5     | 05:52:04:874   | 1     | std | 580           | 8   | 95 13 00 | 7F 00 02 | A0 28     |                           |       |                 |        |        |
| ≥ 320<br>25E   |          | 6     | 05:52:04:885   | 1     | std | 4A8           | 8   | FE 7F 00 | 30 00 00 | 40 F1     |                           |       |                 |        |        |
| 380            |          | 7     | 05:52:04:885   | 1     | std | 728           | 7   | 04 03 01 | E4 00 00 | 00        |                           |       |                 |        |        |
| 🗹 38A          |          | 8     | 05:52:04:912   | 1     | std | 62B           | 8   | 00 00 00 | 00 00 00 | 00 00     |                           |       |                 |        |        |
| 390            |          | 9     | 05:52:04:912   | 1     | std | 5A0           | 8   | 7F 00 00 | 40 00 E9 | 03 2B     |                           |       |                 |        |        |
| 392            |          | 10    | 05:52:04:912   | 1     | std | 588           | 8   | E0 91 7C | 80 00 00 | 00 87     |                           |       |                 |        |        |
| ✓ 333<br>✓ 3A0 |          | 11    | 05:52:04:923   | 1     | std | 58F           | 8   | 00 FE FF | 7F 00 00 | 00 18     |                           |       |                 |        |        |
| ☑ 3D0          |          | 12    | 05:52:04:932   | 1     | std | 580           | 8   | 95 13 00 | 7F 00 02 | A0 28     |                           |       |                 |        |        |
| 420            |          | 13    | 05:52:04:933   | 1     | std | 5F3           | 8   | 00 00 00 | 00 00 00 | 00 00     |                           |       |                 |        |        |
| 440            |          | 14    | 05:52:04:952   | 1     | std | 60E           | 2   | 08 00    |          |           |                           |       |                 |        |        |
| ✓ 470 ✓ 480    |          | 15    | 05:52:04:964   | 1     | std | 5D2           | 8   | 01 5A 5A | 5A 36 31 | 5A 45     |                           |       |                 |        |        |
| 488            |          | 16    | 05:52:04:964   | 1     | std | 62E           | 7   | 35 9A 31 | 74 1A 61 | 10        |                           |       |                 |        |        |
| ✓ 4A0          |          | 17    | 05:52:04:979   | 1     | std | 420           | 8   | 02 71 7C | 00 00 32 | FF 04     |                           |       |                 |        |        |
| ✓ 4A8          |          | 18    | 05:52:04:979   | 1     | std | 580           | 8   | 95 13 00 | 7F 00 02 | A0 28     |                           |       |                 |        |        |
| 20             | <b>~</b> | 19    | 05:52:04:980   | 1     | std | 520           | 8   | 29 87 02 | 9A 5A 35 | 9A 01     |                           | ~     | Сохранить       | 📩 3arp | рузить |
| Автоматически  | про      | жруч  | ивать вниз НЕХ | •     |     |               |     |          | Анали    | 3 ISO 157 | 765-2 1 Отправить фрейм н | B CAN |                 |        |        |

## Vega MT Configurator / Руководство пользователя

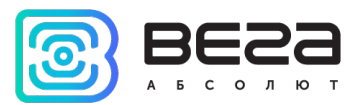

При нажатии на кнопку «Начать запись» вся информация, поступающая с САN-шины в реальном времени, будет записываться в режиме потока и выводиться в окне. При этом в поле справа появится «Новая запись» - название можно изменить. После завершения записи можно записать получившиеся значения в файл, либо сразу отправить всю последовательность в СAN-шину. Если нажать кнопку «Повторять», то последовательность будет отправляться в СAN-шину зациклено. Также можно установить задержку между сообщениями, нажав кнопку с песочными часами. Стандартная задержка – с каким интервалом сообщения пришли, с таким и будут отправлены.

В нижней части CAN tracer есть кнопка «Анализ ISO 15765-2», которая позволяет открыть окно для удобного представления данных по протоколу ISO-TP: при указании ID запроса и ответа, отображаются «чистые» данные этих запросов и ответов (без заголовков ISO-TP).

| 🗐 ISO 1 | 15765-2 (ISO-TP) |      |     |                |         | - D X                                                                                        |
|---------|------------------|------|-----|----------------|---------|----------------------------------------------------------------------------------------------|
| Запись: | read fw          |      |     | ▼ Тип ID: Star | ndard 🔻 | ID запроса: Н 7E0 ID ответа: Н 7E8 Анализ В реальном времени                                 |
|         | Время            | CAN# | Тип | Frame ID       | Длина   | Данные                                                                                       |
| 1       | 00:00:37:689     | 2    | std | 7E0            | 2       | 10 FB                                                                                        |
| 2       | 00:00:37:692     | 2    | std | 7E8            | 2       | 50 FB                                                                                        |
| 3       | 00:00:37:861     | 2    | std | 7E0            | 2       | 21 10                                                                                        |
| 4       | 00:00:37:863     | 2    | std | 7E8            | 13      | 61 10 31 31 4E 42 30 42 30 30 30 30 30                                                       |
| 5       | 00:00:37:871     | 2    | std | 7E0            | 2       | 21 FE                                                                                        |
| 6       | 00:00:37:877     | 2    | std | 7E8            | 26      | 61 FE 30 30 30 30 30 30 41 06 04 38 4D 46 4B 46 4D 4E 31 32 20 20 00 00 00 00                |
| 7       | 00:00:37:889     | 2    | std | 7E0            | 2       | 21 FF                                                                                        |
| 8       | 00:00:37:892     | 2    | std | 7E8            | 26      | 61 FF 00 00 00 00 52 30 30 30 43 4F 4E 2D 33 01 09 09 23 00 00 5C CO A2                      |
| 9       | 00:00:38:365     | 2    | std | 7E0            | 7       | 23 00 00 00 00 3F                                                                            |
| 10      | 00:00:38:379     | 2    | std | 7E8            | 64      | 63 00 00 26 1C FF FF 7F FC 00 00 26 1C FF FF 7F FC 00 00 26 1C 00 00 26 1C 00 00 26 1C 00 00 |
| 11      | 00:00:38:397     | 2    | std | 7E0            | 7       | 23 00 00 3F 00 3F                                                                            |
| 12      | 00:00:38:411     | 2    | std | 7E8            | 64      | 63 1C 00 00 26 1C 00 00 26 1C 00 00 26 1C 00 00 26 1C 00 00 26 1C 00 00 26 1C 00 00 26 1C 00 |
| 13      | 00:00:38:413     | 2    | std | 7E0            | 7       | 23 00 00 07 7E 00 3F                                                                         |
| 14      | 00:00:38:426     | 2    | std | 7E8            | 64      | 63 26 1C 00 00 26 1C 00 00 26 1C 00 00 26 1C 00 00 26 1C 00 00 26 1C 00 00 26 1C 00 00 26 1C |
| 15      | 00:00:38:428     | 2    | std | 7E0            | 7       | 23 00 00 00 BD 00 3F                                                                         |
| 16      | 00:00:38:441     | 2    | std | 7E8            | 64      | 63 00 26 10 00 00 26 10 00 00 26 10 00 00 26 10 00 00 26 10 00 00 26 10 00 00 26 10 00 00 26 |
| 17      | 00:00:38:444     | 2    | std | 7E0            | 7       | 23 00 00 00 FC 00 3F                                                                         |
| 18      | 00:00:38:456     | 2    | std | 7E8            | 64      | 63 00 00 26 1C 00 00 26 1C 00 00 26 1C 00 00 26 1C 00 00 26 1C 00 00 26 1C 00 00 26 1C 00 00 |
| 19      | 00:00:38:458     | 2    | std | 7E0            | 7       | 23 00 00 01 3B 00 3F                                                                         |
| 20      | 00:00:38:471     | 2    | std | 7E8            | 64      | 63 1C 00 00 26 1C 00 00 26 1C 00 00 26 1C 00 00 26 1C 00 00 26 1C 00 00 26 1C 00 00 26 1C 00 |
| 21      | 00:00:38:474     | 2    | std | 7E0            | 7       | 23 00 00 01 7A 00 3F                                                                         |
| 22      | 00:00:38:484     | 2    | std | 7E8            | 64      | 63 26 1C 00 00 26 1C 00 00 0E 08 00 00 26 1C 00 00 26 1C 00 00 26 1C 00 00 26 1C 00 00 26 1C |
| 23      | 00:00:38:487     | 2    | std | 7E0            | 7       | 23 00 00 01 B9 00 3F                                                                         |
| 24      | 00:00:38:498     | 2    | std | 7E8            | 64      | 63 00 26 10 00 00 26 10 00 00 26 10 00 00 26 10 00 00 26 10 00 00 26 10 00 00 26 10 00 00 26 |
| Очист   | гить             |      |     |                |         | Сохранить в файл                                                                             |

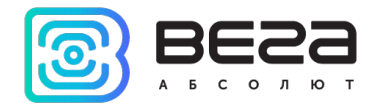

Когда работа со сканером закончена, он остановлен, нужные комментарии добавлены, можно сохранить их, нажав

кнопку « в основном окне вкладки «CAN-сканер». Также можно загрузить информацию из файла с форматом \*.frames или \*.trc.

В нижней части окна сканера расположена рабочая область для работы с кадрами. Работа может осуществляться в формате [Списка] или в формате [Сценария]. Переключение осуществляется нажатием на кнопку справа, текущий режим отображается в квадратных скобках слева.

|   | can# | Тип | Frame ID/ PGN | DLC |    |    |    | Дан | ны | e  |    |    | Период (ме | ) Количество | о Комментарий | Сценарий |
|---|------|-----|---------------|-----|----|----|----|-----|----|----|----|----|------------|--------------|---------------|----------|
| 1 | 1    | std | 123           | 8   | DF | DD | DD | DD  | DD | DD | 00 | 00 | 1000       | 370          |               |          |
| 2 | 1    | std | 222           | 8   | 11 | 21 | 22 | 22  | 22 | 00 | 00 | 00 | 500        | 3            |               |          |
|   |      |     |               |     |    |    |    |     |    |    |    |    |            |              |               | <b>⇒</b> |
|   |      |     |               |     |    |    |    |     |    |    |    |    |            |              |               | Ţ        |
|   |      |     |               |     |    |    |    |     |    |    |    |    |            |              |               | +        |
|   |      |     |               |     |    |    |    |     |    |    |    |    |            |              |               |          |
|   |      |     |               |     |    |    |    |     |    |    |    |    |            |              |               | 血        |
|   |      |     |               |     |    |    |    |     |    |    |    |    |            |              |               |          |

Работа со [Списком] строится следующим образом:

- Добавить кадры из верхнего поля в список кнопкой « 🗖 тх » или « 🗖 Всё в тх »
- Выбрать нужный кадр в списке
- Нажать кнопку « » для отправки с указанным периодом, при этом счетчик пакетов будет увеличиваться с каждой отправкой, пока не будет нажата кнопка «Остановить» или «Остановить все»

Работа со [Сценарием] немного отличается. Если в списке несколько кадров, то можно запустить их последовательное выполнение, нажав кнопку « », это и будет выполнение [Сценария]. При этом столбец «Количество» приобретает немного иное значение, здесь нужно заранее задать количество повторений, после которого [Сценарий] перейдет к выполнению следующего кадра. Также отличаются и другие кнопки управления на панели справа – появляется

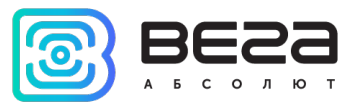

возможность повторять выполнение кадров циклически, перемещать относительно друг друга кадры (поднимать вверх и опускать вниз по списку), ставить выполнение на паузу в любой момент выполнения.

Функции CAN-tracer и [Сценарий] похожи по смыслу, но в CAN-tracer происходит запись всего промежутка значений, там нельзя выбирать отдельно взятые кадры и редактировать их как в [Сценариях].

Кроме того, в [Сценариях] (как и в [Списке]) есть возможность создавать кадры, заполняя вручную всю информацию,

для этого нужно нажать кнопку редактирования существующего « 🧖 » или добавления нового кадра « 📑 »

| 🕃 Редактор Tx Frame                             | × |  |  |  |  |  |
|-------------------------------------------------|---|--|--|--|--|--|
| CAN#: ID Type: ID (HEX):<br>1 ▼ std ▼ 000 □ RTR |   |  |  |  |  |  |
| DLC: Данные (HEX):<br>8                         |   |  |  |  |  |  |
| Задержка (мс): Количество: Комментарий:         |   |  |  |  |  |  |
| ОК Отмена                                       |   |  |  |  |  |  |

При этом при создании кадра в режиме [Сценария] есть возможность изменять количество повторений, а в режиме [Списка] нет.

В самом низу окна расположена строка состояний работы всех трех CAN-шин:

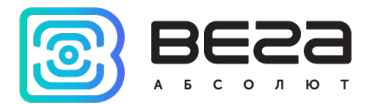

| CAN 1  |             |                      | CAN 2 |             |                      | CAN 3 |             |                      |
|--------|-------------|----------------------|-------|-------------|----------------------|-------|-------------|----------------------|
| Active | R.errors: 0 | Rx drops: 0          | Off   | R.errors: 0 | Rx drops: 0          | Off   | R.errors: 0 | Rx drops: 0          |
|        | T.errors: 0 | Last error: no error |       | T.errors: 0 | Last error: no error |       | T.errors: 0 | Last error: no error |

Кроме статуса активно/неактивно здесь отображаются параметры:

- R.errors количество неправильных Rx кадров;
- T.errors количество неправильных Тх кадров;
- Rx drops количество потерянных Rx кадров;
- Last error последняя ошибка в интерфейсе.

Для создания и отправки сообщений в CAN-шину также есть функция CAN Brute Force. По нажатию на кнопку « ша появляется новое окно с возможностью выбрать режим и настроить параметры отправки.

| CAN Brute F  | force — 🗆                           |
|--------------|-------------------------------------|
| <b>A</b>     | Режим: перечислять ID               |
| ID type:     | Standard   CAN#: 1  Сохранённые ID: |
| ID диапазон: | 0 — 7FF                             |
|              | Ť                                   |
| ID:          | 0                                   |
| Период:      | 10 🗘 Кол-во за шаг: 1               |
| DLC:         | 8                                   |
| Data: 00 00  | 00 00 00 00 00 00 Заполнить 00      |
| + 00 00      | 0 00 00 00 00 00                    |
|              | Скопировать в ТХ Сохранить ID →     |

Данная функция работает в четырех режимах:

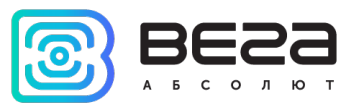

- перечисление ID: отправляет фреймы по очереди из заданного диапазона ID (можно настраивать количество на каждый ID и период отправки) с указанными данными (данные не меняются);

- перечислять данные: отправляет фреймы с указанным постоянным ID, но с каждым шагом меняются данные (настраивается к какому байту и сколько прибавлять);

- перечислять ID и данные: и первый и второй пункты одновременно;

- перечисление из списка: в список справа можно заносить ID (нажав на правую кнопку мыши, либо на кнопку «Сохранить ID»), отправляться будут фреймы только с ID из этого списка по очереди.

Отправка начинается либо автоматически по нажатию кнопки «Старт», либо каждый шаг отправляется вручную (следующий, предыдущий или текущий).

| Старт                                              | 🔢 Пауза      | Стоп      |  |  |  |  |  |  |  |
|----------------------------------------------------|--------------|-----------|--|--|--|--|--|--|--|
| 🗲 Шаг назад                                        | → Шаг вперед | ↑ Текущий |  |  |  |  |  |  |  |
| □ Остановить когда будет получен ID [?]: 0 □ любой |              |           |  |  |  |  |  |  |  |
| Параллельная передача фрейма                       |              |           |  |  |  |  |  |  |  |
| ID type: ID:                                       | DLC:         | Период:   |  |  |  |  |  |  |  |
| Standard 🔻 0                                       | 8 🜩          | 10 🗘 🕨    |  |  |  |  |  |  |  |
| Data: 00 00 00 00 00 00 00                         |              |           |  |  |  |  |  |  |  |
|                                                    |              |           |  |  |  |  |  |  |  |

Остановка отправки либо по нажатию на кнопки «Пауза»/»Стоп» (при паузе можно продолжить отправку с текущего шага, при остановке только с начала), либо при получении фрейма с указанным или с любым ID.

Также можно включить параллельную отправку фрейма с заданными параметрами, который будет отправляться всегда (может быть использовано, например, для эмуляции зажигания).

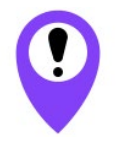

При подключении по TCP возможна потеря фреймов и несоответствие периодов отправки. При отправке команд на CAN-шину автомобиля результат может оказаться непредсказуем. Компания Вега-Абсолют не несёт ответственности за последствия экспериментов с CAN-шиной

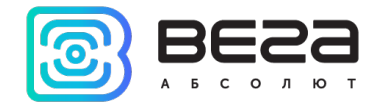

## САМ-СКРИПТЫ

Во вкладке «CAN-скрипты» настраиваются сценарии аналогично сценариям во вкладке «CAN-сканер», но на аппаратном уровне. Данные сценарии сохраняются на устройство и считываются оттуда.

Всего можно задать до 8 различных сценариев. Они заносятся полностью вручную.

| M           | a: test name    |          |     | Тип фреймов: Расширенный 🔻           | Количество п             | овторений: 30              | ÷ | • Запустите   |
|-------------|-----------------|----------|-----|--------------------------------------|--------------------------|----------------------------|---|---------------|
|             | Интерфейс       | Frame ID | DLC | Данные                               | Задержка                 | Количество                 |   | Остановит     |
| 1           | CAN1            | 111      | 8   | 11 11 11 11 11 11 11 11              | 10                       | 1                          |   | <u> </u>      |
| 2           | CAN1            | 222      | 7   | 22 22 22 22 22 22 22 22              | 20                       | 2                          |   | У Редактиров  |
| 3           | CAN1            | 333      | 6   | 33 33 33 33 33 33                    | 30                       | 3                          |   |               |
| 4           | CAN1            | 444      | 5   | 44 44 44 44 44                       | 40                       | 4                          |   | 🗐 Сбросить    |
| 'IM         | Mutendeŭc       | Frame ID |     | Ланные                               | Задержка                 | Количество                 |   | В Останови    |
|             | Интерфейс       | Frame ID | DLC | Данные                               | Задержка                 | Количество                 |   | Останови      |
| 1           | CAN1            | 213      | 8   | F1 21 F2 1F 21 F2 1F 21              | 10                       | 2                          |   |               |
| 2           | CAN1            | 421      | 8   | F1 2F 11 12 22 33 00 00              | 60                       | 7                          |   | У Редактиров  |
| 3           | CAN1            | 55       | 8   | FF FF FF FF FF FF 00 00              | 110                      | 5                          |   |               |
| 4           | CAN1            | 112      | 8   | 00 00 00 00 00 00 00 00              | 140                      | 6                          |   | 🗐 Сбросить    |
| Им          | я:<br>Интерфейс | Frame ID | DLC | Тип фреймов: Расширенный 🔻<br>Данные | Количество п<br>Задержка | овторений: 1<br>Количество | • | Вапустит      |
| 1           | CAN1            | 0        | 0   | 0                                    | 0                        | 0                          |   |               |
|             | CAN1            | 0        | 0   | 0                                    | 0                        | 0                          |   | У Редактиров  |
| 2           | CAN1            | 0        | 0   | 0                                    | 0                        | 0                          |   |               |
| 2<br>3      |                 | 0        | 0   | 0                                    | 0                        | 0                          |   | Тіші Сбросить |
| 2<br>3<br>4 | CAN1            |          |     |                                      |                          |                            |   |               |

В дальнейшем, эти сценарии можно запускать командой по SMS или по протоколу Wialon IPS и Wialon Combine (см. документ «Описание ПОД Wialon EGTS» на сайте <u>www.fmsvega.ru</u>). Также CAN-скрипты используются при настройке сценариев блока (см. раздел «<u>Сценарии</u>»).

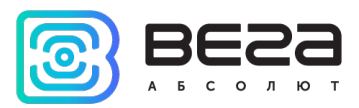

## 10. Ошибки и сообщения от программы

| Ошибка                                                                                                    | Возможная причина                                                                    | Действие                                                          |
|----------------------------------------------------------------------------------------------------|--------------------------------------------------------------------------------------|-------------------------------------------------------------------|
| Вега Конфигуратор 1.27.38.ехе - Системная ошибка Х                                                                                                    | Не хватает библиотеки                                                                | Следует установить<br>библиотеку vcredist_x86                     |
| Не удается продолжить выполнение кода, поскольку<br>система не обнаружила MSVCR120.dll. Для устранения этой<br>проблемы попробуйте переустановить программу. |                                                                                      |                                                                   |
| ОК                                                                                                    |                                                                                      |                                                                   |
| Возникает при запуске программы Конфигуратор                                                                                                    |                                                                                      |                                                                   |
| Vega Configurator 1.27.64.exe - Системная ошибка X                                                                                                    | Попытка запустить<br>исполняемый файл<br>Конфигуратора из<br>нераспакованного архива | Распаковать архив с<br>программой и запустить<br>исполняемый файл |
| Не удается продолжить выполнение кода, поскольку<br>система не обнаружила Qt5Core.dll. Для устранения этой<br>проблемы попробуйте переустановить программу.  |                                                                                      |                                                                   |
| ОК                                                                                                    |                                                                                      |                                                                   |
|                                                                                                    |                                                                                      |                                                                   |

Все необходимые программы можно скачать через программу «Конфигуратор» в разделе «Файловый сервер» в папке Software/Drivers.

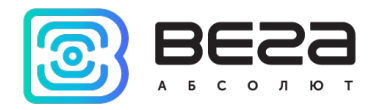

| ИНФОРМАЦИЯ О ДОКУМЕНТЕ         |                      |  |  |  |  |  |  |  |
|--------------------------------|----------------------|--|--|--|--|--|--|--|
| Заголовок                      | Vega MT Configurator |  |  |  |  |  |  |  |
| Тип документа                  | Руководство          |  |  |  |  |  |  |  |
| Код документа                  | B02-mtconfig-01      |  |  |  |  |  |  |  |
| Номер и дата последней ревизии | 01 от 05.08.2021     |  |  |  |  |  |  |  |

| Ревизия<br>документа | Версия ПО | Дата       | Имя | Комментарии             |
|----------------------|-----------|------------|-----|-------------------------|
| 01                   | 1.27.64   | 05.08.2021 | KEB | Дата создания документа |
|                      |           |            |     |                         |
|                      |           |            |     |                         |

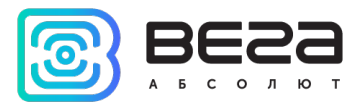

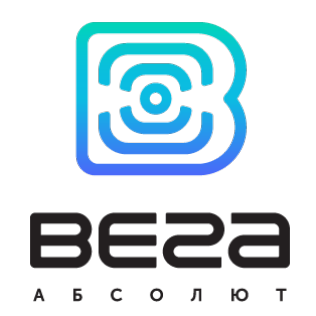

vega-absolute.ru

Руководство пользователя © ООО «Вега-Абсолют» 2019-2021